# ALL PROGRAMMABLE

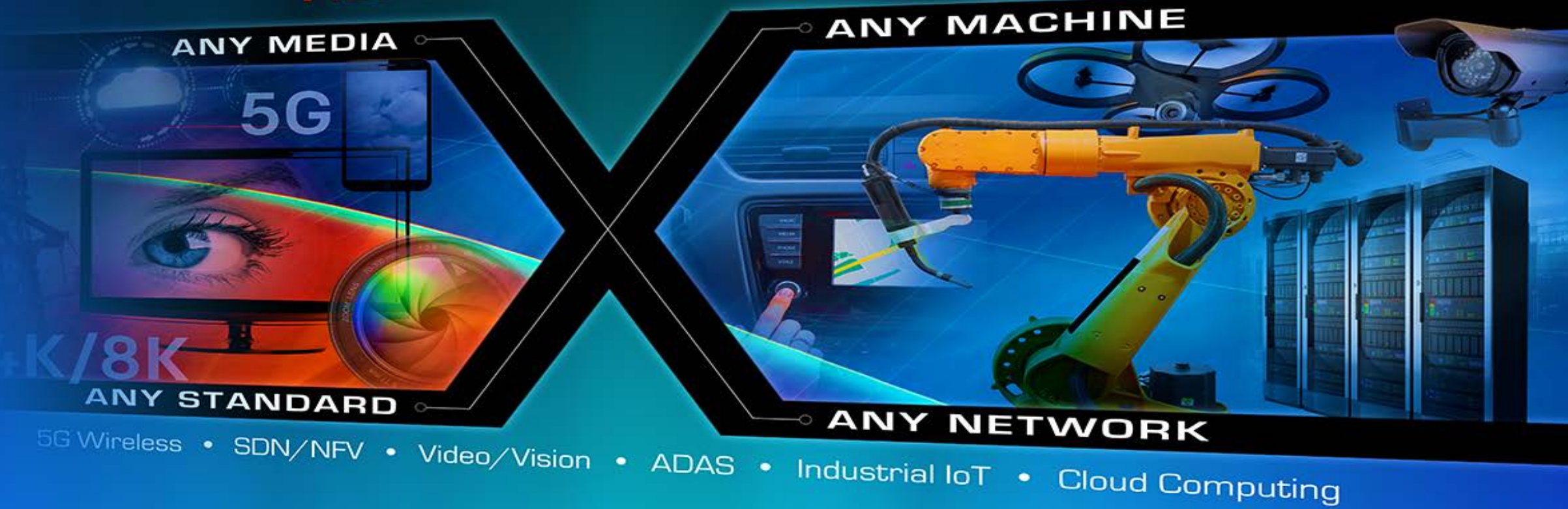

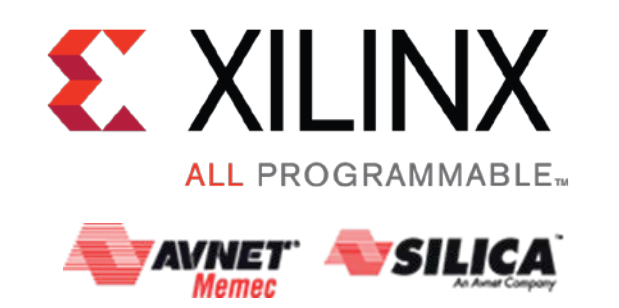

# ECOLE D'ELECTRONIQUE IN2P3 2016

20 Juin 2016

Grégory Donzel (XILINX FAE AVNET MEMEC SILICA)

## Agenda

## >XILINX Overview

-A Generation Ahead from 28nm to 16nm

-Tools and Methodology

## >UFDM Guidelines for easier Timing Closure

>Setting Clean Timing Constraints for Predictable Static Timing Analysis

- -How to set "Clean" constraints?
- -Baselining a Design
- -Analyzing through the Design : report\_timing\_summary, report\_clock\_interaction, report\_cdc...

## Last Miles Strategy: Tips and Tricks

## >What's next?

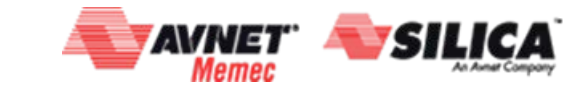

## Agenda

## >XILINX Overview

- -A Generation Ahead from 28nm to 16nm
- -Tools and Methodology

## >UFDM Guidelines for easier Timing Closure

## Setting Clean Timing Constraints for Predictable Static Timing Analysis

- -How to set "Clean" constraints?
- -Baselining a Design
- -Analyzing through the Design : report\_timing\_summary, report\_clock\_interaction, report\_cdc...

## Last Miles Strategy: Tips and Tricks

## >What's next?

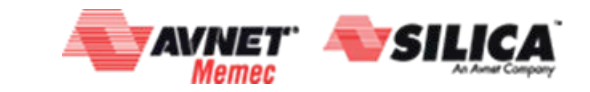

## A Generation Ahead from 28nm to 16nm : All 20nm UltraScale Devices In Volume Production NOW!

> Production rollout of 20nm UltraScale<sup>™</sup> FPGAs complete

- -All device, package, speed grade options available NOW
- -Production speedsfile support in Vivado® 2016.1
- > High-end uncontested in the market place
- Mid-range ~1.5yr ahead of competition
- > Calls to action
  - -Leverage our lead at both 20nm and 16nm!!

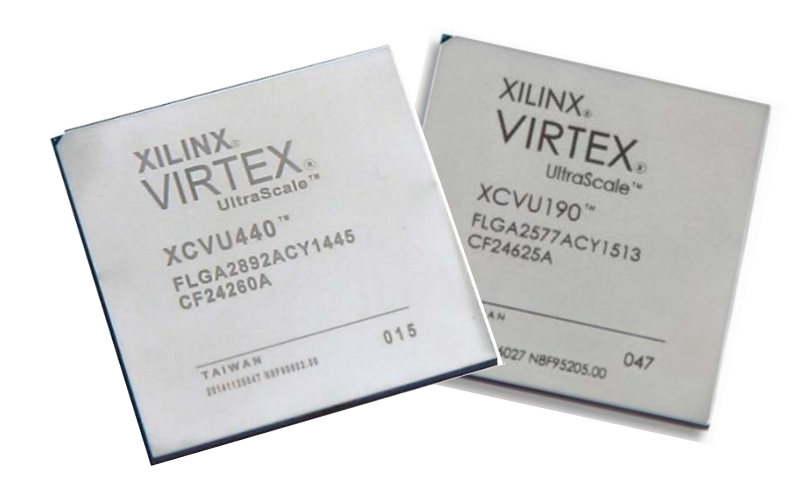

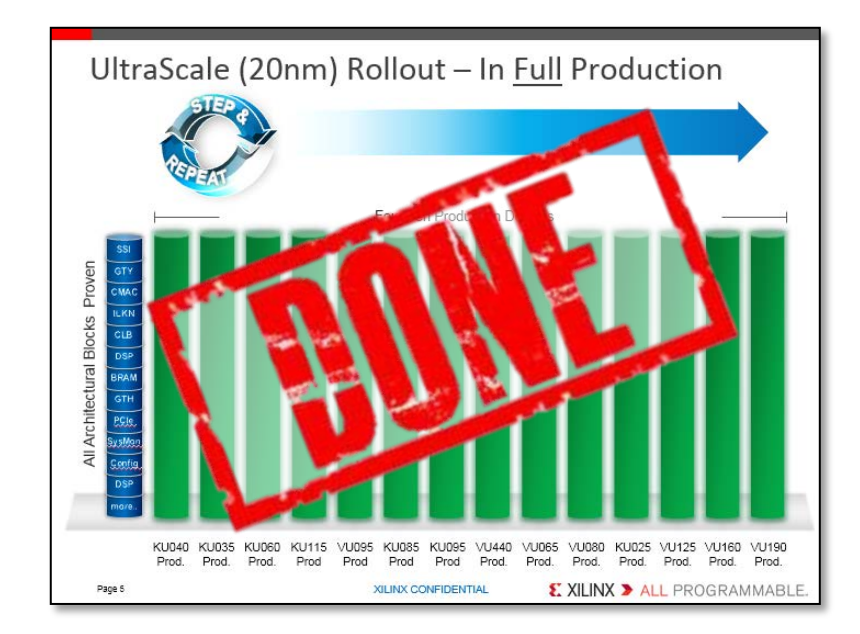

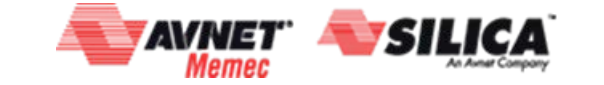

Page 4

## A Generation Ahead from 28nm to 16nm: *Market Share*

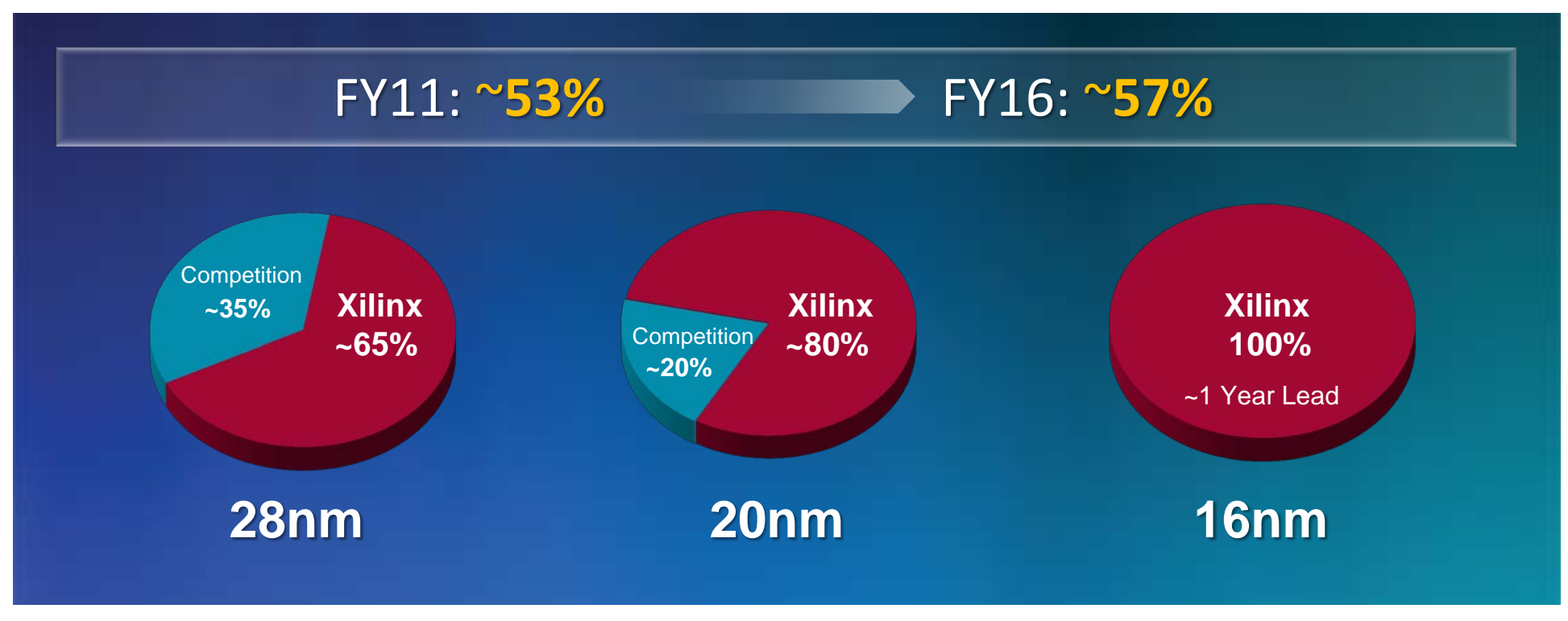

**Note:** All numbers derived from Altera and Xilinx Only **Source:** Public Reports and Xilinx Estimates

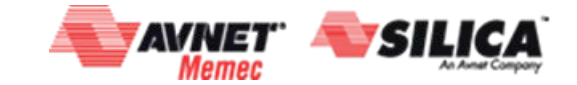

© Copyright 2016 Xilinx

#### **EXILINX >** ALL PROGRAMMABLE.

## **Tools and Methodology: Tool Offering**

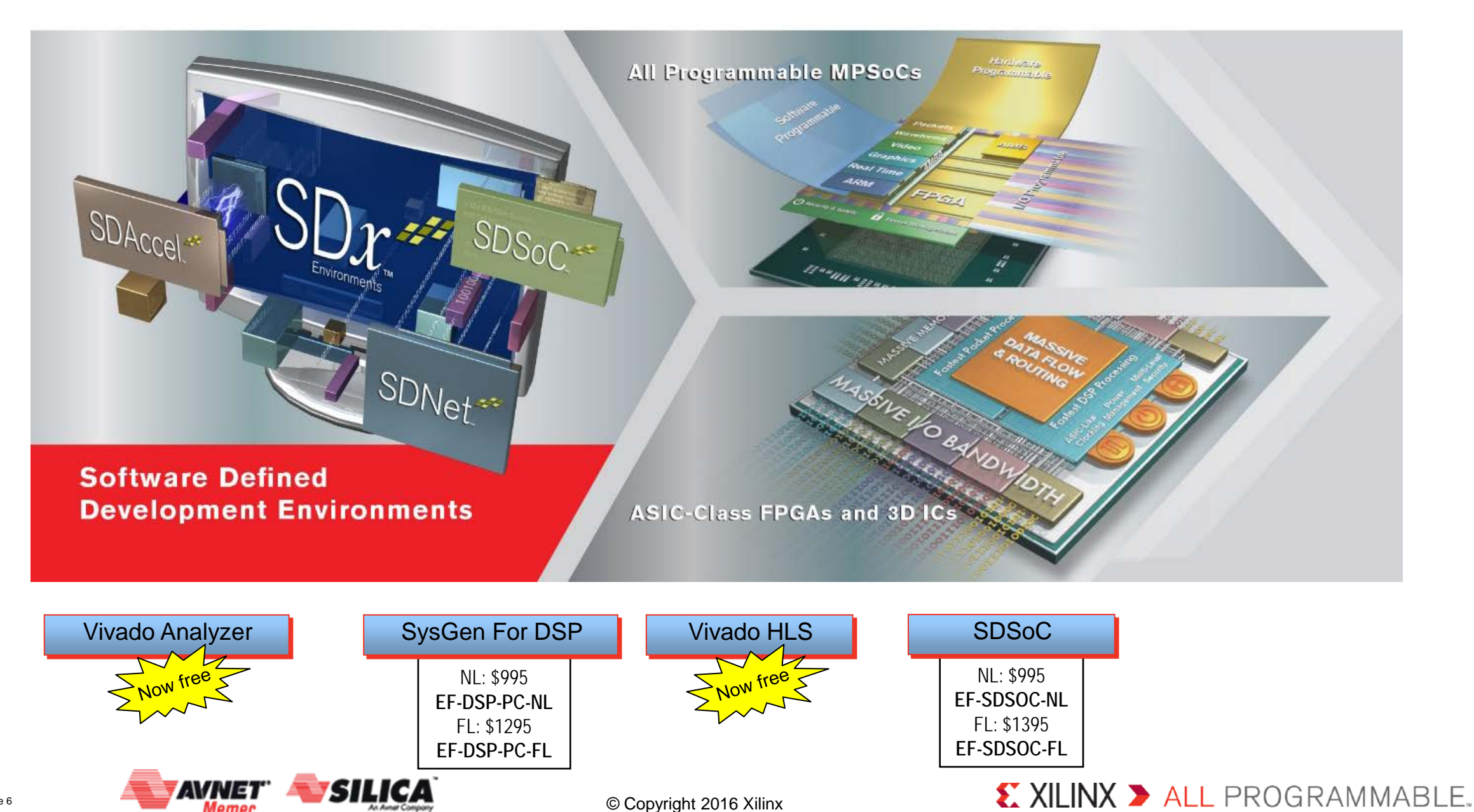

Page 6

Метес

## Agenda

## >XILINX Overview

- -A Generation Ahead from 28nm to 16nm
- -Tools and Methodology

## >UFDM Guidelines for easier Timing Closure

## Setting Clean Timing Constraints for Predictable Static Timing Analysis

- -How to set "Clean" constraints?
- -Baselining a Design
- -Analyzing through the Design : report\_timing\_summary, report\_clock\_interaction, report\_cdc...

## Last Miles Strategy: Tips and Tricks

## >What's next?

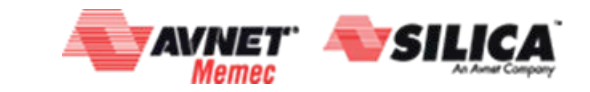

## Tools and Methodology: Quick Survey...

Page 8

#### > Who's working with ISE?

- Support any FPGA family before 7-Series: The right and only tool to support Spartan-6, Virtex-6, etc...
- Latest supported version: ISE 14.7 (available since October 2013)
- ISE won't be covered today

#### > Who knows Documentation Navigator?

- Catalog View: Great tool to work with the latest versions of docs
- Design Hub & Checklists
- Can be installed standalone from http://www.xilinx.com/support/documentation-navigation/overview.html
- How to use?
  - http://www.xilinx.com/video/support/how-to-use-document-navigator.html

#### > Who knows what UFDM means?

- UFDM = UltraFast Design Methodology
  - Vivado Design Suite methodology (UG949) HDL flow (board to closure)
  - Embedded design methodology (UG1046) Embedded flow (HW + SW)
  - High level design methodology (UG1197) HLx flow (IPI + HLS)

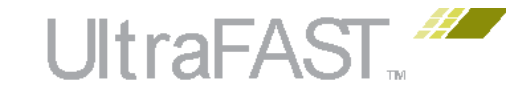

| UltraFAST.#                                                          | ŀ   |
|----------------------------------------------------------------------|-----|
| UltraFast Design<br>Methodology Guide for<br>the Vivado Design Suite |     |
| UG949 (v2014.1) April 2, 2014                                        |     |
|                                                                      |     |
|                                                                      |     |
|                                                                      |     |
| UG1046 EXILIN                                                        | X   |
| UG1197 <b>£</b> XI                                                   | LIN |

#### www.xilinx.com/ultrafast

© Copyright 2016 Xilinx

XILINX > ALL PROGRAMMABLE.

## Critical Path could be a Moving Target Example from a Real Design

#### > Post-synthesis estimates (the real problem)

- Worst path: 13 levels of logic

> Post-place

- Worst path: 7 levels

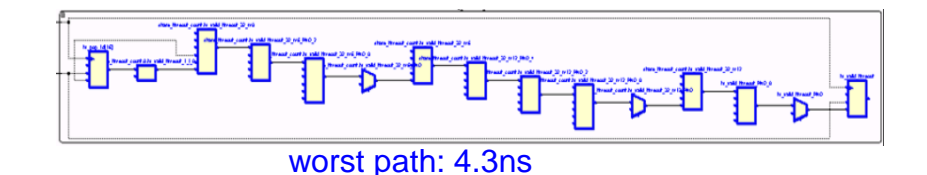

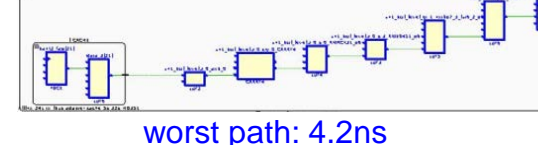

#### > Post-route (the side-effect of the real problem)

- Worst Path: 4 levels of logic
- Paths with 5-13 levels got preferred routing

- Paths with 7-13 levels got placed locally

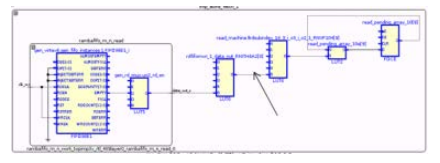

worst path: 4.1ns

#### Analyze & Fix timing issues at early stages for faster timing convergence

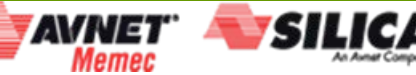

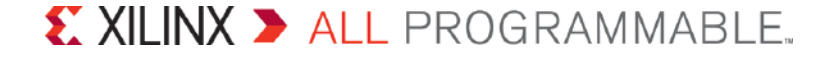

## Impact of HDL Coding Style

#### >Block inference

- Follow recommended templates for RAM, DSP, LUTRAM, SRL inference

## > Pipeline your design to reduce levels of logic

#### > Avoid Reset

- <u>No reset at all (if possible)</u> is best: Xilinx devices boot in a known state
- Default register value can be controlled via the INIT property
- Dedicated shifters (SRLs) and RAM memory arrays don't use resets
- <u>WP272</u>

Page 10

#### > Synchronous resets are preferred

- Allow packing of registers into dedicated RAM and DSP blocks
  - Active HIGH rather than active low reset
- Tools have the option to implement reset in datapath (LUT)

#### **>** Give more freedom to Synthesis

- Revisit attributes needed by other synthesis engines or older releases
- Avoid KEEP, dont\_touch, syn\_preserve, max\_fanout attributes...

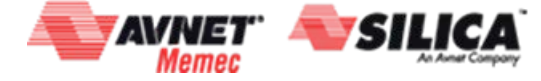

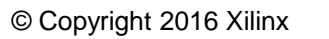

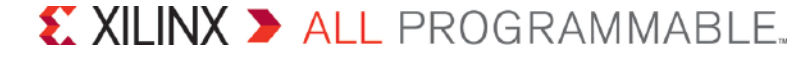

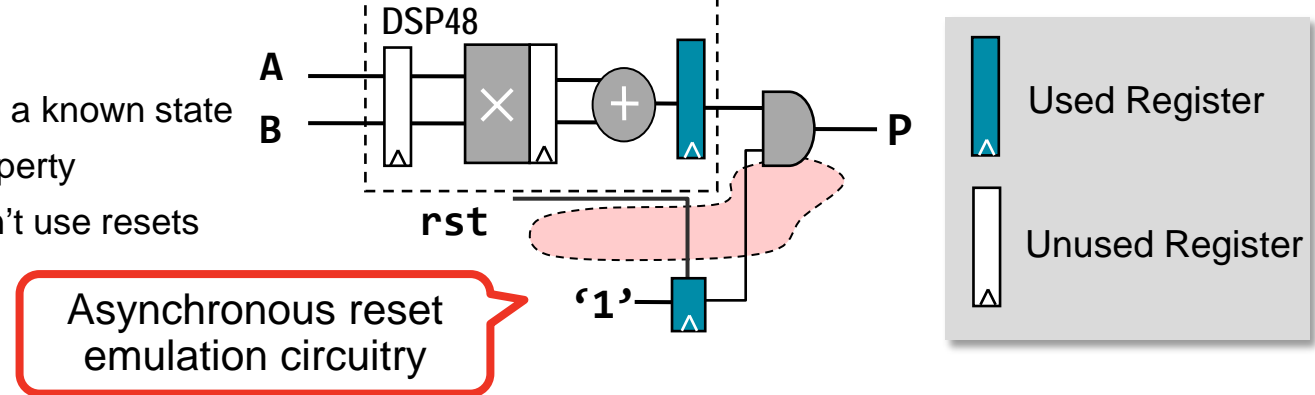

## Note sure about HDL Coding Style? Use Language Templates

## > Synthesis Templates

- -BRAM, LUTRAM, ROM, SRL
- Counter, MULT
- -FSM, Decoder, Encoder

#### -...

#### > Accessing templates in IDE

- -Windows  $\rightarrow$  Language Templates
- Available as a standalone window
  - Tools → Language Templates
  - No project required

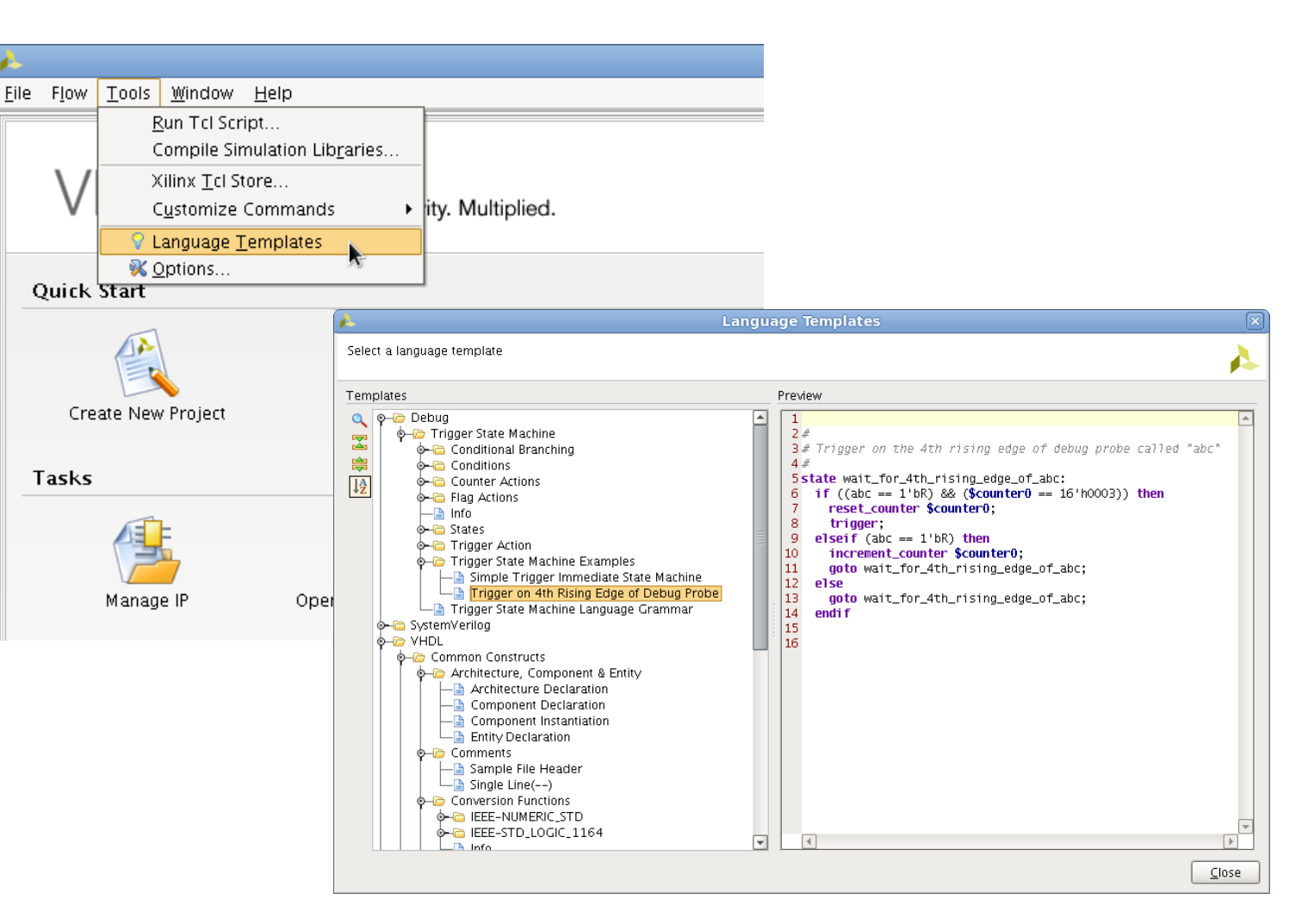

> Drag and drop into Vivado text editor to use HDL templates

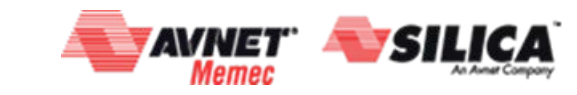

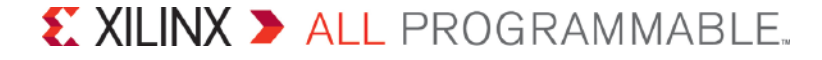

Using Language Templates: Coding to Match the Hardware

> Leverage DSP block cascading capabilities

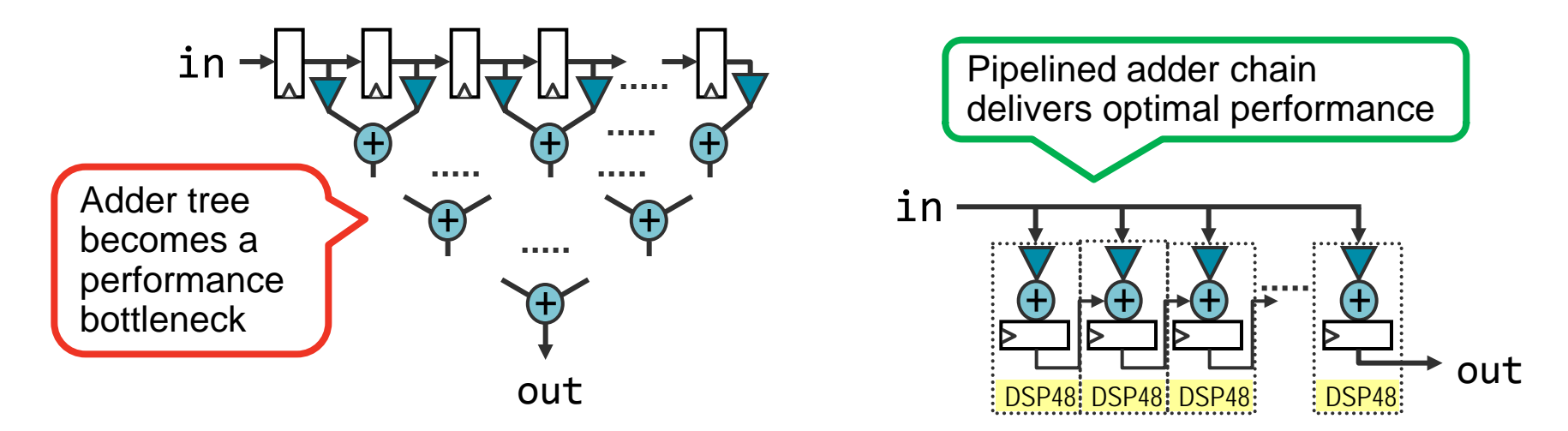

> Avoid Block RAM collision avoidance logic<sup>(\*)</sup>

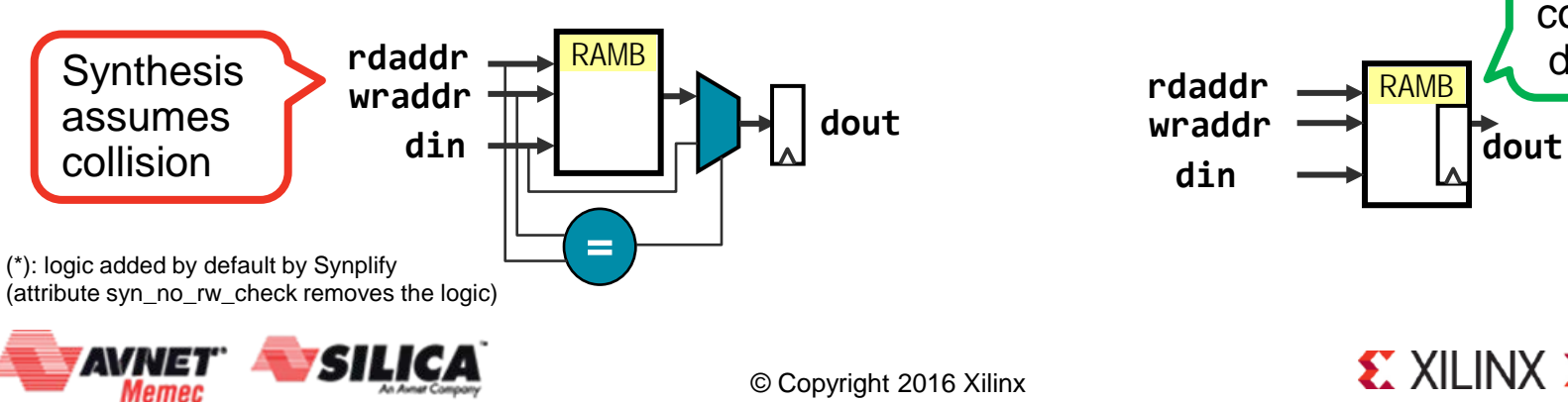

XILINX > ALL PROGRAMMABLE.

Inference with collision check

disabled

## LUT Combining

#### > LUT combining leverages the dual-output LUT (O5/O6)

- Pro: saves area
- Con: could induce congestion

#### > Tools behavior

- XST/Synplify combine by default, Vivado Synth has "soft" LC constraints
- Implementation combines LUT based on utilization in place\_design
- High device or Pblock utilization will see more combined LUTs

#### > Use report\_utilization and look for LUTs with O5 and O6

| Slice Logic Distribution |                    |
|--------------------------|--------------------|
|                          | Used               |
| +                        | +                  |
| Slice                    | 45910              |
| LUT as Logic             | 120084             |
| using 05 output only     | 422                |
| using 06 output only     | 105082             |
| using 05 and 06          | <mark>14580</mark> |

## **>** Guideline: If >15% of LUT use both O5 and O6, then

- Consider turning off LUT combining in synthesis

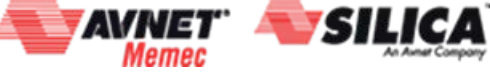

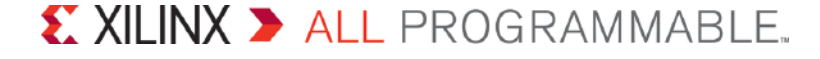

## **Gauging Other Design Metrics**

#### > report\_high\_fanout\_nets

- To reduce fanout on a net use...
  - max\_fanout (Vivado synthesis and XST)
  - syn\_maxfan (Synplify)
- Use phys\_opt\_design for timing driven replication

#### > report\_control\_sets

- Indicator of possible packing fragmentation and fitting issues
- Run the -verbose option to generate a full list
- Use Synplify's syn\_reduce\_controlset\_size attribute for control
  - Default is 2, set it to 8 to eliminate most lowest fanout control sets

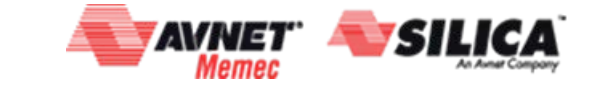

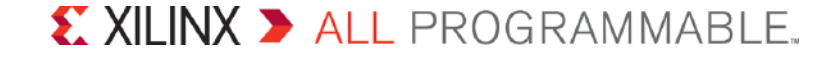

## Ultrafast Methodology Checks

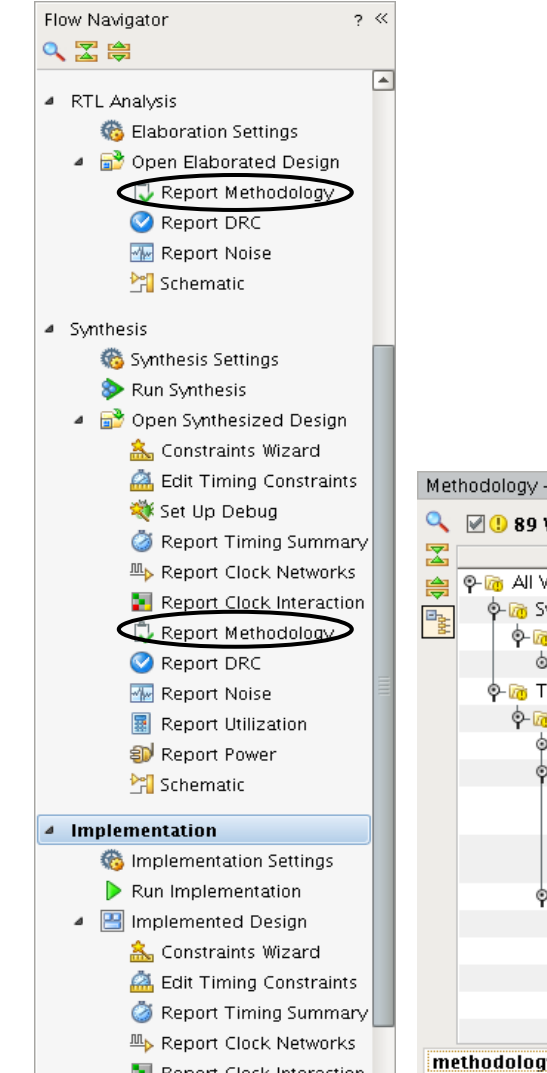

Page 15

Метес

An Avnet Compon

- "Report Methodology" added to the Flow Navigator
- > New "Methodology" messages tab
- > Replaces "Report DRC" methodology rule deck

| 🚵 Edit Timing Constraints | Methodology - methodology_1 (89       | violations)      |                                                                                                    | ? _ 🗆 🖻 🗡  |
|---------------------------|---------------------------------------|------------------|----------------------------------------------------------------------------------------------------|------------|
| 💐 Set Up Debug            | 🔍 🔟 🛛 80 Warnings 📃 Hide              | All              |                                                                                                    |            |
| 🎯 Report Timing Summary   |                                       |                  | 1 Density                                                                                                    |            |
| ™> Report Clock Networks  | Name                                  | Severity         | Details                                                                                                    |            |
| Report Clock Interaction  | Al Violations (89)                    |                  |                                                                                                    | -          |
| Report Methodology        |                                       |                  |                                                                                                    | =          |
| Report DRC                | • • • • • • • • • • • • • • • • • • • |                  |                                                                                                    | =          |
| Report Noise              | •- 10 Timing (73)                     |                  |                                                                                                    |            |
| Report Utilization        | - 🖗 Bad Practice (73)                 |                  |                                                                                                    |            |
| Report Power              | • 1 TIMING-6 (2)                      |                  |                                                                                                    |            |
| Schematic                 | ∲- ① TIMING-7 (2)                     |                  |                                                                                                    |            |
|                           | - () TIMING #1                        | Warning          | The clocks bftClk and wbClk are related (timed together) but they have no common node. The design could fail in hardware. To find a timing path between these clocks, run the following command: report_timing -from [get_clocks bftClk] -to [get_clocks wbClk]                                                                                                    |            |
| Implementation Settings   | U TIMING #2                           | Warning          | The clocks wbClk and bftClk are related (timed together) but they have no common node. The design could fail in hardware. To find a timing path between these clocks, run the following command: report_timing -from [get_clocks wbClk] -to [get_clocks bftClk]                                                                                                    |            |
| Run Implementation        | •- () TIMING-18 (69)                  |                  |                                                                                                    |            |
| Implemented Design        | - U TIMING #1                         | Warning          | An input delay is missing on <u>reset</u> relative to clock(s) bftClk wbClk                                                                                                    |            |
| 🚵 Constraints Wizard      | - 🕛 TIMING #2                         | Warning          | An input delay is missing on wbDataForInput relative to clock(s) bftClk wbClk                                                                                                    |            |
| 🚵 Edit Timing Constraints | - 🕛 TIMING #3                         | Warning          | An input delay is missing on <a href="webbackground-color:webbackground-color:we&lt;/td&gt;&lt;td&gt;&lt;/td&gt;&lt;/tr&gt;&lt;tr&gt;&lt;td&gt;🖄 Report Timing Summary&lt;/td&gt;&lt;td&gt;- 🕛 TIMING #4&lt;/td&gt;&lt;td&gt;Warning&lt;/td&gt;&lt;td&gt;An input delay is missing on &lt;a href=" webbackground-colored"="">webbackground-colored</a> wbClk |            |
| Report Clock Networks     | TIMING #5                             | Warning          | An input delay is missing on <u>wblnputData[11]</u> relative to clock(s) wbClk                                                                                                    | <b>v</b>   |
| Report Clock Interaction  | methodology_1 (89 violations)         |                  |                                                                                                    | 4 ▷ 国      |
| Report Methodology        | 📟 Tcl Console 🛛 🔎 Messages            | 🔍 🔍 Log 🗌 🗎 Repo | rts 🗈 Design Runs 🖉 Timing 🗘 Methodology                                                                                                    |            |
| Seport DRC                |                                       |                  |                                                                                                    |            |
| Report Noise              | VNET" 🔷 SILIC                         | A                | © Converget 2016 Xilinx EXILINX > ALL PRO                                                                                                    | GRAMMABLE. |

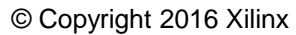

## **Review and Resolve Critical Warnings**

#### > Vivado does not stop for Critical Warnings

- Enables fixing many issues at once
- Bitstream generation will error with unresolved critical warnings

#### > Critical warnings are serious design issues

- Invalid constraints or XDC syntax errors
- Netlist or target objects not found or invalid

#### >Address these warnings before moving forward

- Results of design analysis may be inaccurate
- Critical Warnings may prevent design success

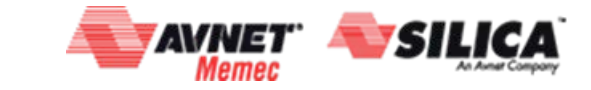

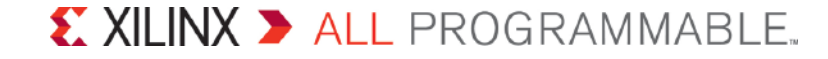

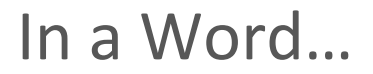

# UG949

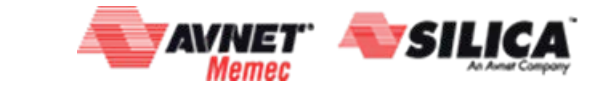

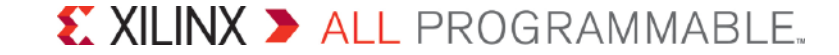

## Agenda

## >XILINX Overview

- -A Generation Ahead from 28nm to 16nm
- -Tools and Methodology

## >UFDM Guidelines for easier Timing Closure

## >Setting Clean Timing Constraints for Predictable Static Timing Analysis

- -How to set "Clean" constraints?
- -Baselining a Design
- -Analyzing through the Design : report\_timing\_summary, report\_clock\_interaction, report\_cdc...

## Last Miles Strategy: Tips and Tricks

## >What's next?

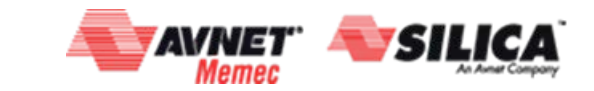

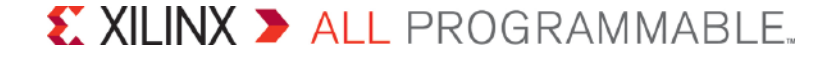

## Timing Constraints need to be "clean"

#### > When constraints (clock, IO) are missing

- The corresponding paths are timed optimistically
- No violation will be reported but design may not work on HW

#### > When path are incorrectly constrained

- Runtime and optimization efforts will be spent on the wrong paths
- Reported timing violations may not result in any issues on HW

#### > When constraints create wrong HOLD violations

- May result in long runtime and SETUP violations
- P&R fixes HOLD violations as #1 priority, because:
  - Designs with HOLD violations won't work on HW
  - Designs with SETUP violations will work, but slower

## > No timing violations

- Setup/recovery (max analysis): WNS > 0ns and TNS = 0ns
- Hold/removal (min analysis): WHS > 0ns and THS = 0ns

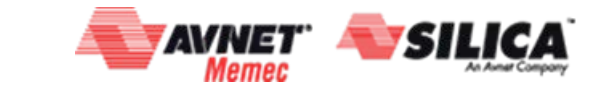

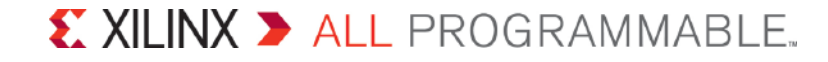

## "Clean" Constraints for Rapid Timing Closure

> Prioritize and close 1 step at a time

Converge first at Synthesis (faster, higher impact), then in back-end

#### > Start with the simplest (baseline) constraint:

- Internal Fmax (flop-to-flop constraints) which is the problem 9/10 times
- Define proper clock dependencies

#### > Make sure the design & constraints are reasonable

#### > Analyze, get to root cause, then decide how to fix it

- Clock path vs. data path vs. interconnect delay vs. logic delay...
- Add I/O constraints (with Vivado XDC templates) and redo...

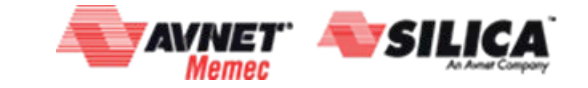

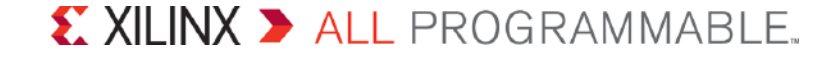

## Method to Create Good "Clean" Constraints

#### > Create Constraints: Four Key Steps

- 1. Create clocks
- 2. Define clocks interactions
- 3. Set input and output delays
- 4. Set timing exceptions
- > Use the Timing Constraints Wizard
- > Validate Constraints at each step
  - Monitor unconstrained objects
  - Validate timing

Note: Available via GUI and Tcl

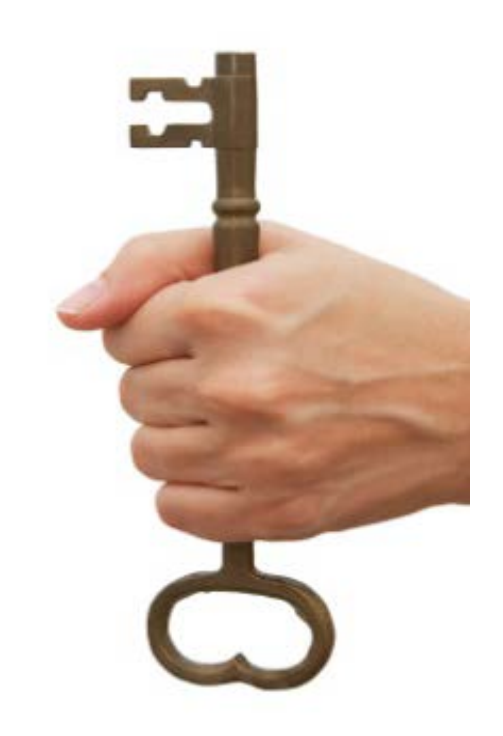

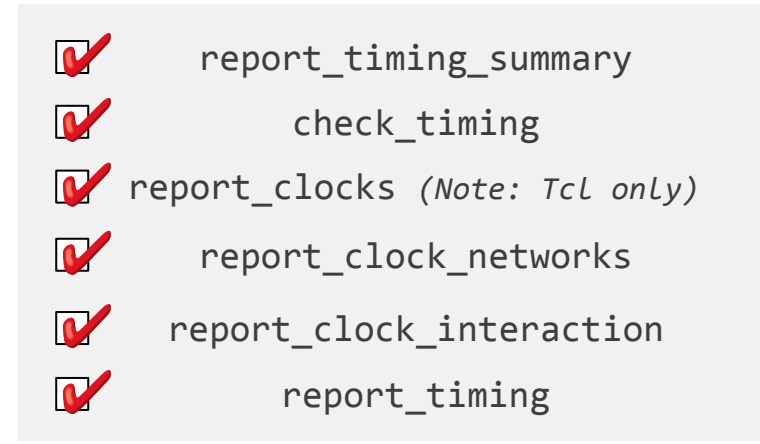

#### **EXILINX >** ALL PROGRAMMABLE.

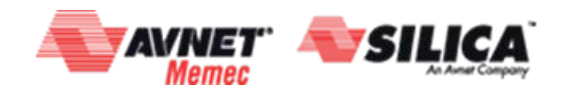

## In a Drawing: Progressive Approach to Design Closure

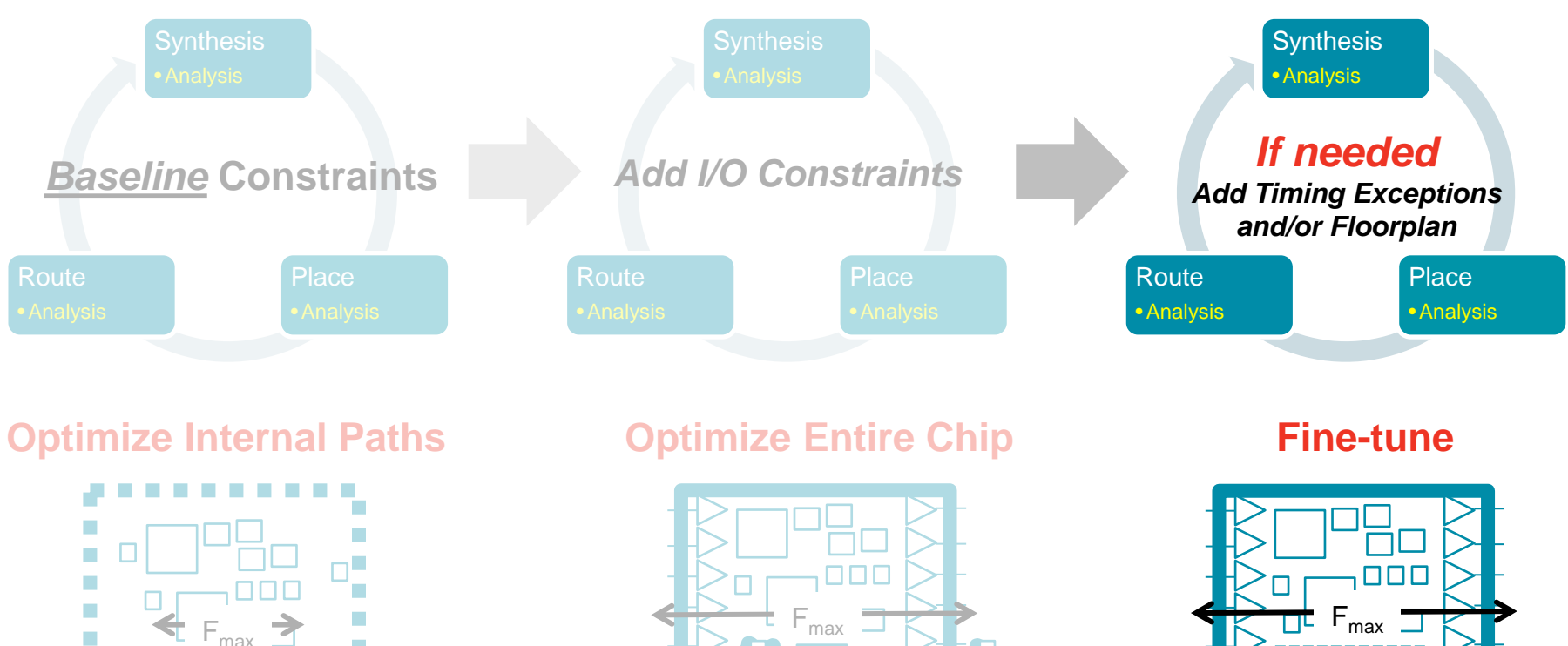

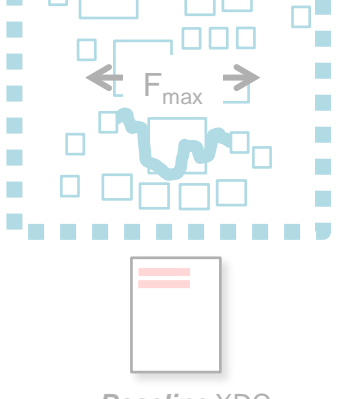

Baseline XDC

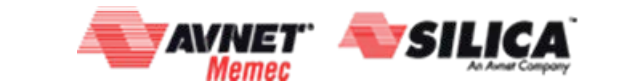

Page 22

© Copyright 2016 Xilinx

Complete XDC

**EXILINX >** ALL PROGRAMMABLE.

Final XDC

## Baselining Designs With VIVADO

> Starting from a fully Synthesized Netlist

> 2 Baseline Stages:

- 1. Constraint Development
  - 1.1. Add IP constraints
  - 1.2. Create clocks
    - 1.2.1. Use create\_clock
    - 1.2.2. Run report\_clocks
  - 1.3. Define clocks interactions
- 2. <u>Implementation with report\_timing\_summary</u>

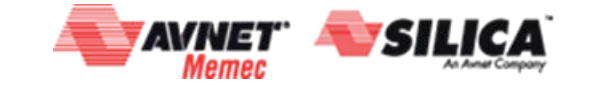

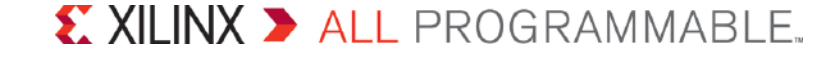

## Baseline Stage 1: Constraint Development Add IP Timing Constraints

#### > Do Not Forget To Include IP Timing Constraints

- Many cores have their own timing constraints that include important exceptions (PCIE, MIG, 2-clock distributed FIFOs...)
- Non-native IP: very easy to drop the IP constraints especially if customer only provides IP as .ngc netlist files
- Native IP: use report\_compile\_order -constraints to identify all constraint file sources

| Tcl C        | onsole                                               |                                                                 |              |               |                 |                  |                                                                                                   |  |  |  |
|--------------|------------------------------------------------------|-----------------------------------------------------------------|--------------|---------------|-----------------|------------------|---------------------------------------------------------------------------------------------------|--|--|--|
|              | • report                                             | Preport_compile_order -constraints                              |              |               |                 |                  |                                                                                                   |  |  |  |
| <b>(</b>     |                                                      |                                                                 |              |               |                 |                  |                                                                                                   |  |  |  |
| Æ            | Supplying Constraint Fundamination Order (courses 1) |                                                                 |              |               |                 |                  |                                                                                                   |  |  |  |
|              | Index                                                | File Name                                                       | Used In      | Scoped To Ref | Scoped To Cells | Processing Order | Full Path Name                                                                                    |  |  |  |
| $\mathbf{v}$ |                                                      |                                                                 | <u>-</u>     |               |                 |                  |                                                                                                   |  |  |  |
| $\sim$       | 1                                                    | clk_core.xdc                                                    | Synth & Impl | clk_core      | inst            | EARLY            | c:/projects/project_wave_gen/project_wave_gen.srcs/sources_1/ip/clk_core/clk_core.xdc             |  |  |  |
|              | 2                                                    | wave_gen_timing.xdc                                             | Synth & Impl |               |                 | NORMAL           | C:/projects/project_wave_gen/project_wave_gen.srcs/constrs_1/imports/verilog/wave_gen_timing.xdc  |  |  |  |
|              | 3                                                    | char_fifo.xdc                                                   | Synth & Impl | char_fifo     | 00              | NORMAL           | c:/projects/project_wave_gen/project_wave_gen.srcs/sources_1/ip/char_fifo/char_fifo/char_fifo.xdc |  |  |  |
|              |                                                      |                                                                 |              |               |                 |                  |                                                                                                   |  |  |  |
|              | Implem                                               | Implementation Evaluation Compile Order (sources 1 & constrs 1) |              |               |                 |                  |                                                                                                   |  |  |  |
|              | Index                                                | File Name                                                       | Used_In      | Scoped_To_Ref | Scoped_To_Cells | Processing_Order | Full Path Name                                                                                    |  |  |  |
|              |                                                      |                                                                 |              |               |                 |                  |                                                                                                   |  |  |  |
|              | 1                                                    | clk_core.xdc                                                    | Synth & Impl | clk_core      | inst            | EARLY            | c:/projects/project_wave_gen/project_wave_gen.srcs/sources_1/ip/clk_core/clk_core.xdc             |  |  |  |
|              | 2                                                    | <pre>wave_gen_timing.xdc</pre>                                  | Synth & Impl |               |                 | NORMAL           | C:/projects/project_wave_gen/project_wave_gen.srcs/constrs_1/imports/verilog/wave_gen_timing.xdc  |  |  |  |
|              | 3                                                    | wave_gen_pins.xdc                                               | Impl         |               |                 | NORMAL           | C:/projects/project_wave_gen/project_wave_gen.srcs/constrs_1/imports/verilog/wave_gen_pins.xdc    |  |  |  |
|              | <b>4</b>                                             | char_fifo.xdc                                                   | Synth & Impl | char_fifo     | U0              | NORMAL           | c:/projects/project_wave_gen/project_wave_gen.srcs/sources_1/ip/char_fifo/char_fifo/char_fifo.xdc |  |  |  |
|              |                                                      |                                                                 |              |               |                 |                  |                                                                                                   |  |  |  |

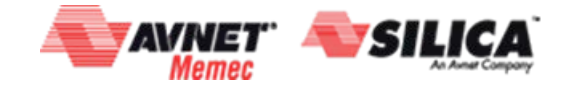

© Copyright 2016 Xilinx

#### XILINX > ALL PROGRAMMABLE.

## Baseline Stage 1: Constraint Development Add IP Timing Constraints

#### > Do Not Forget To Include IP Timing Constraints

- Native IP: review BOTH xdc file that comes with core AND example project xdc for timing exceptions

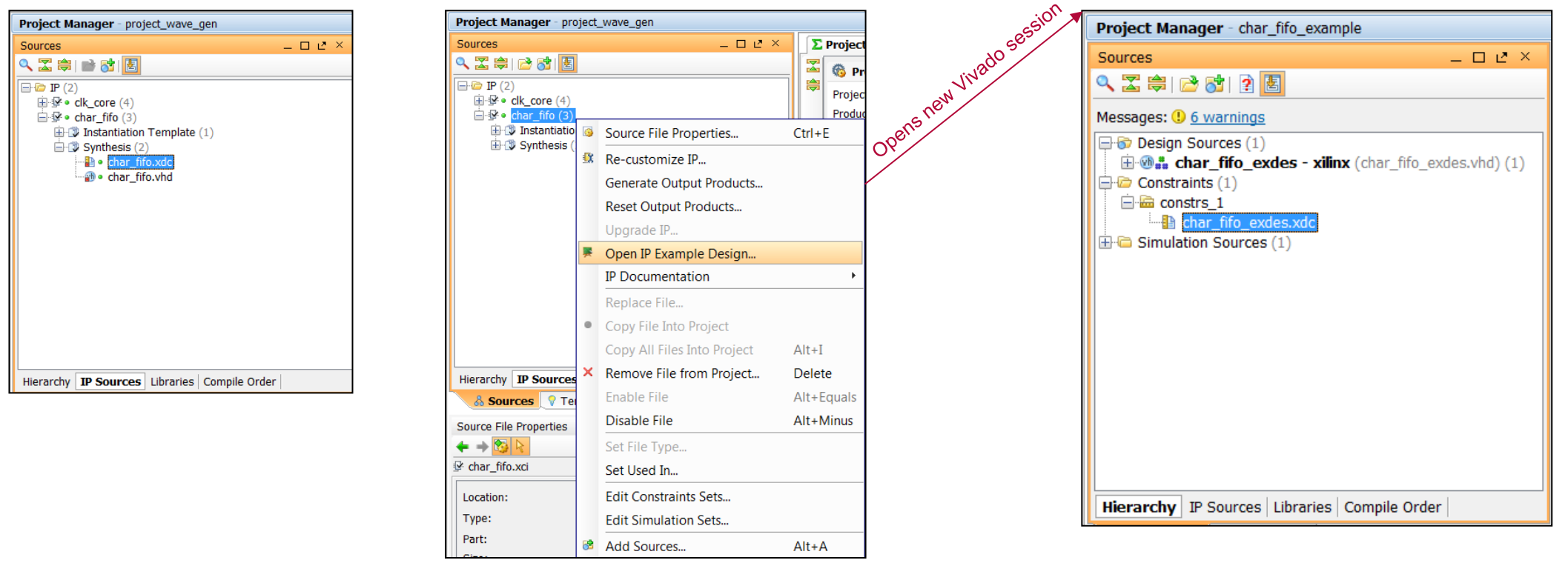

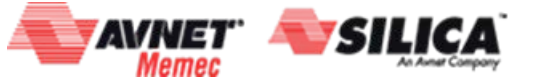

## Baseline Stage 1: Constraint Development *Creating Clocks*

- > Clock Ground Rules...
- > For SDC-based timers, clocks only exist if you create them
  - Use create\_clock for primary clocks

## > Clocks propagate <u>automatically</u> through clocking modules

- MMCM and PLL output clocks are automatically generated
- Gigabit transceivers are not supported. Create them manually.

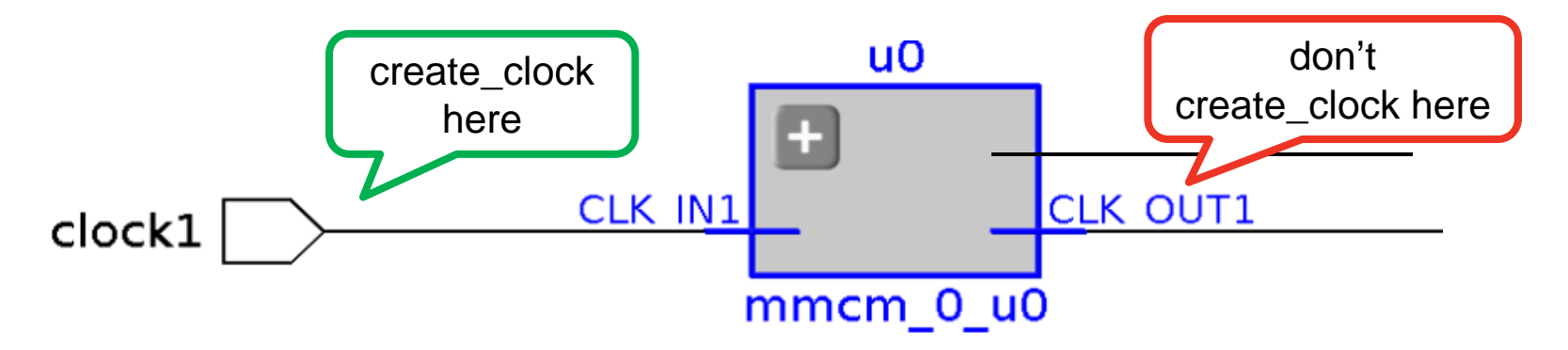

- > Use create\_generated\_clock for internal clocks (if needed)
- > All inter-clock paths are evaluated by default

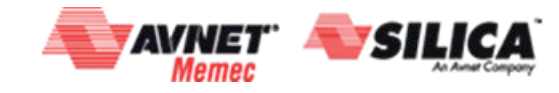

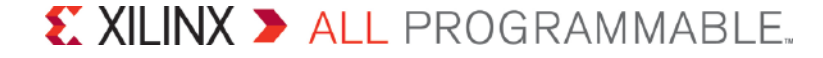

## Baseline Stage 1: Constraint Development *Creating Clocks*

#### Define primary clocks: create\_clocks

- Create at top level port or GT OUTCLK pins
- Run the design (synthesis) or open netlist design

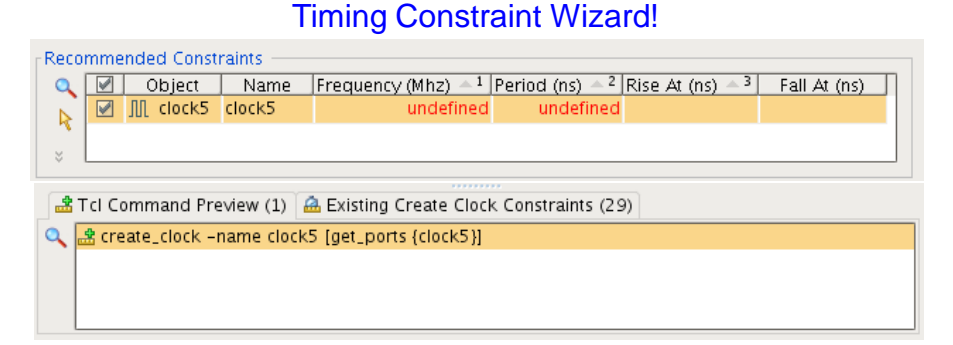

## > Verify specified and automatically generated clocks: report\_clocks

| Attributes<br>P: Propagated<br>G: Generated |              |        |               |            |                                          |  |  |
|---------------------------------------------|--------------|--------|---------------|------------|------------------------------------------|--|--|
|                                             | Clock        | Period | Waveform      | Attributes | Sources                                  |  |  |
|                                             | sys_clk      | 10.000 | {0.000 5.000} | Р          | {sys_clk}                                |  |  |
|                                             | pll0/clkout0 | 2.500  | {0.000 1.250} | P,G        | <pre>{pll0/plle2_adv_inst/CLKOUT0}</pre> |  |  |
|                                             | pll0/clkout1 | 10.000 | {0.000 5.000} | P,G        | <pre>{pll0/plle2_adv_inst/CLKOUT1}</pre> |  |  |
|                                             |              |        |               |            |                                          |  |  |

- To check constraint quality or to identify constraint issues: check\_timing

#### Define remaining internal clocks: create\_generated\_clocks

- Find unconstrained generated clocks in Check Timing and Report Clock Networks reports

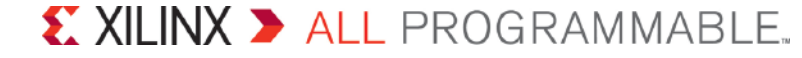

## Baseline Stage 1: Constraint Development Creating Clocks: Clock Constraint Validation Helpers

#### > Review and monitor unconstrained objects

- To Check Progress:

report\_clocks
report\_clock\_networks
check\_timing
report timing summary: Check Timing section

## > Avoid Clock Skew

- Verify clock network topology

report\_clock\_networks

Beware of:

Page 28

- -Gated clocks
- -Unconstrained clocks
- -Related clock from different MMCM

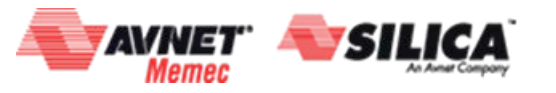

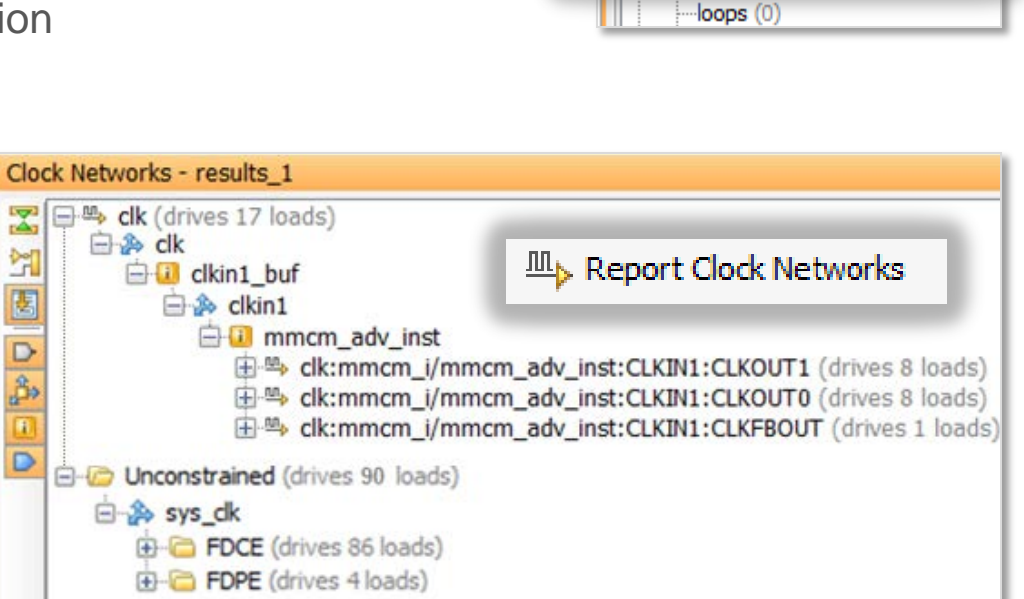

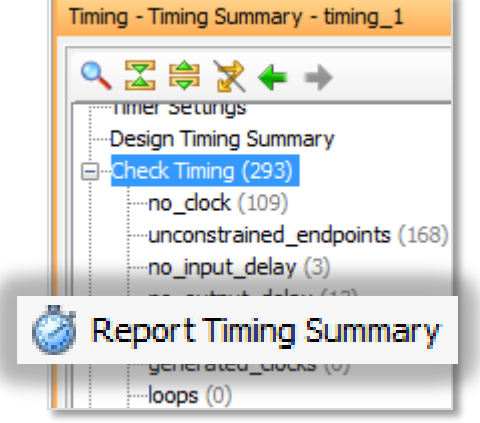

#### 

## Report Clock Interaction after Creating Clocks in Baseline Stage 1

#### > Run report\_clock\_interaction

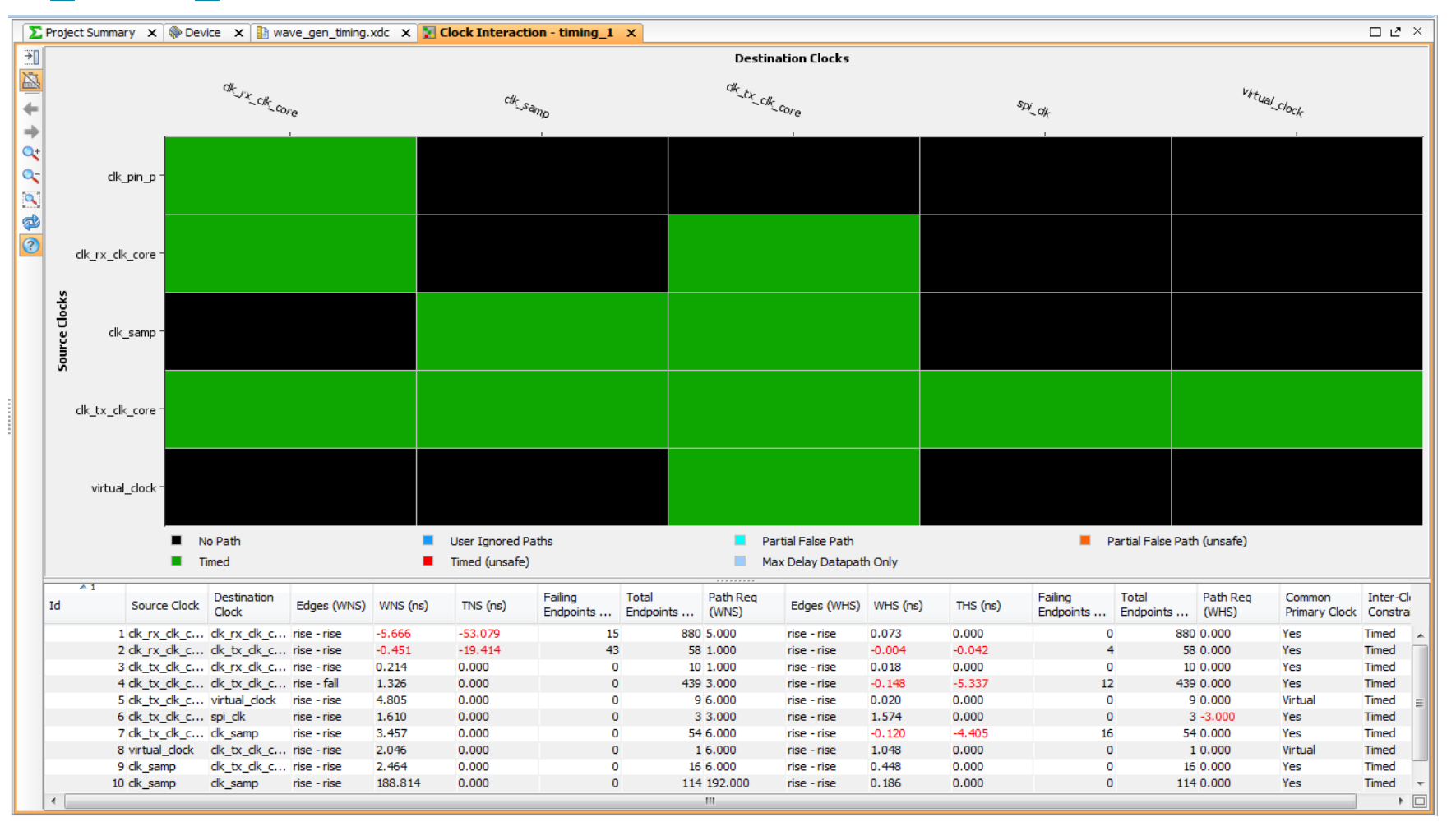

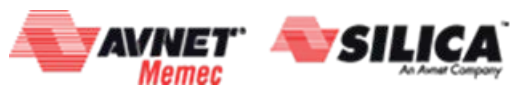

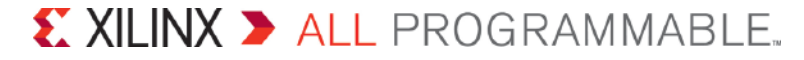

## Baseline Stage 1: Constraint Development *Clock Interaction*

- > Clock Interaction Ground Rule...
- > All inter-clock paths are evaluated by default

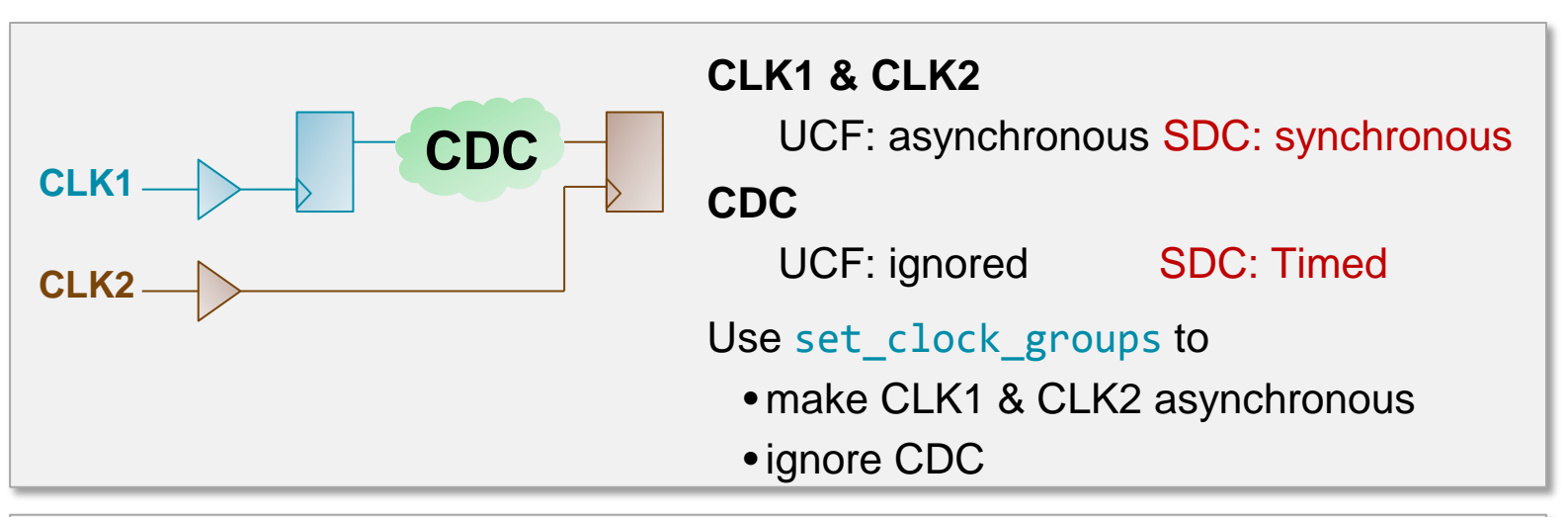

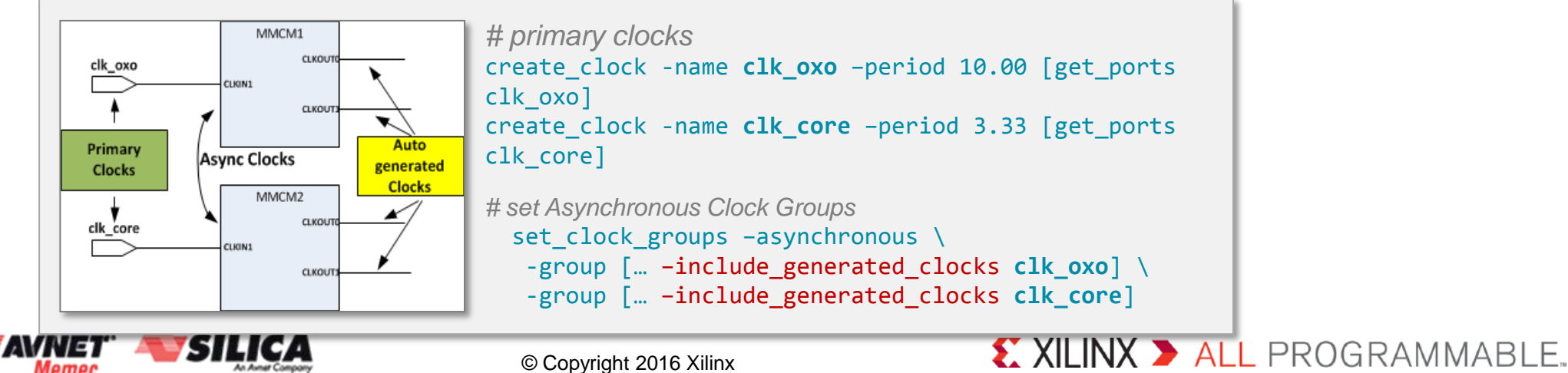

## Baseline Stage 1: Constraint Development *Clock Interaction*

- > Evaluate the clock interaction
  - Use report\_clock\_interaction BEWARE: All inter-clock paths are constrained by default!
  - Mark inter-clock paths (Clock Domain Crossing) as asynchronous
    - Make sure you designed proper CDC synchronizers
    - Use set\_clock\_groups (preferred method to set\_false\_path)

## BEWARE: This overrides any set\_max\_delay constraints!

- Do you have unconstrained objects?
  - Find out with **check\_timing**

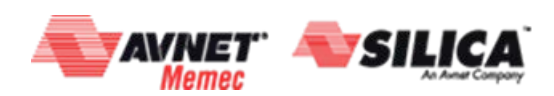

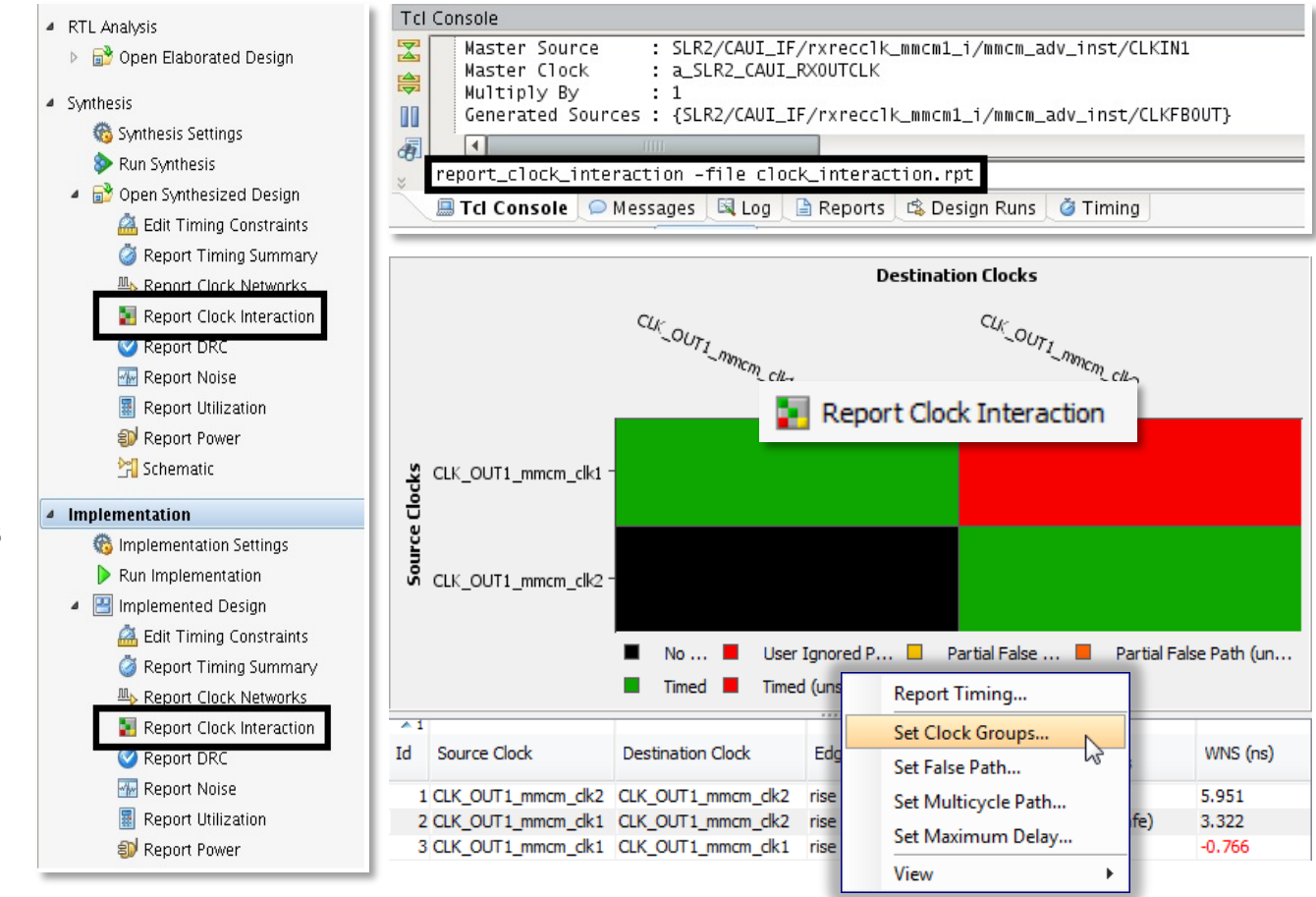

#### © Copyright 2016 Xilinx

#### **EXILINX >** ALL PROGRAMMABLE.

## Baseline Stage 1: Constraint Development Clock Interaction: Constraining Cross Clock Domains

#### Run Report Clock Domain Crossings

- If two clocks are not related, but paths exist between them, then there **must** be a clock crossing circuit between them.
- report\_cdc
- Check CDC Topologies

#### >Use appropriate synchronizing techniques

- Asynchronous signals always cause some possibility that the system would fail.
- 2 or more register stages, for single bit
- FIFO for buses

## Reducing Impact of Metastability and Maximize MTBF

- ASYNC\_REG to place synchronizing flops in the same slice for best Mean Time Between Failures (MTBF)
- Usually comes with set\_max\_delay constraint

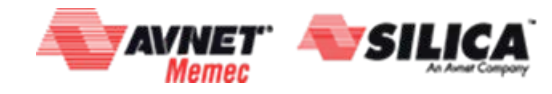

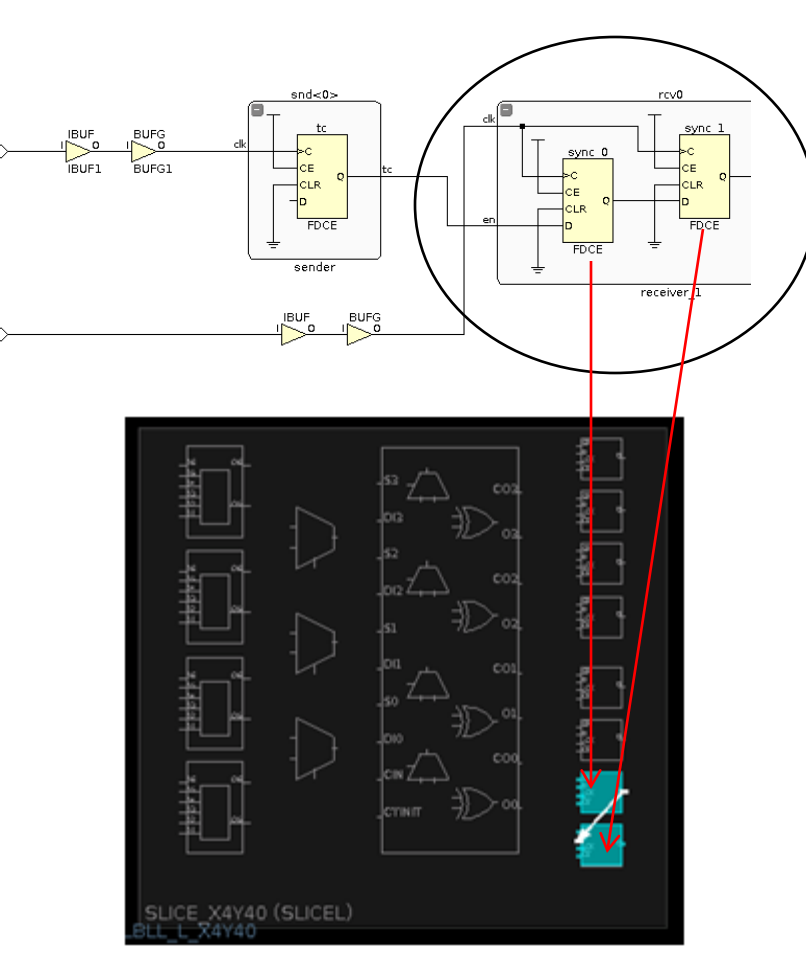

set\_property ASYNC\_REG TRUE \
[get\_cells [list sync0\_reg sync1\_reg]]

XILINX > ALL PROGRAMMABLE.

## Baseline Stage 1: Constraint Development Clock Interaction: Constraining for Asynchronous CDC – Single Bit

#### > Ignoring timing paths between individual clocks

```
set_clock_groups -asynchronous -group {clk1} -group {clk2}
This is equivalent to:
set_false_path -from [get_clocks clk1] -to [get_clocks clk2]
set_false_path -from [get_clocks clk2] -to [get_clocks clk1]
BEWARE: This overrides any set_max_delay constraints!
```

#### > Ignoring timing paths between groups of clocks

#### # SDC create\_clock for the two primary clocks

create\_clock -name clk\_oxo -period 10 [get\_ports clk\_oxo]
create\_clock -name clk\_core -period 10 [get\_ports clk\_core]

#### # Set Asynchronous Clock Groups

set\_clock\_groups -asynchronous
-group [get\_clocks -include\_generated\_clocks clk\_oxo] \
-group [get\_clocks -include\_generated\_clocks clk\_core}]
BEWARE: This overrides any set\_max\_delay constraints!

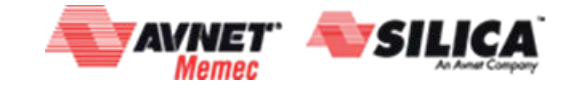

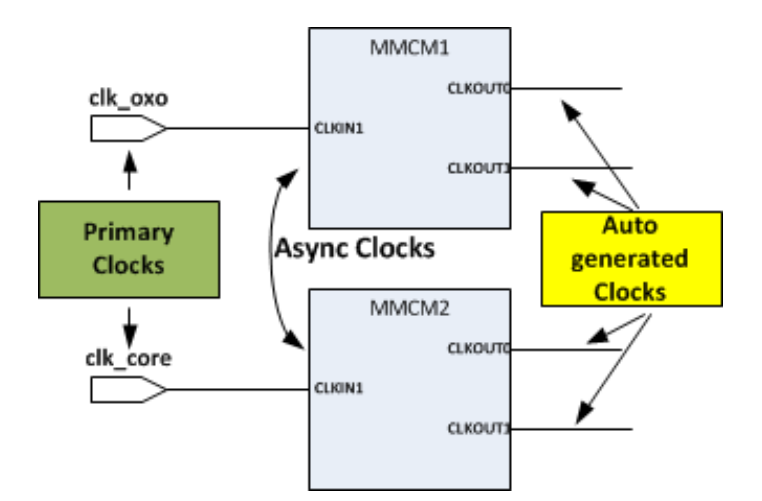

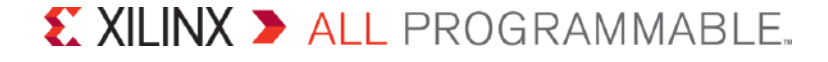

## Baseline Stage 1: Constraint Development Clock Interaction: Constraining for Asynchronous CDC – Bus

#### >Use built-in hard FIFO (preferred)

- Circuit is designed for async transfers
- Use set\_clock\_groups constraint

#### >Use fabric Gray coded FIFO transfer

- Set timing requirement:
  - set\_max\_delay \$delay \$
    - -from [get\_pins cell1/C] \
    - -to [get\_pins cell2/D] \
    - -datapath\_only
  - (with \$delay < clk A period or smaller of the two clock periods)
- XDC file with set\_max\_delay constraint auto-generated by the IP Catalog
- Do not create async clock groups
  - set\_clock\_groups has higher precedence and would override set\_max\_delay

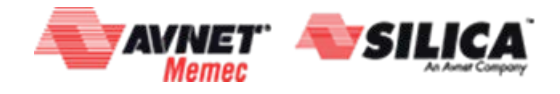

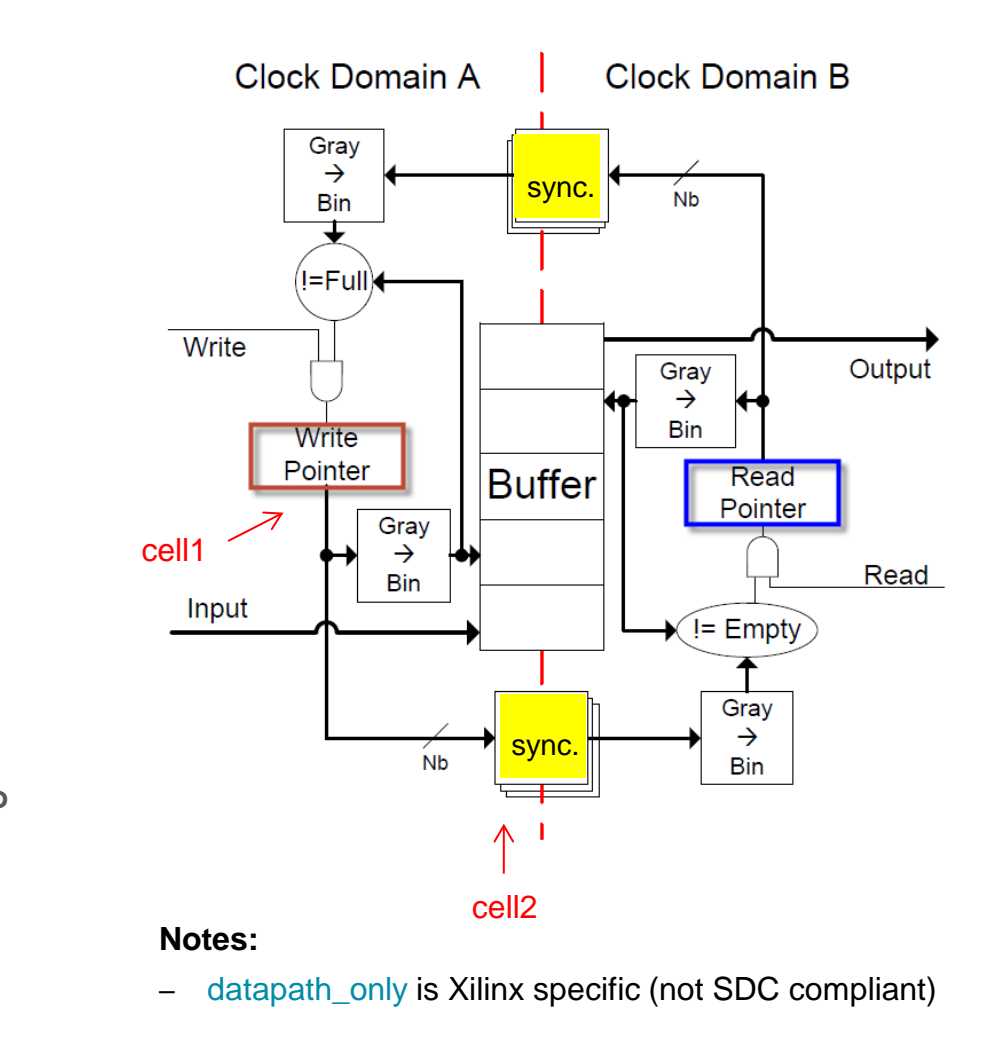

**EXILINX >** ALL PROGRAMMABLE.

## Baseline Stage 1: Constraint Development Clock Interaction: Final Step

#### Run report\_clock\_networks to ensure that the data path between the clock domains are analysed properly

- You want the design to have clean clock lines without logic
  - Tip: Use clock gating option in synthesis to remove LUTs on the clock line

#### > report\_clock\_network shows unconstrained networks

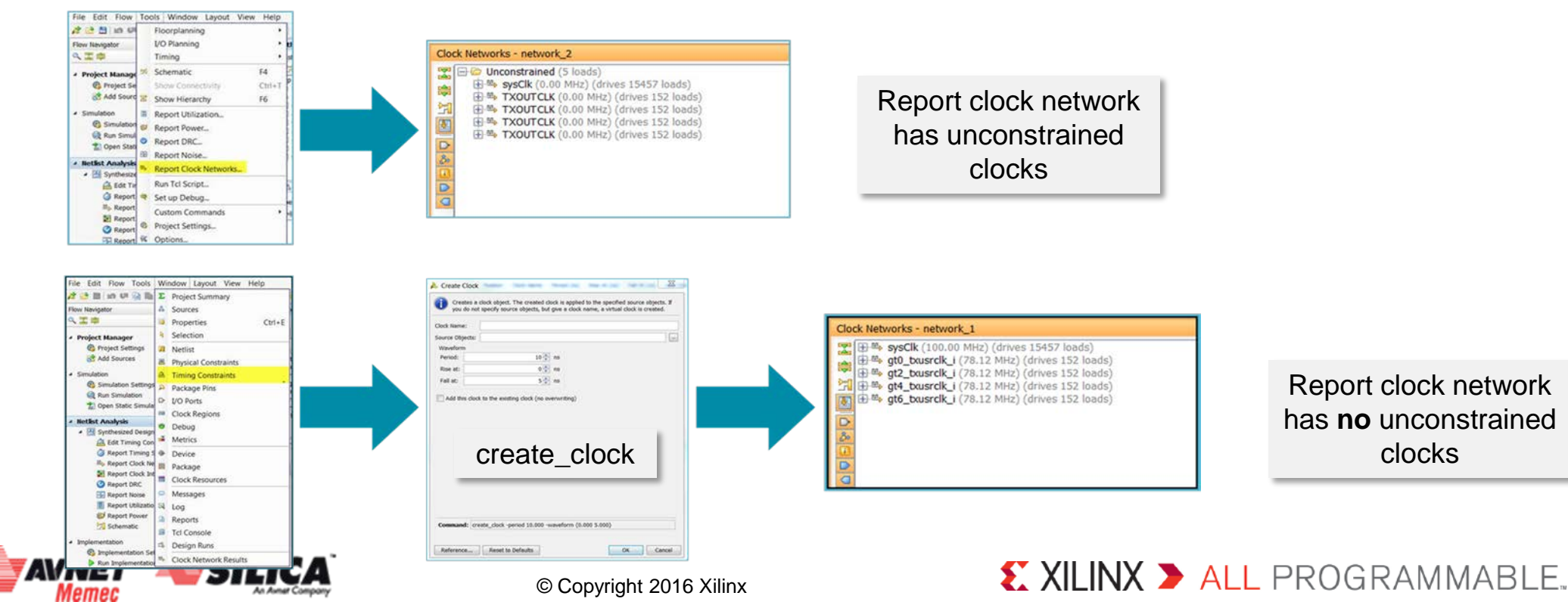

Report Clock Interaction after setting set\_clock\_groups constraints in Baseline Stage 1

#### > Run report\_clock\_interaction

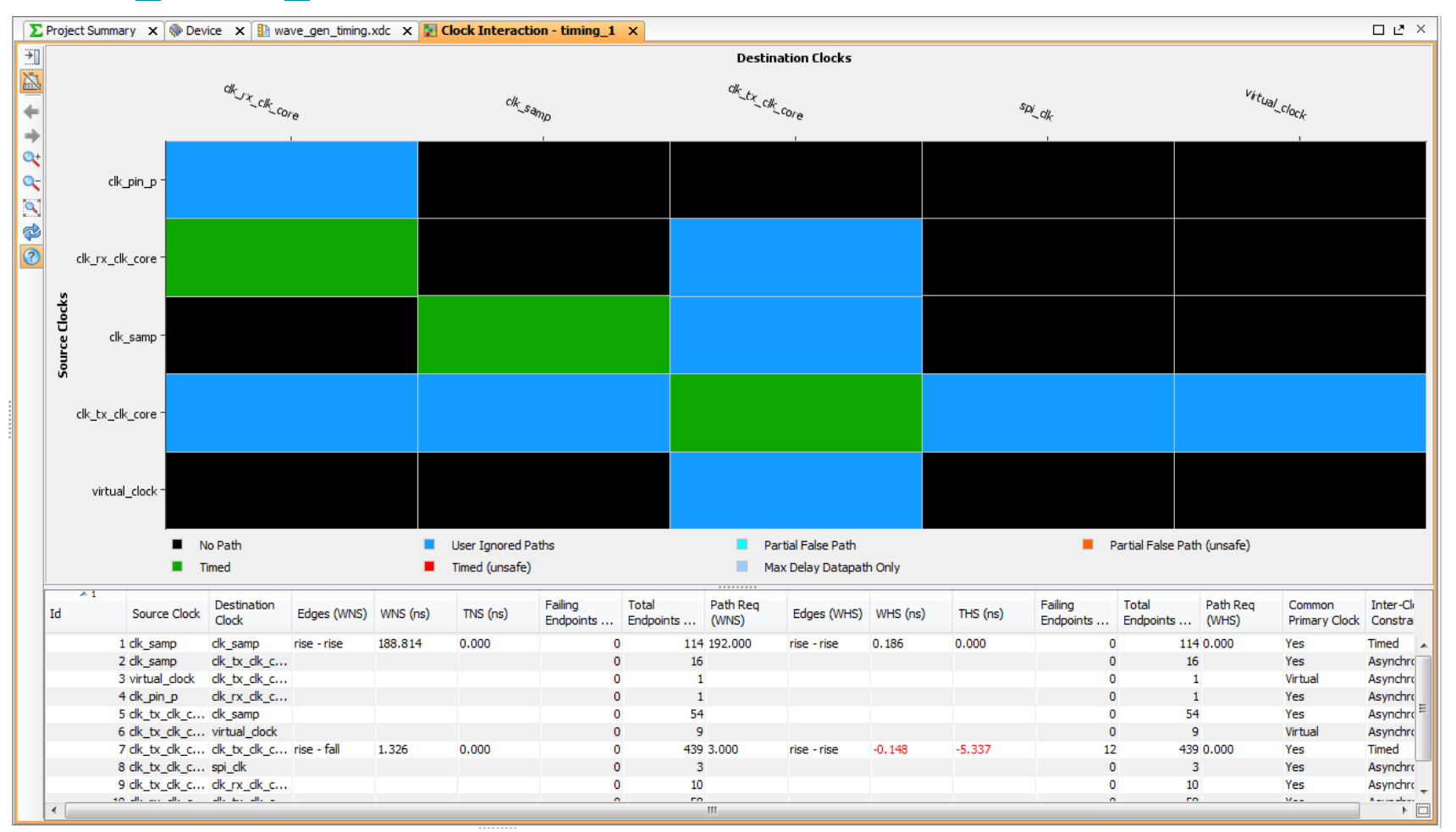

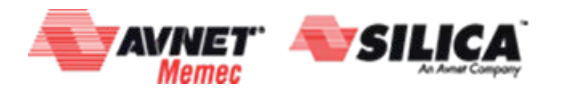

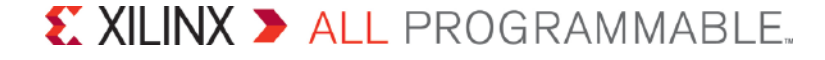
Baseline Stage 2: Implementation with report\_timing\_summary WNS < 300ps as a rule of thumb...

- > Run report\_timing\_summary after each step (not optional)
- Ensure <u>WNS < 300 ps</u>

Метес

If TNS is better than -30ns, you can actually proceed to the next step even if the WNS is worse than -300ps

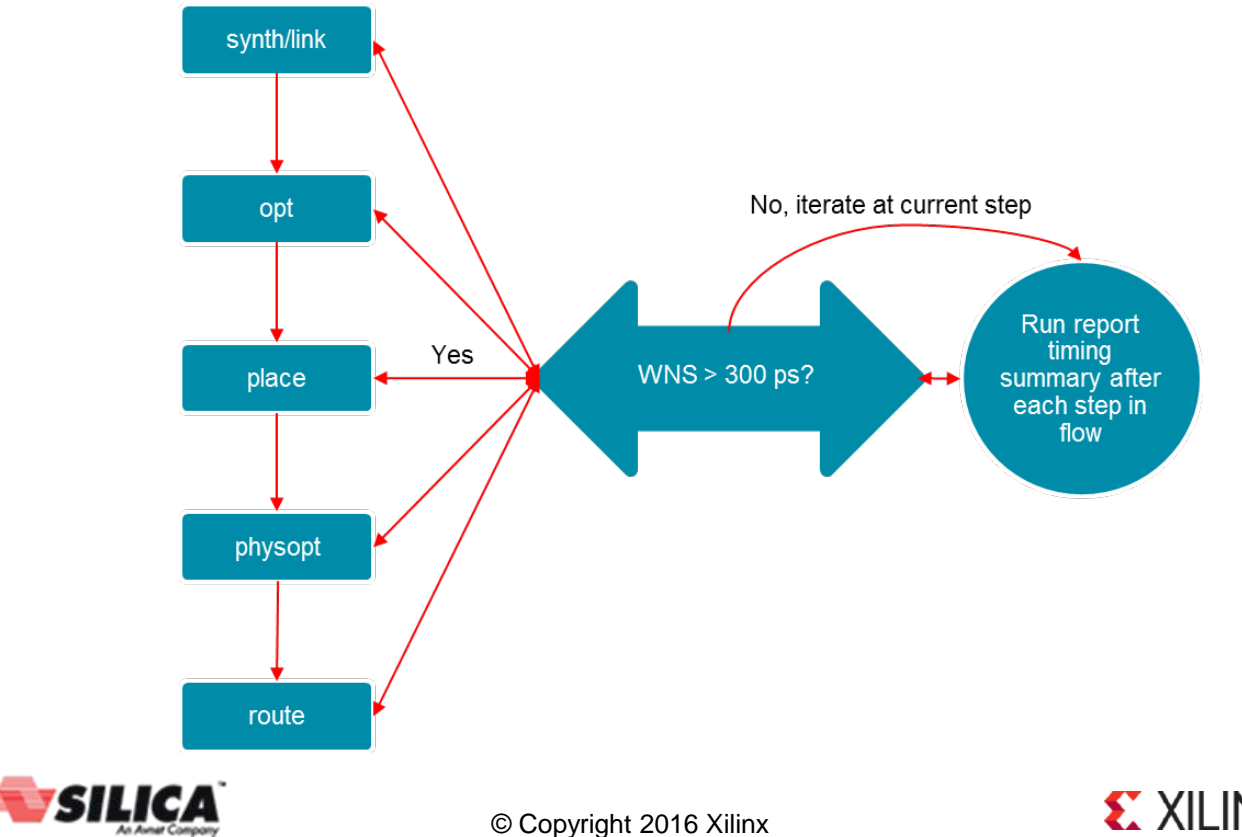

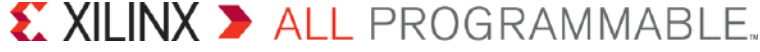

# Baseline Stage 2: Implementation with report\_timing\_summary Setting up with report\_timing\_summary

#### > GUI

| Constraints         Default constraint set:         Default constraint set:         Coptions         Strategy:         Vivado Implementation Defaults* (Vivado Implementation 2012)         Description:         Vivado Implementation Defaults* (Vivado Implementation 2012)         Description:         Vivado Implementation Defaults         Opt Design (opt_design)         is_enabled         tcl.pret         C:\build_scripts\TCL\opt_post_timing.tcl         -verbose         -effort_level         -mode         More Options         Power Opt Design (power_opt_design)         Place Design (place_design)         tcl.pre         Select an option above to see a description of it                                                                                                    | Imple    | ementation                        |                                          |
|----------------------------------------------------------------------------------------------------|----------|-----------------------------------|------------------------------------------|
| Default constraint set:  Constrs_2 (active)  Options  Strategy:  Vivado Implementation Defaults* (Vivado Implementation 2012)  Description: Vivado Implementation Defaults  Opt Design (opt_design)  is_enabled  C:\build_scripts\TCL\opt_post_timing.tcl  -verbose  -effort_level  -mode  More Options  Power Opt Design (power_opt_design)  C:\pre Select an option above to see a description of it                                                                                                    | Const    | traints                           |                                          |
| Options         Strategy:       Vivado Implementation Defaults* (Vivado Implementation 2012)         Description:       Vivado Implementation Defaults         Opt Design (opt_design)       Image: Classical Content of Classical Classical Cla | Defaul   | t constraint set: 🔓 constrs_2 (ad | ctive)                                   |
| Strategy: Vivado Implementation Defaults* (Vivado Implementation 2012) Description: Vivado Implementation Defaults                                                                                                    | Optio    | ns                                |                                          |
| n Description: Vivado Implementation Defaults Opt Design (opt_design) is_enabled tcl.pre tcl.post verbose -effort_level -mode More Options Power Opt Design (power_opt_design) Place Design (place_design) tcl.pre Select an option above to see a description of it                                                                                                    | Strate   | gy: 🤱 Vivado Implementation I     | Defaults* (Vivado Implementation 2012)   |
| Opt Design (opt_design)         is_enabled         tcl.pre         tcl.pre         tcl.post         -verbose         -effort_level         med         -mode         More Options         Bower Opt Design (pace_design)         tcl.pre         Select an option above to see a description of it                                                                                                    | n Descri | ntion: Vivado Implementation Def  | aults                                    |
| □ Opt Design (opt_design)         is_enabled         tcl.pre         tcl.post         tcl.post         -verbose         -effort_level         -mode         More Options         ● Power Opt Design (power_opt_design)         □ Place Design (place_design)         tcl.pre         Select an option above to see a description of it                                                                                                    |          |                                   |                                          |
| tcl.pre       C:\build_scripts\TCL\opt_post_timing.tcl         -verbose                                                                                                    | is       | ot Design (opt_design)<br>enabled |                                          |
| tcl.post       C:\build_scripts\TCL\opt_post_timing.tcl         -verbose       Image: Comparison of tt         -effort_level       med         -mode       none         More Options       Image: Comparison of tt         Place Design (place_design)       tcl.pre         Select an option above to see a description of it                                                                                                    | to       | Lpre                              |                                          |
| -verbose       med         -effort_level       med         -mode       none         More Options<br>Power Opt Design (power_opt_design)<br>Place Design (place_design)          tcl.pre       Select an option above to see a description of it                                                                                                    | to       | l.post                            | C:\build_scripts\TCL\opt_post_timing.tcl |
| -effort_level     med       -mode     none       More Options                                                                                                    | -v       | erbose                            |                                          |
| -mode     none       More Options                                                                                                    | -6       | ffort_level                       | med                                      |
| More Options  Power Opt Design (power_opt_design)  Place Design (place_design)  tcl.pre  Select an option above to see a description of it                                                                                                    | -n       | node                              | none                                     |
| Power Opt Design (power_opt_design)     Place Design (place_design)     tcl.pre     Select an option above to see a description of it                                                                                                    | M        | ore Options                       |                                          |
| Image: Place Design (place_design)         tcl.pre         Select an option above to see a description of it                                                                                                    | ± Po     | ower Opt Design (power_opt_o      | lesign)                                  |
| Select an option above to see a description of it                                                                                                    | = Pl     | ace Design (place_design)         |                                          |
| Select an option above to see a description of it                                                                                                    | tc       | l.pre                             |                                          |
|                                                                                                    | Sele     | ct an option above to see a de    | escription of it                         |
|                                                                                                    |          |                                   |                                          |
|                                                                                                    |          |                                   |                                          |

opt\_post\_timing.tcl file:
report\_timing\_summary -file opt\_timing.rpt

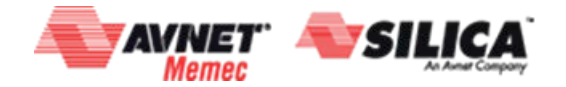

#### Batch

Build.tcl file:

#### link\_design -name top -part xc7vx1140tflg1928-2 read\_xdc top.xdc

opt\_design report\_timing\_summary -file opt\_timing.rpt write\_checkpoint -force opt.dcp

place\_design report\_timing\_summary -file place\_timing.rpt write\_checkpoint -force place.dcp

phys\_opt\_design report\_timing\_summary -file popt\_timing.rpt write\_checkpoint -force popt.dcp

route\_design report\_timing\_summary –file routed\_timing.rpt write\_checkpoint –force routed.dcp

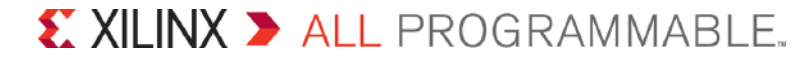

## Report Clock Interaction after Baseline Stage 2

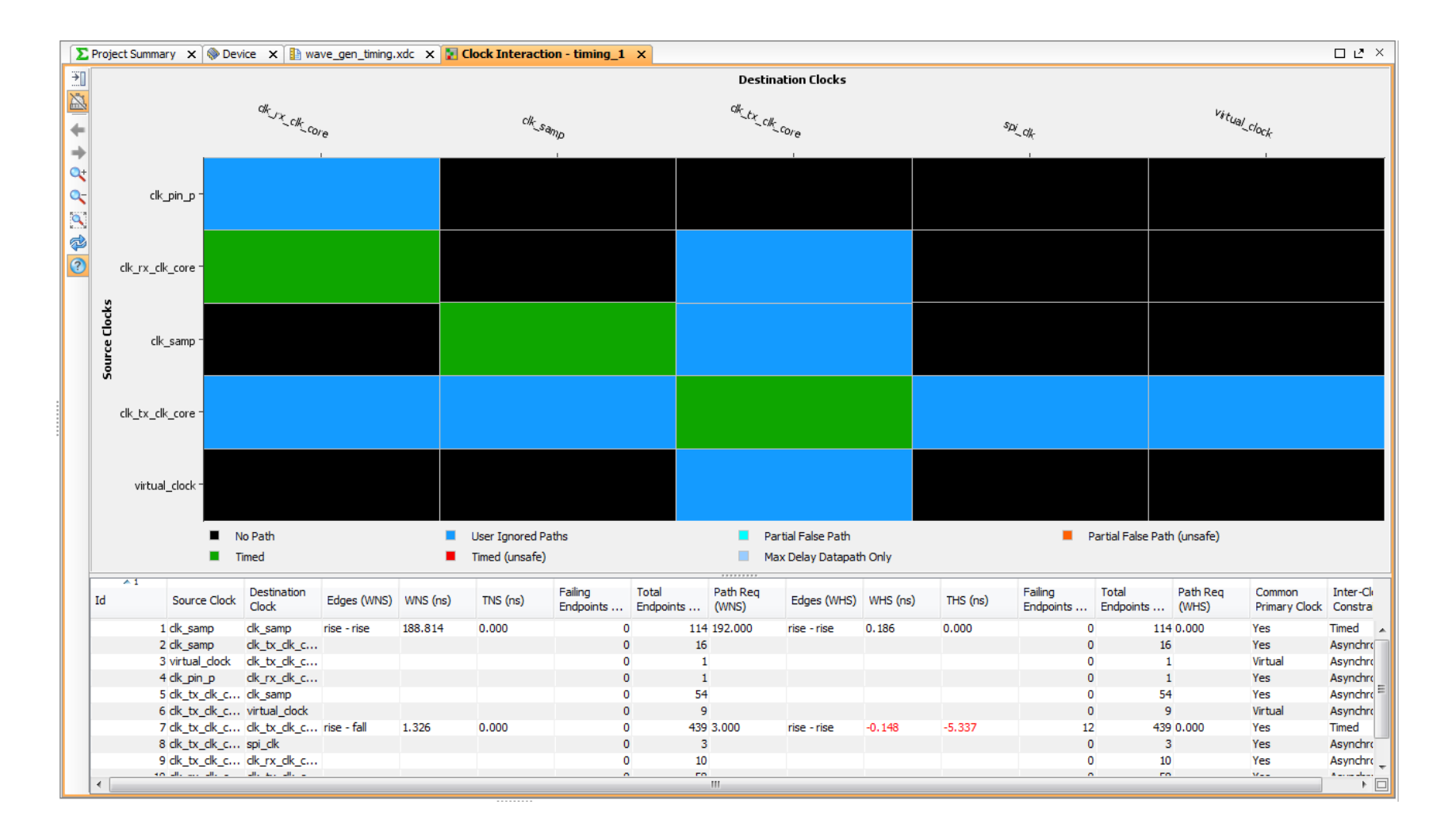

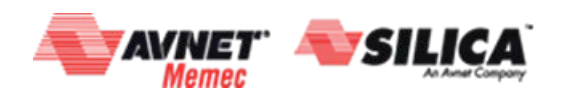

© Copyright 2016 Xilinx

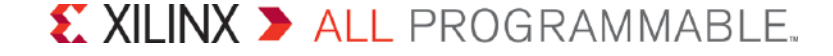

## Setting Input / Output Delays

## Specify Realistic I/O delays: set\_input\_delay, set\_output\_delay

- Wrong delay value (e.g., <0 ns) can cause *invalid analysis* 

#### Input/Output Delay constraint helpers

- Use the XDC template for constraining input and output interfaces

> Check Progress: check\_timing, report\_timing\_summary, report\_timing

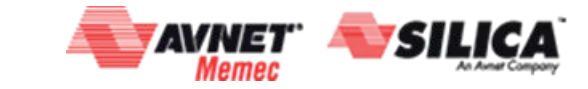

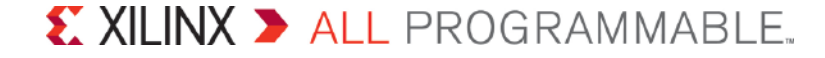

## **Constraining Inputs**

#### > Referenced to clock input

- Max for setup analysis
- Min for hold analysis

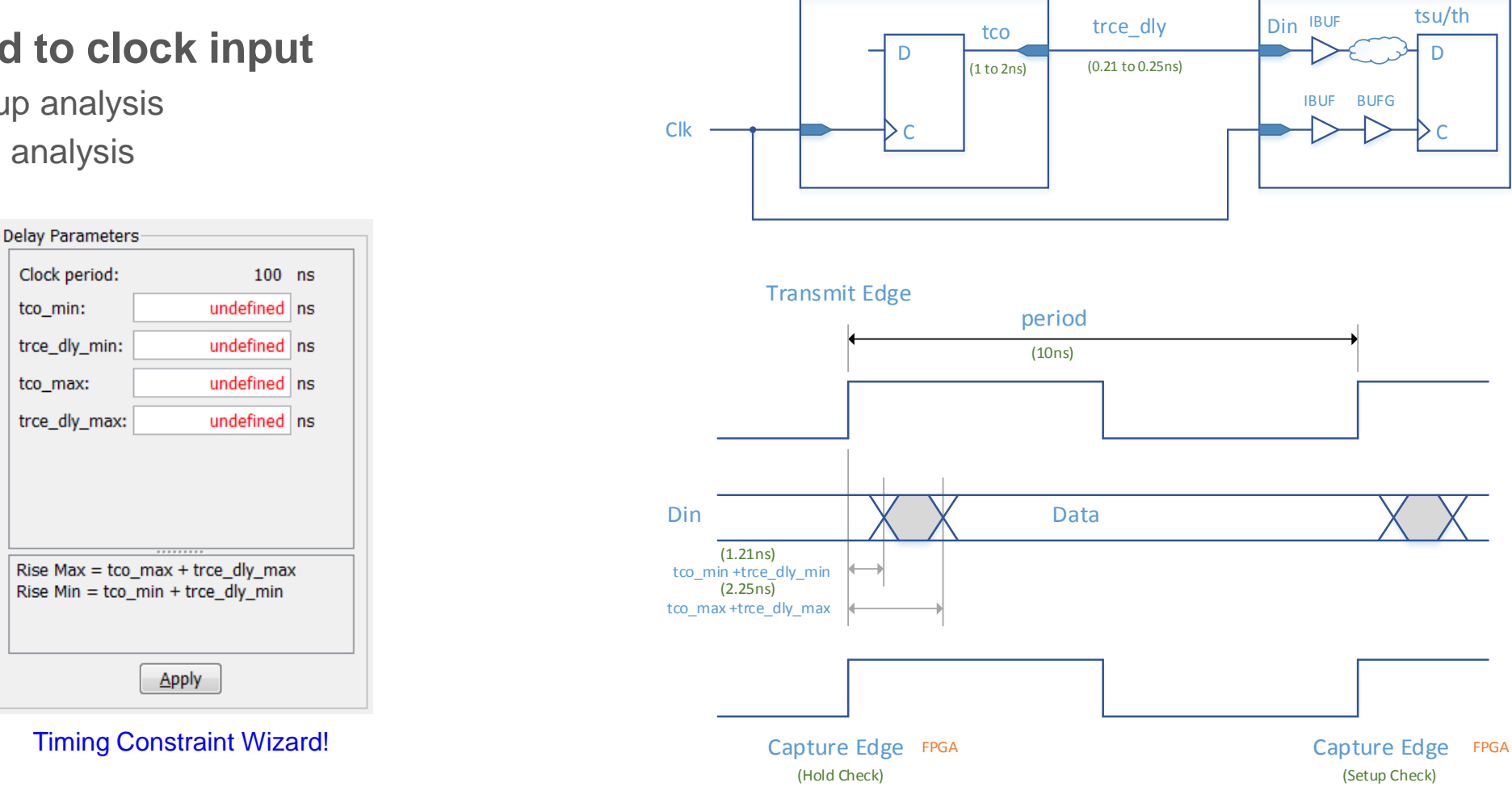

Source Device

set\_input\_delay -clock [get\_clocks {Clk}] -min -add\_delay 1.21 [get\_ports {Din[\*]}] set\_input\_delay -clock [get\_clocks {Clk}] -max -add\_delay 2.25 [get\_ports {Din[\*]}]

SILICA AVNET Метес

Page 38

© Copyright 2016 Xilinx

#### XILINX > ALL PROGRAMMABLE.

FPGA

## **Constraining Outputs**

#### > Referenced to clock input

- Max for setup analysis
- Min for hold analysis

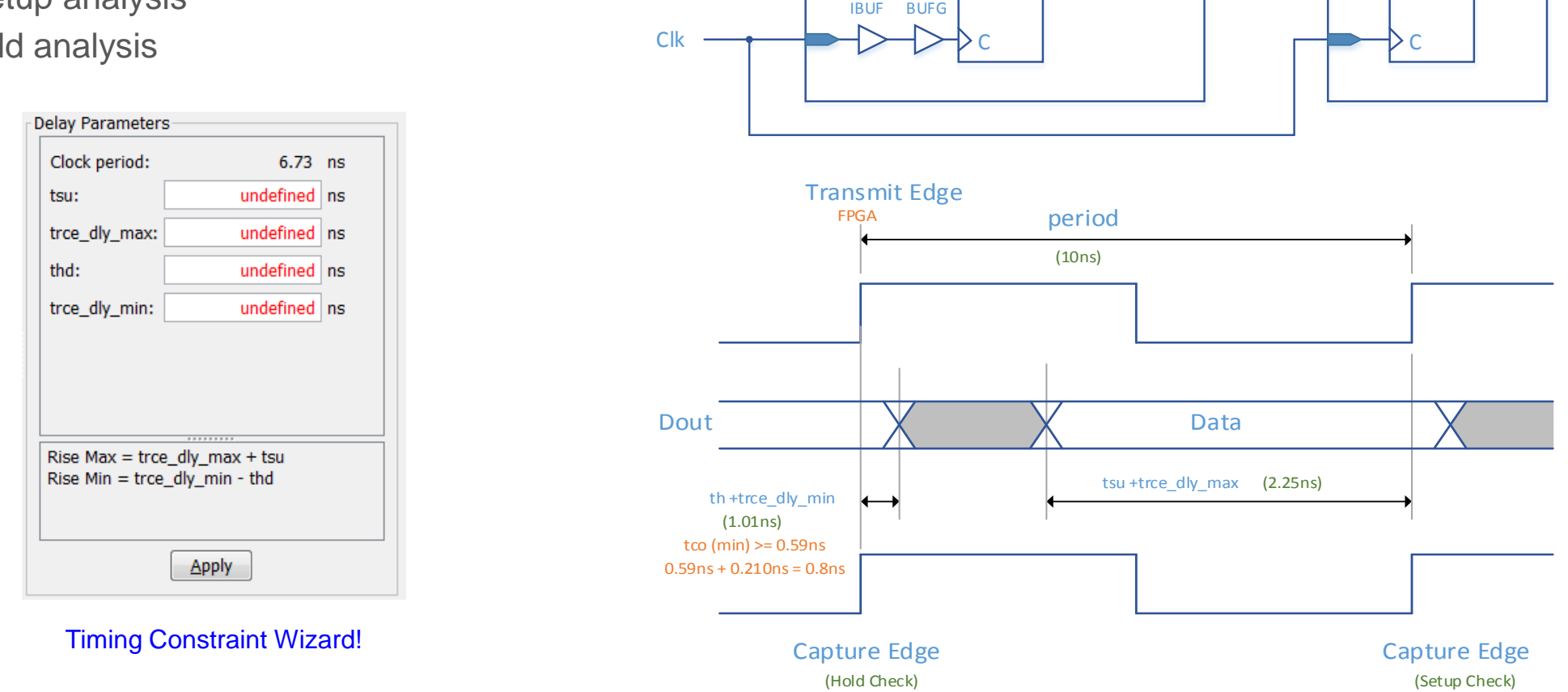

**FPGA** 

tsu/th

D

set\_output\_delay -clock [get\_clocks {Clk}] -min -add\_delay -0.59 [get\_ports {Dout[\*]}]
set\_output\_delay -clock [get\_clocks {Clk}] -max -add\_delay 2.25 [get\_ports {Dout[\*]}]

© Copyright 2016 Xilinx

#### XILINX > ALL PROGRAMMABLE.

**Receiving Device** 

tsu/th

D

(2/0.8ns)

(0.21 to 0.25ns)

trce dly

Dout

## Using Vivado Language Templates **XDC** Template

#### Setting Setting Input / Output Delays can be tricky

#### Accessing templates in IDE

- Windows  $\rightarrow$  Language Templates

## > SDR & DDR Templates

- Inputs and outputs
- Source / System synchronous
- Center / Edge aligned

Метес

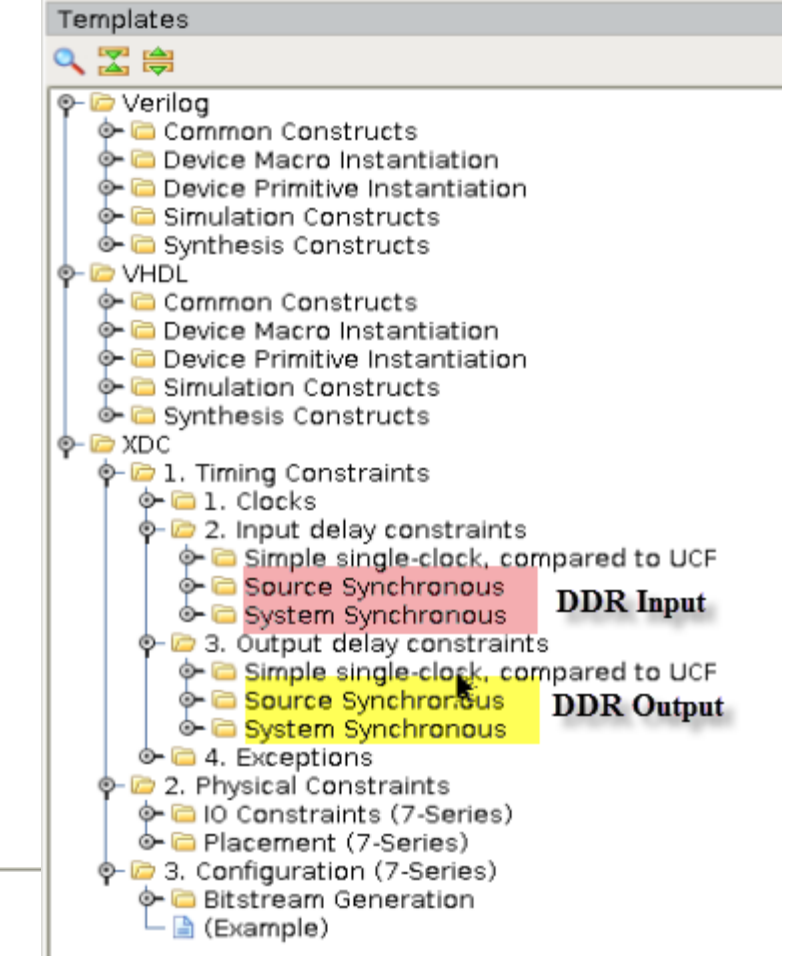

3# Center-Aligned Positive Edge Source 5 set src\_sync\_cntr\_pos\_period "" 6 set src sync ontr dv before pos edge 0.000; 7 set src sync cntr dv after pos edge 0.000; 8set src\_sync\_cntr\_pos\_in\_ports ""; 9set src\_sync\_cntr\_pos\_src\_clk ''''; 10 set src\_sync\_cntr\_pos\_internal\_clk ""; #clock used to drive the IO FF, required for Source Synchronous view 11 12# Pos Edge Interface Constraining from System View 13 set\_input\_delay -clock \$src\_sync\_cntr\_pos\_src\_clk -max [expr \$src\_sync\_cntr\_pos\_period - \$src\_sync\_cntr\_dv\_before\_pos\_edge] [get\_ports \$src\_sync\_cntr\_pos\_in\_ports]; 14 set input delay -clock \$src sync cntr pos src clk -min \$src sync cntr dv after pos edge [get ports \$src sync cntr pos in ports]; XII INX > ALL PROGRAMMABLE.

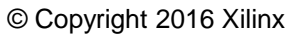

## Synthesize and Implement after setting Input / Output Delays

Re-synthesize and implement the design to enable the I/O constraints to alter the synthesis and implementation results found from Baseline Stage 2

 Note that if your additional timing constraints meet timing after reloading the netlist, you may not need to re-synthesize and re-implement

Analyze the design's performance against the performance baseline, you may find some intra-clock paths now fail

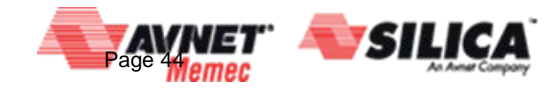

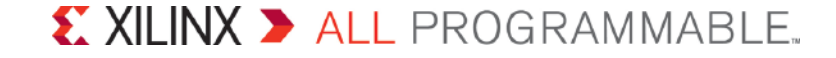

## Timing Exceptions: Less is More!

- Goal to help timing closure
  - Adjust unrealistic timing requirements
  - Avoid higher implementation runtimes
  - Be aware of Exception Priority
- > Exceptions can HURT timing closure

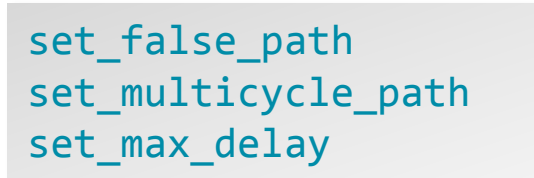

> Exception Validation: report\_exceptions, report\_drc -ruledeck
timing\_checks/methodology\_checks

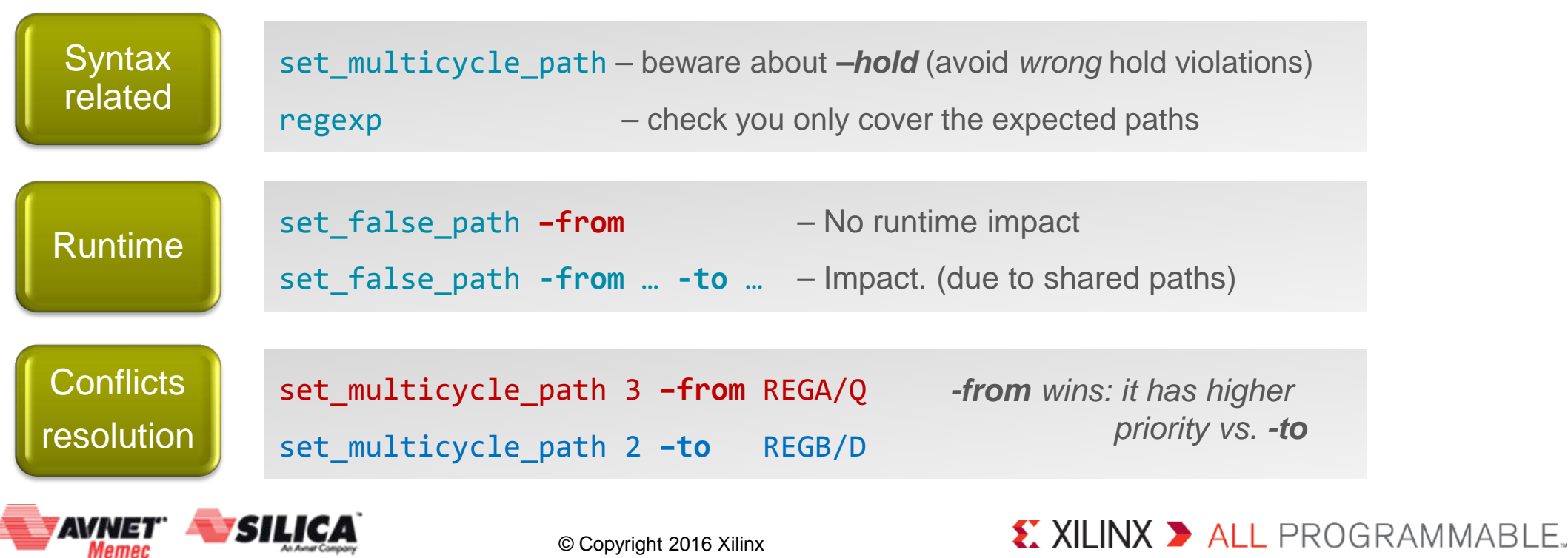

## **Multicycle Paths**

#### > set\_multicycle\_path N implies a HOLD check at N-1

- E.g.: a multicycle\_path of 10 implies a HOLD requirement of 9 cycles!
- > Whenever setup check is changed, hold check is also changed
- > Guidelines to avoid hurting runtime and SETUP
  - Add proper circuitry (e.g. clock enable logic)
  - Bring the HOLD requirement back to 0 (reduce by N-1) to avoid incorrect HOLD violations
  - Example: Same clock for both startpoint and endpoint, with a clock enable active every 3 cycles

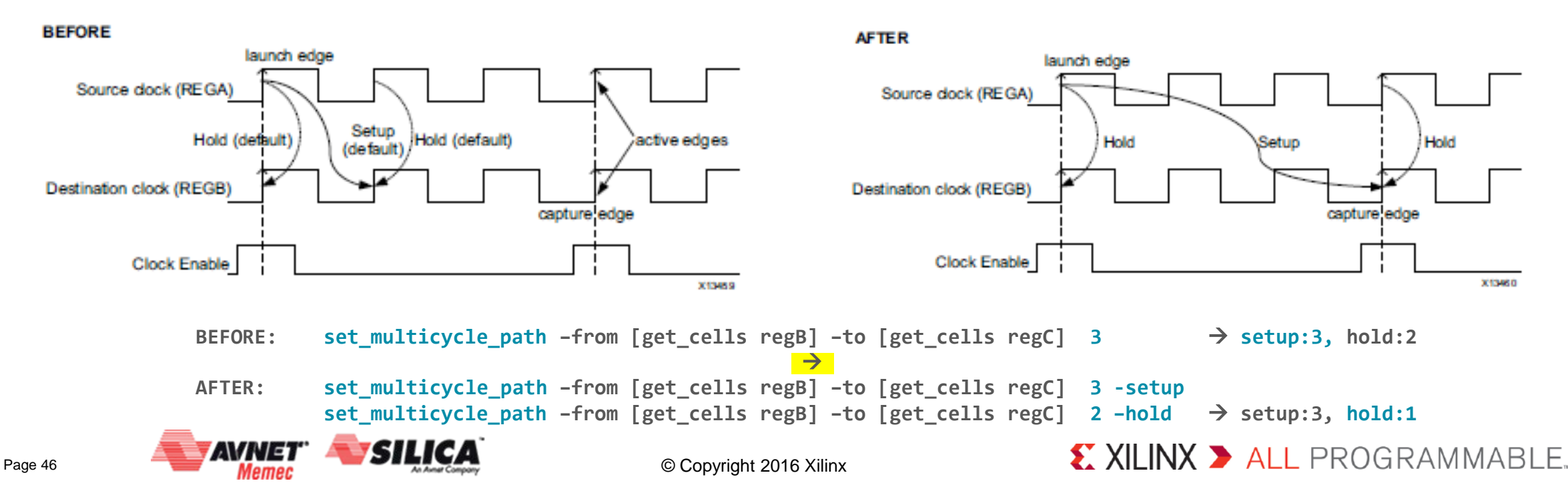

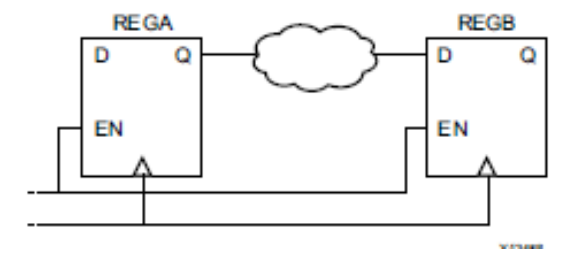

Enabled Flops with Same Clock Signal

## XDC Timing File with Timing Exceptions

#### **>** First, remove the set\_clock\_groups -asynchronous constraint

 This is not necessary any more since you want to now properly constraint your design's inter-clock paths

#### > Apply timing exceptions to the design (for example)

```
set_multicycle_path -from [get_cells \
{cmd_parse_i0/send_resp_data_reg[*]}] -to \
[get_cells {resp_gen_i0/to_bcd_i0/bcd_out_reg[*]}] 2
set multicycle path -hold -from [get cells \
{cmd_parse_i0/send_resp_data_reg[*]}] -to \
[get cells {resp gen i0/to bcd i0/bcd out reg[*]}] 1
set false path -from [get ports rst pin]
set max delay 5 -from $rx clk -to $tx clk
set_max_delay -from [get_cells \
clkx nsamp i0/meta harden bus new i0/signal meta reg] -to \ [get cells
clkx nsamp i0/meta harden bus new i0/signal dst reg]\ 2
set max delay -from [get cells \
clkx_pre_i0/meta_harden_bus_new_i0/signal_meta_reg] -to \ [get_cells
clkx pre i0/meta harden bus new i0/signal dst reg] 2
```

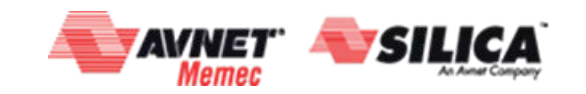

## Synthesize and Implement after setting Timing Exceptions

- Re-synthesize and implement the design to enable the path-specific constraints to alter the synthesis and implementation results found after setting input/output constraints
  - Note that if your additional timing constraints meet timing after reloading the netlist, you may not need to re-synthesize and re-implement
    - This is **especially** true if you are only adding multi-cycle and false path constraints

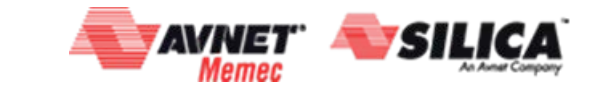

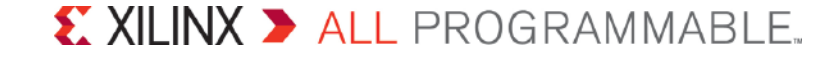

## Report Clock Interaction after adding Timing Exceptions

This is the final Clock Interaction report generated after it has been completely and properly constrained

- From this you can see that some of the paths between clocks do not have any paths-specific constraints (and logically no synchronization circuits)
  - This utility does not anticipate your design's needs; it only tries to help you evaluate your design

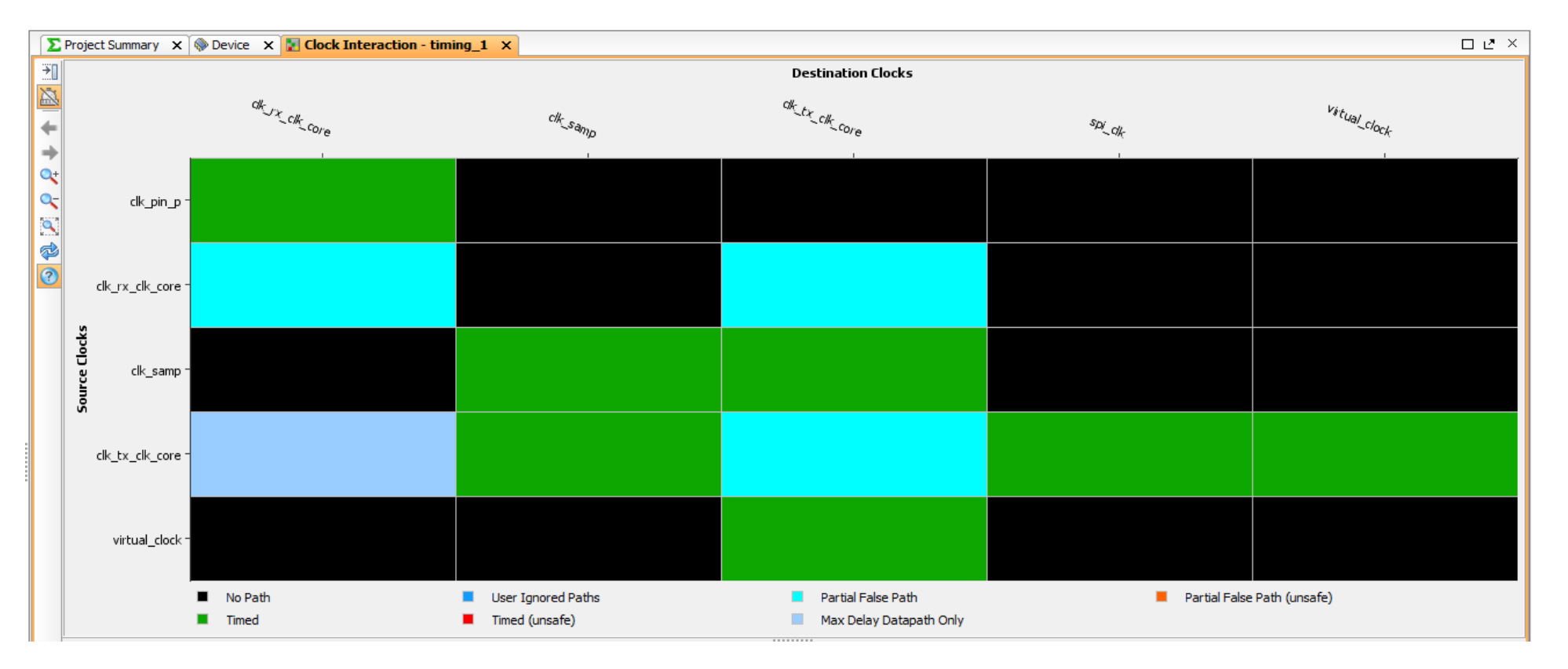

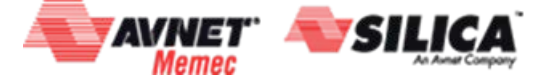

Page 45

© Copyright 2016 Xilinx

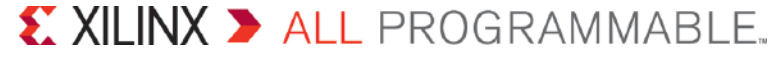

## Timing Analysis, Reading Reports

#### > report\_timing\_summary - a complete view on the Design Timing

- Store results from various commands: check\_timing, report\_timing, ...

| Design Timing Summary                  |                              |       |                                          |       |
|----------------------------------------|------------------------------|-------|------------------------------------------|-------|
| CSetup                                 | Hold                         |       | Pulse Width                              |       |
| Worst Negative Slack (WNS): -3.676     | Worst Hold Slack (WHS):      | 0.030 | Worst Pulse Width Slack (WPWS):          | 1.121 |
| Total Negative Slack (TNS): -51162.519 | Total Hold Slack (THS):      | 0.000 | Total Pulse Width Negative Slack (TPWS): | 0.000 |
| Number of Failing Endpoints: 48102     | Number of Failing Endpoints: | 0     | Number of Failing Endpoints:             | 0     |

#### > report\_timing - interactive STA

- Enables to focus on a specific design part
  - One clock domain
  - All paths between two registers
  - All paths going though a specific net

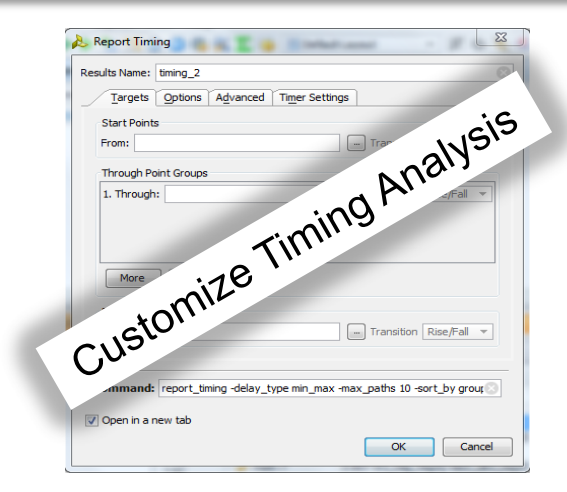

#### Use them for constraints tuning at each constraints definition step

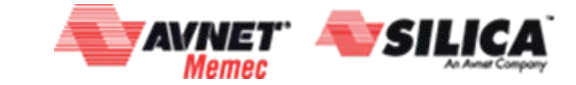

Page 50

© Copyright 2016 Xilinx

#### XILINX > ALL PROGRAMMABLE.

## **Understanding Timing Reports - Summary**

> Path Name

#### > Slack

#### > Source

> Destination

- > Path Type
- > Requirement
- > Data Path Delay
- > Logic Levels
- Clock Path Skew
- Clock Uncertainty

| Summary           |                                                                                             |
|-------------------|---------------------------------------------------------------------------------------------|
| Name              | 🕏 Path 7                                                                                    |
| Slack             | 6.533ns                                                                                     |
| Source            | UART_RX_I/over_sample_cnt_reg[0]/C (rising edge-triggered cell FDSE clocked by clk_out1_cl  |
| Destination       | UART_RX_I/bit_cnt_reg[0]/R (rising edge-triggered cell FDRE clocked by clk_out1_clock {rise |
| Path Group        | dk_out1_dock                                                                                |
| Path Type         | Setup (Max at Slow Process Corner)                                                          |
| Requirement       | 10.000ns (dk_out1_dock rise@10.000ns - dk_out1_dock rise@0.000ns)                           |
| Data Path Delay   | 2.920ns (logic 0.869ns (29.760%) route 2.051ns (70.240%))                                   |
| Logic Levels      | 2 (LUT4=1 LUT5=1)                                                                           |
| Clock Path Skew   | <u>-0.040ns</u>                                                                             |
| Clock Uncertainty | 0.074ns                                                                                     |

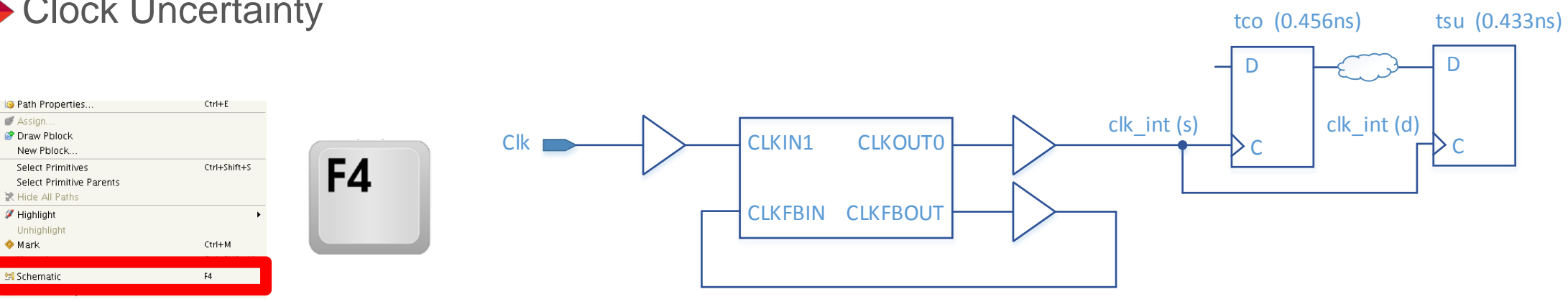

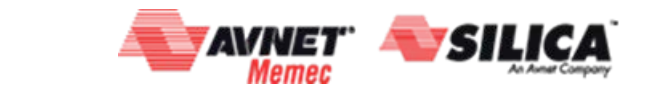

#### XILINX > ALL PROGRAMMABLE.

## Understanding Timing Reports – Source Clock

#### **>** Delay from the Clk input to source Clock input

#### Source Clock Path

| Delay Type                                  | Incr (ns)  | Path (ns) | Location | Netlist Resource(s)                       |
|---------------------------------------------|------------|-----------|----------|-------------------------------------------|
| (dock clk_out1_clock rise edge)             | (r) 0.000  | 0.000     |          |                                           |
|                                             | (r) 0.000  | 0.000     | Site: E3 | 🕞 Clk                                     |
| net (fo=0)                                  | 0.000      | 0.000     |          | ∠ Clk                                     |
|                                             |            |           | Site: E3 | DIBUFG_I/I                                |
| IBUF (Prop_ibuf_I_O)                        | (r) 1.489  | 1.489     | Site: E3 | IBUFG_I/O                                 |
| net (fo=3, unplaced)                        | 0.800      | 2.289     |          | CLOCK_TRUE_GEN.CLOCK_I/dk_in1             |
|                                             |            |           |          | CLOCK_TRUE_GEN.CLOCK_I/MMCM_ADV_I/CLKIN1  |
| MMCME2_ADV (Prop_mmcme2_adv_CLKIN1_CLKOUT0) | (r) -5.324 | -3.035    |          | CLOCK_TRUE_GEN.CLOCK_I/MMCM_ADV_I/CLKOUT0 |
| net (fo=1, unplaced)                        | 0.800      | -2.235    |          | CLOCK_TRUE_GEN.CLOCK_I/dk_out1_dock       |
|                                             |            |           |          | CLOCK_TRUE_GEN.CLOCK_I/CLKOUT1_BUFG_I/I   |
| BUFG (Prop_bufg_I_O)                        | (r) 0.096  | -2.139    |          | CLOCK_TRUE_GEN.CLOCK_I/CLKOUT1_BUFG_I/O   |
| net (fo=376, unplaced)                      | 0.800      | -1.339    |          | ✓ UART_RX_I/dk_out1                       |
| FDSE                                        |            |           |          | UART_RX_I/over_sample_cnt_reg[0]/C        |

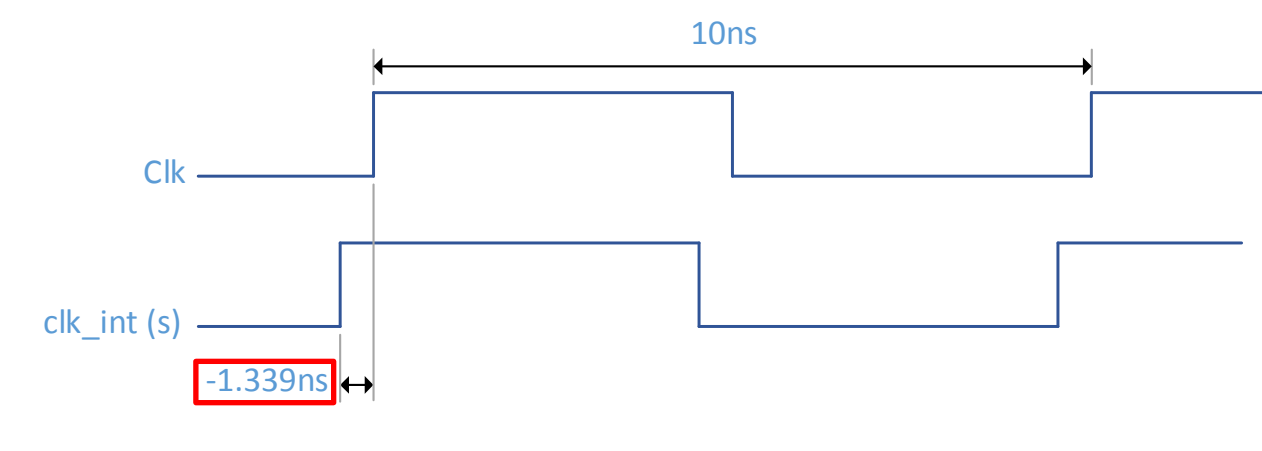

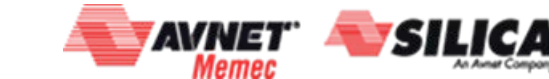

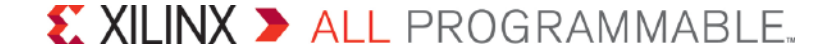

## Understanding Timing Reports – Destination Clock

#### > Delay from the Clk input to destination Clock input

#### **Destination Clock Path**

Page 50

| Delay Type                                  | Incr (ns)  | Path (ns) | Location | Netlist Resource(s)                       |
|---------------------------------------------|------------|-----------|----------|-------------------------------------------|
| (dock clk_out1_clock rise edge)             | (r) 10.000 | 10.000    |          |                                           |
|                                             | (r) 0.000  | 10.000    | Site: E3 | D Clk                                     |
| net (fo=0)                                  | 0.000      | 10.000    |          |                                           |
| IBUF                                        |            |           | Site: E3 | IBUFG_I/I                                 |
| IBUF (Prop_ibuf_I_O)                        | (r) 1.418  | 11.418    | Site: E3 | IBUFG_I/O                                 |
| net (fo=3, unplaced)                        | 0.760      | 12.178    |          | CLOCK_TRUE_GEN.CLOCK_I/dk_in1             |
| MMCME2_ADV                                  |            |           |          | CLOCK_TRUE_GEN.CLOCK_I/MMCM_ADV_I/CLKIN1  |
| MMCME2_ADV (Prop_mmcme2_adv_CLKIN1_CLKOUT0) | (r) -5.699 | 6.479     |          | CLOCK_TRUE_GEN.CLOCK_I/MMCM_ADV_I/CLKOUT0 |
| net (fo=1, unplaced)                        | 0.760      | 7.239     |          | CLOCK_TRUE_GEN.CLOCK_I/dk_out1_dock       |
| BUFG                                        |            |           |          | CLOCK_TRUE_GEN.CLOCK_I/CLKOUT1_BUFG_I/I   |
| BUFG (Prop_bufg_I_O)                        | (r) 0.091  | 7.330     |          | CLOCK_TRUE_GEN.CLOCK_I/CLKOUT1_BUFG_I/O   |
| net (fo=376, unplaced)                      | 0.760      | 8.090     |          | ↗ UART_RX_I/dk_out1                       |
| FDRE                                        |            |           |          | UART_RX_I/bit_cnt_reg[0]/C                |
| clock pessimism                             | 0.531      | 8.621     |          |                                           |
| clock uncertainty                           | -0.074     | 8.547     |          |                                           |
| EDRE (Setup_fdre_C_R)                       | -0.433     | 8.114     |          | UART_RX_I/bit_cnt_reg[0]                  |
| Required Time                               |            | 8.114     |          |                                           |

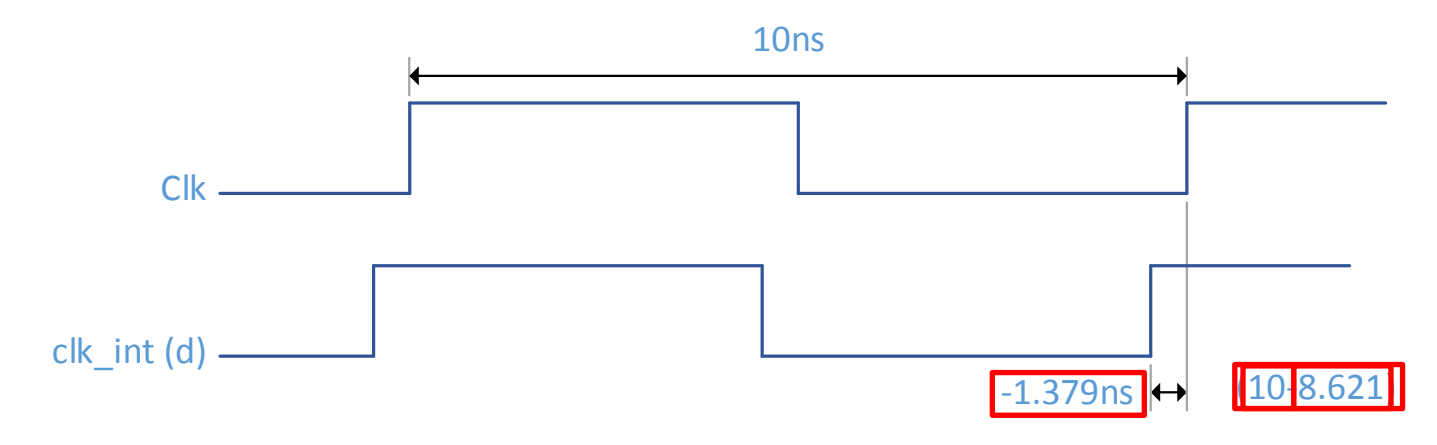

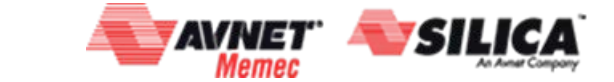

© Copyright 2016 Xilinx

#### 

## Understanding Timing Reports – Data Path

#### **>** Delay from source FF to destination FF input

#### Data Path

| Delay Type            | Incr (ns) | Path (ns) | Location | Netlist Resource(s)                   |
|-----------------------|-----------|-----------|----------|---------------------------------------|
| EDSE (Prop_fdse_C_Q)  | (f) 0.456 | -0.883    |          | UART_RX_I/over_sample_cnt_reg[0]/Q    |
| net (fo=6, unplaced)  | 0.773     | -0.110    |          | UART_RX_I/over_sample_cnt_reg_n_0_[0] |
|                       |           |           |          | UART_RX_I/state[1]_i_2/I1             |
| LUT4 (Prop_lut4_I1_O) | (r) 0.289 | 0.179     |          | UART_RX_I/state[1]_i_2/O              |
| net (fo=5, unplaced)  | 0.477     | 0.656     |          | UART_RX_I/state[1]_i_2_n_0            |
|                       |           |           |          | UART_RX_I/bit_cnt[3]_i_1/I0           |
| LUT5 (Prop_lut5_I0_O) | (r) 0.124 | 0.780     |          | UART_RX_I/bit_cnt[3]_i_1/O            |
| net (fo=4, unplaced)  | 0.801     | 1.581     |          | UART_RX_I/bit_cnt[3]_i_1_n_0          |
| FDRE                  |           |           |          | UART_RX_I/bit_cnt_reg[0]/R            |
| Arrival Time          |           | 1.581     |          |                                       |

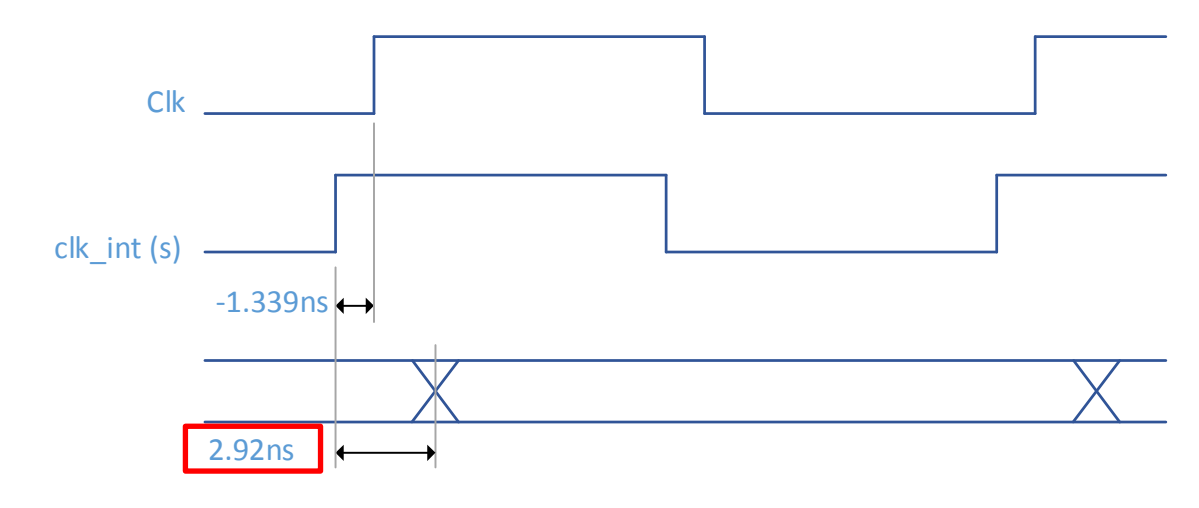

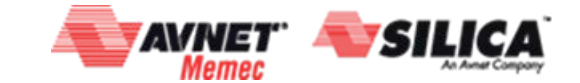

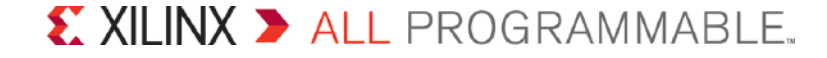

## Understanding Timing Reports - Slack

- Clock path skew is the difference between source and destination clocks
- **>** Clock uncertainty reduces slack
- Arrival time is data path delay with respect to the Clk input
- Required time is the requirement clock delay, setup time and clock uncertainty
- **Slack is required time arrival time**

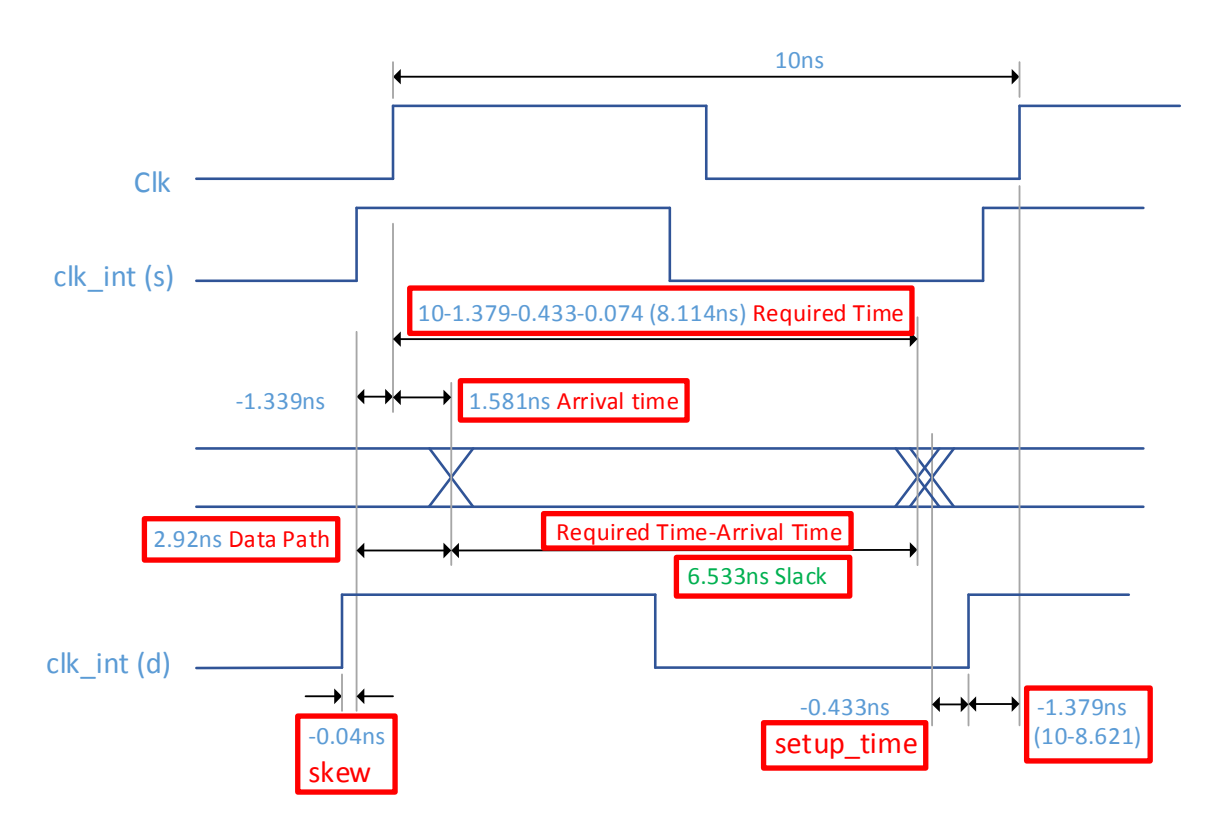

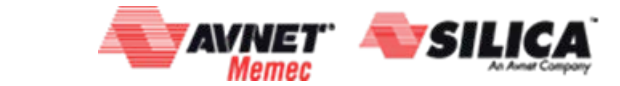

## Agenda

## >XILINX Overview

- -A Generation Ahead from 28nm to 16nm
- -Tools and Methodology

## >UFDM Guidelines for easier Timing Closure

## Setting Clean Timing Constraints for Predictable Static Timing Analysis

- -How to set "Clean" constraints?
- -Baselining a Design
- -Analyzing through the Design : report\_timing\_summary, report\_clock\_interaction, report\_cdc...

## Last Miles Strategy: Tips and Tricks

## >What's next?

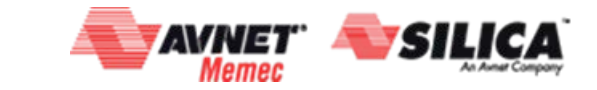

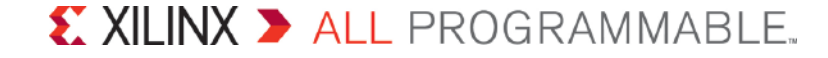

## Timing Results Post Place Design

> Assuming clean timing before place design.

> Typical causes of large timing violations:

- High fanout nets
- Bad floorplan and/or bad IO placement
- Over utilization
- SLR crossings on SSI devices

## > Can go to phys-opt even if timing is not clean

- Reasons for bad WNS can be fixed by phys\_opt

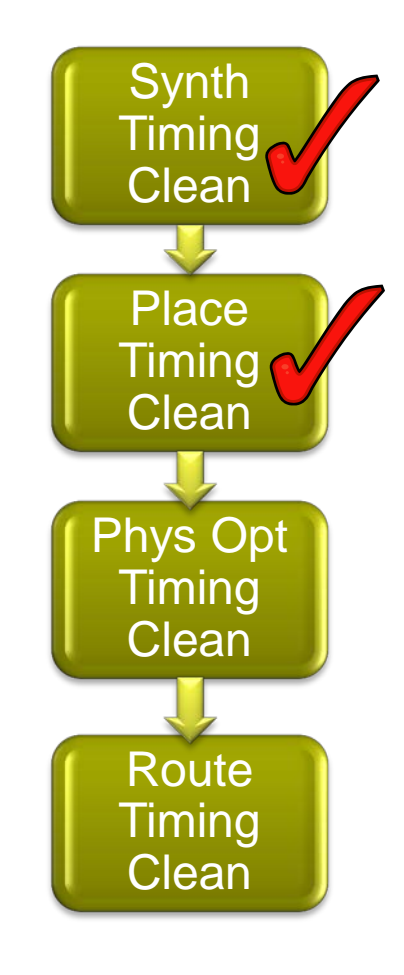

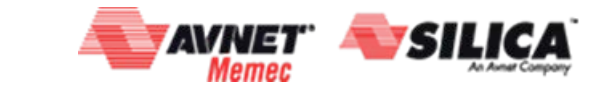

## Timing Results Post Phys Opt Design

> Assuming timing clean before phys-opt

> Typical causes of large timing violations:

- Phys-opt only works on top offenders
  - Try looping with various options
- High fanout nets driven from LUTs
- DONT\_TOUCH attribute preventing optimizations
- Replace
- Retime push FFs in/out of BRAMs/SRLs

> Once timing is clean WNS better than -300ps

- Go to route\_design

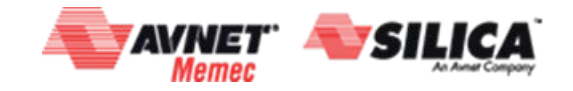

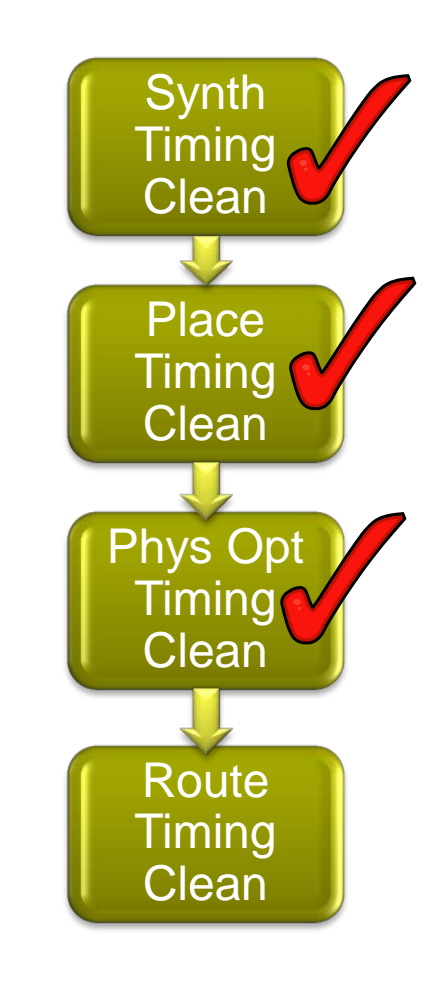

## Timing Results Post Route Design

> Assuming timing clean timing before route

> Typical causes of large timing violations:

- Hold fixing -> run route\_design with:
  - set\_false\_path –hold –from [all\_registers]
  - Report timing actual vs estimated
- Congestion

## > Tips

Page 59

- Overconstrain
- Incremental placement
- OOC for sub blocks

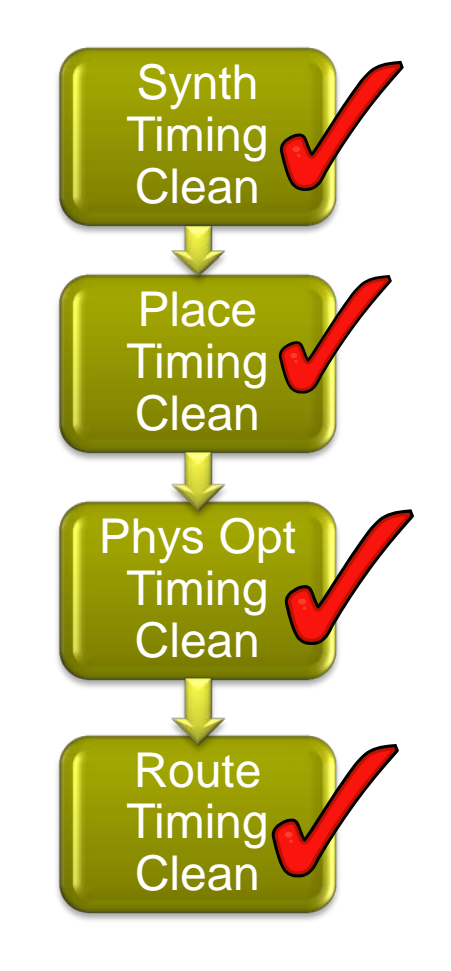

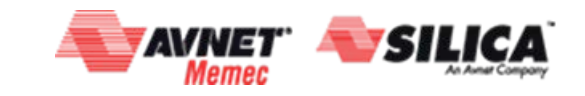

#### **EXILINX >** ALL PROGRAMMABLE.

## Overconstraining

#### > Overconstraining works well in some cases

- When placer under-estimates routing delays

#### Correlation between routing estimates and actual routing are getting tighter in newer Vivado releases

- Post route: report timing with estimates and compare to actual

#### > What is a good candidate for overconstraining?

- Positive slack in placer, but fails by ~200-300ps in router
- Small negative slack in placer and router, i.e. ~200-300ps

#### > What to overconstrain?

- Placer and phys-opt
- Placer, phys\_opt and router

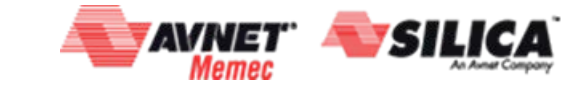

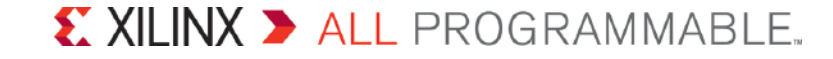

## Agenda

## >XILINX Overview

- -A Generation Ahead from 28nm to 16nm
- -Tools and Methodology

## >UFDM Guidelines for easier Timing Closure

## Setting Clean Timing Constraints for Predictable Static Timing Analysis

- -How to set "Clean" constraints?
- -Baselining a Design
- -Analyzing through the Design : report\_timing\_summary, report\_clock\_interaction, report\_cdc...

## Last Miles Strategy: Tips and Tricks

## >What's next?

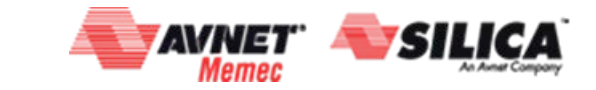

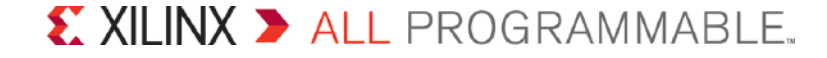

## What's Next?

- Documentation Navigator: Design Hub View
  - Applying Design Constraints
  - Timing Closure & Design Analysis

#### MVD Training (Ludovic Aubel)

- -ludovic.aubel@mvd-fpga.com
- Mobile: +33 (0)6 06 45 13 64

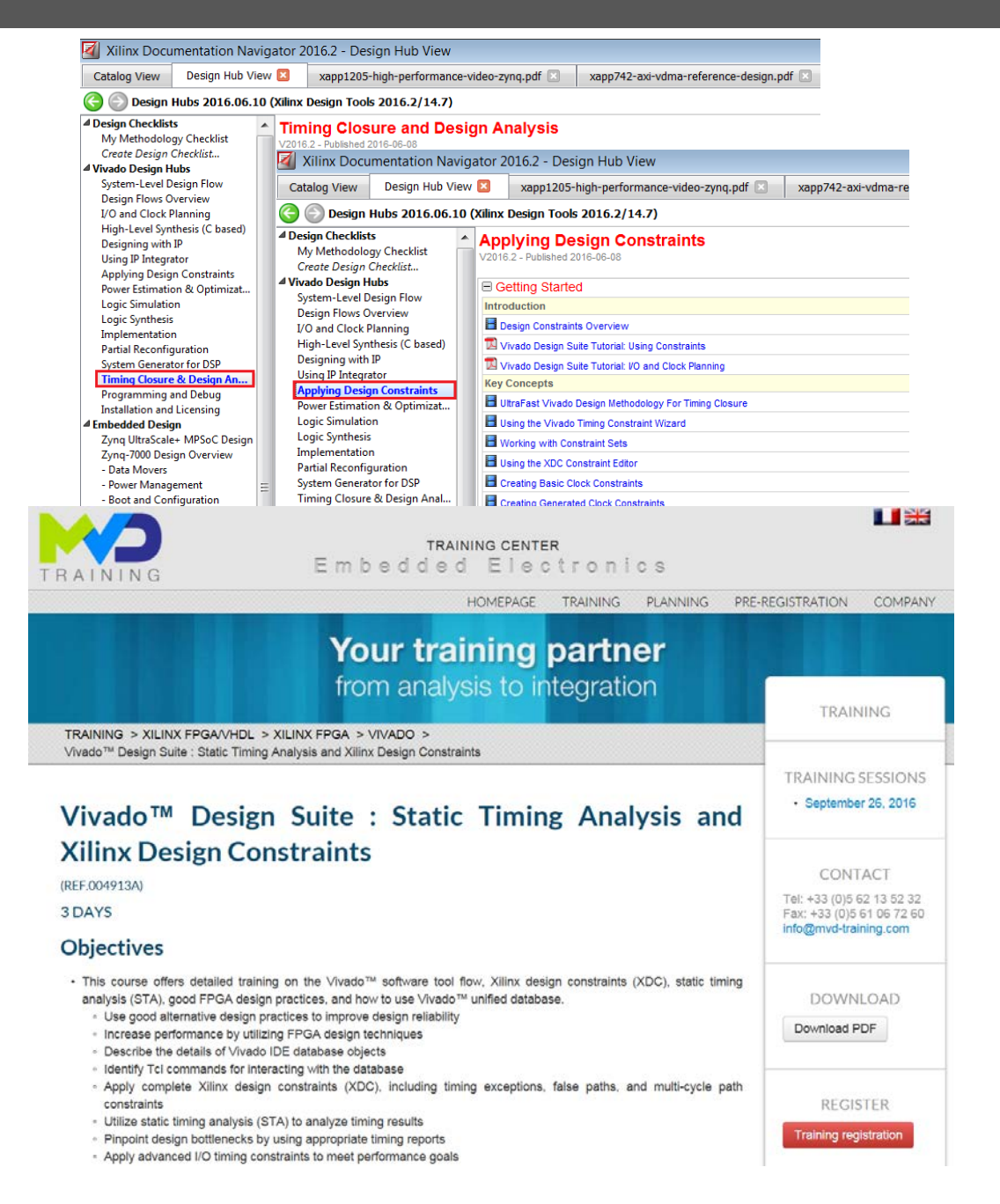

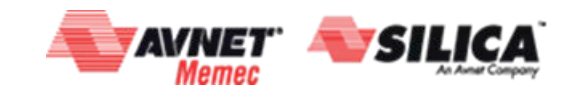

© Copyright 2016 Xilinx

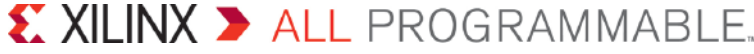

## Summary

- > UFDM → UG949
  - -Use HDL Coding Guidelines
  - -Avoid Reset whenever possible: Reset at startup by default!
- Use the Timing Constraints Wizard
  - -Timing Constraints Editor available too
- > Baseline the design first!
  - -report\_clock\_interaction → Clocks are related by default in XDC (unlike UCF)
  - -Start evaluate Constraints Post-Synthesis before running Implementation
- > Timing Exceptions: Less is more!

report\_timing\_summary – a complete view on the Design Timing

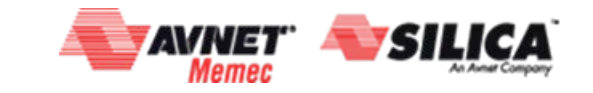

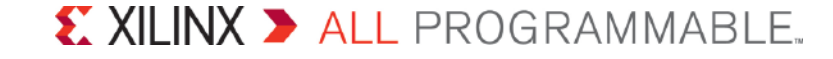

# Thank You!

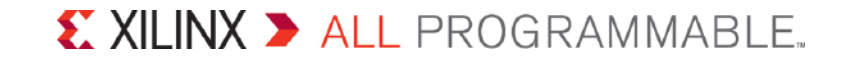

## Revenue Breakdown – March 2016

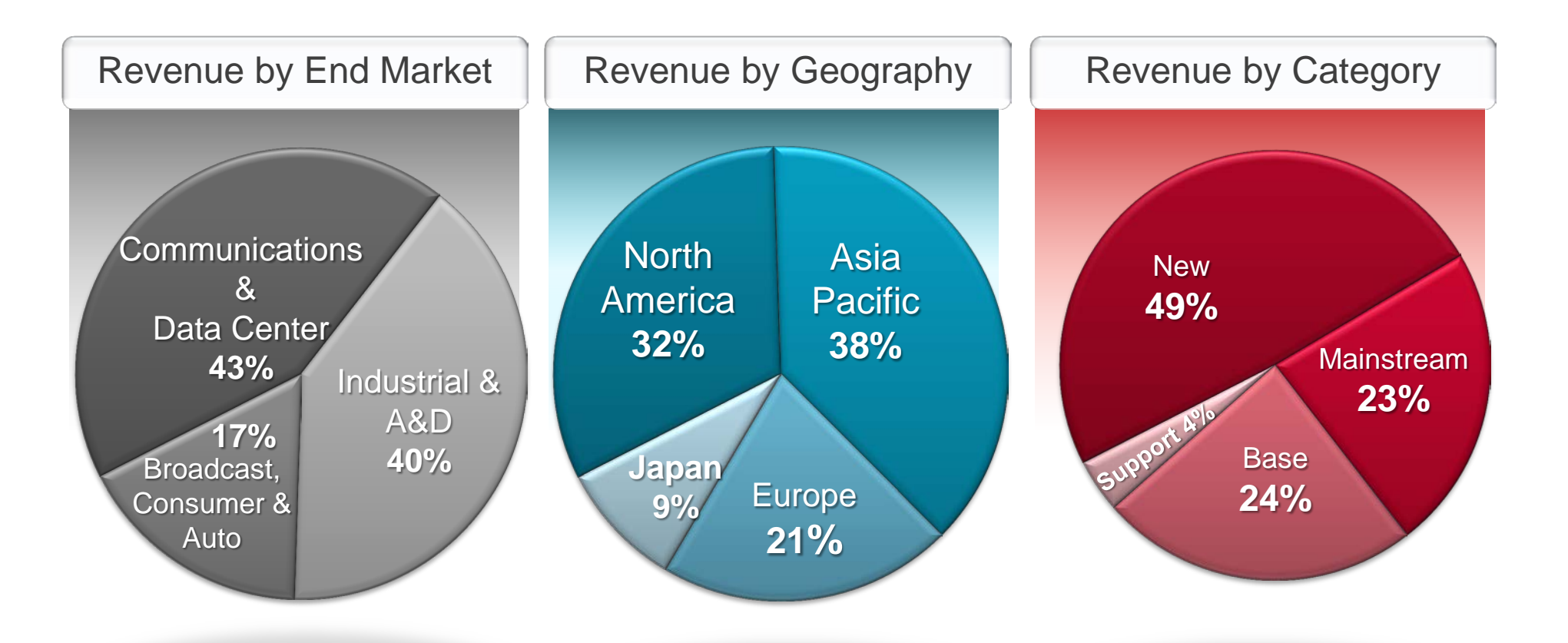

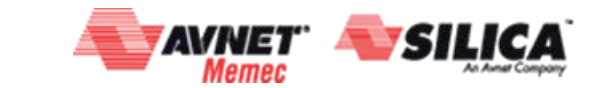

#### **EXILINX >** ALL PROGRAMMABLE.

# Labs 1 - 2

## Lab 1: Open and Run synthesis on a project and Review timing summary

- Open Lab Project
  - Run Synthesis and Open Synthesized Design
- Run report\_timing\_summary
  - Gauge timing after synthesis

#### Lab 2: Post-Synthesis design analysis for identifying constraint issues (clocks)

- Run report\_clock\_networks
  - Identify Missing Clocks
- Create the missing clocks by using the XDC template
  - Examine if all clocks constrained correctly
- Run report\_clocks in the TCL console
  - Open the ASCII report file to view the clocks in the design

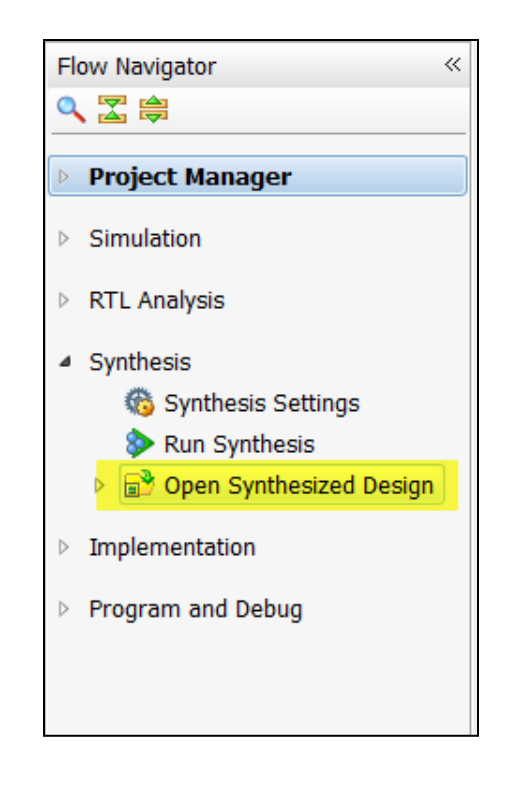

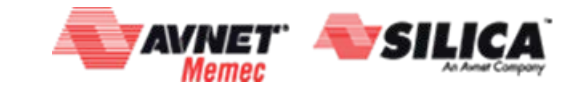

Page 14

#### XILINX > ALL PROGRAMMABLE.

# Using report\_clock\_networks

#### > Q. How do I know when I am done constraining clocks?

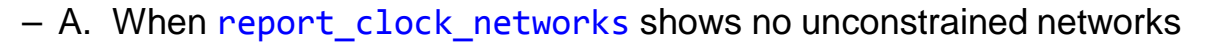

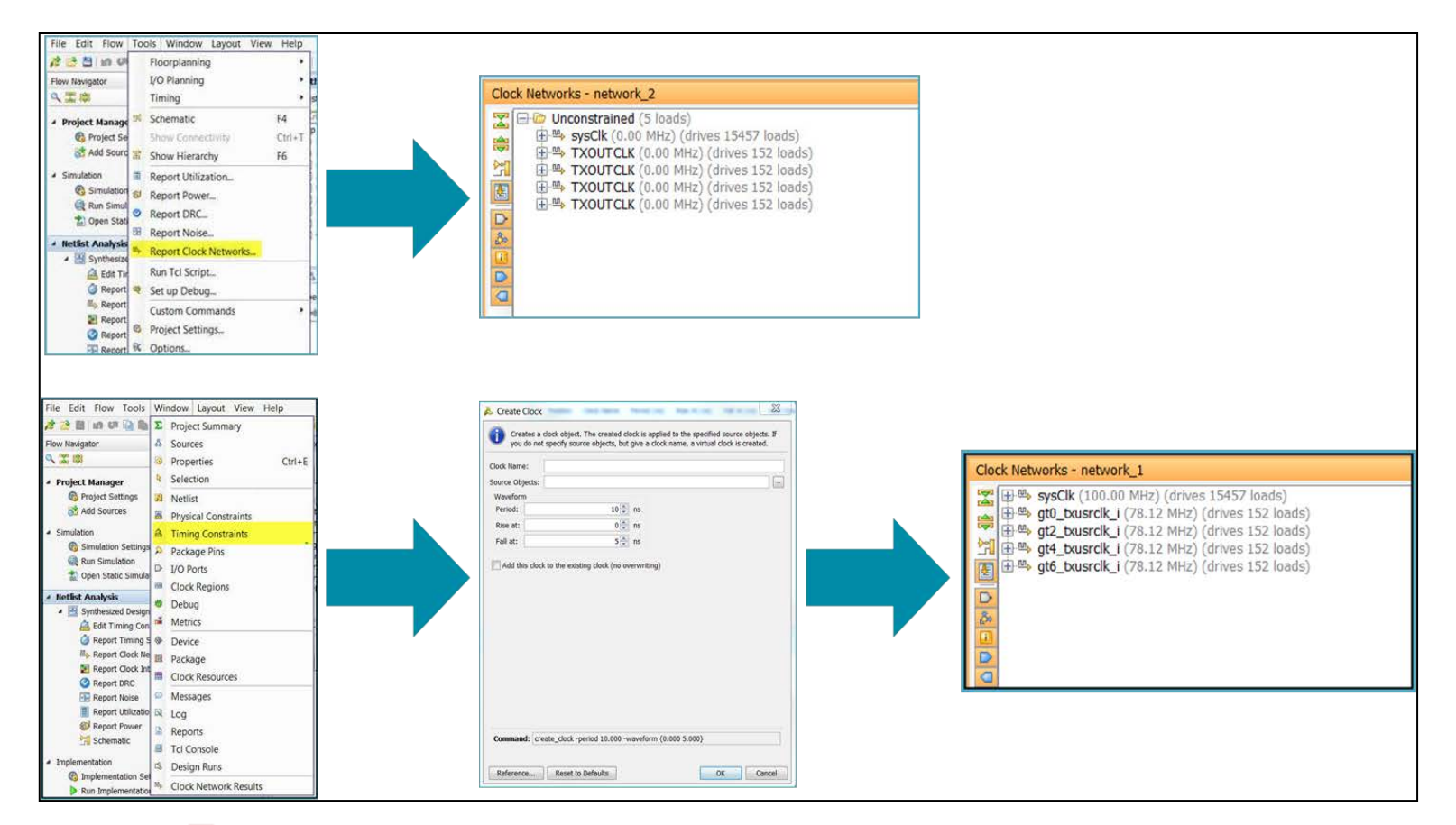

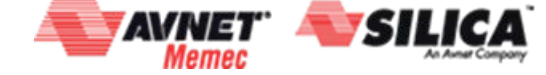

Page 67

© Copyright 2016 Xilinx

#### XILINX > ALL PROGRAMMABLE.

## Using report\_clocks

#### > Q. How do I make sure my clocks are correct?

A. When report\_clocks shows period, waveform, and attribute for every clock in the design

| * Report : Clo  | ocks        |                      |              |                                                                                             |
|-----------------|-------------|----------------------|--------------|---------------------------------------------------------------------------------------------|
| * Design : tog  | >           |                      |              |                                                                                             |
| * Part : Dev    | rice=7k70t, | Package=fbg676, Spe  | ed=-2        |                                                                                             |
| * Version : Viv | rado v2012. | 3 (64-bit) Build 209 | 282 by xbuil | d on Thu Oct 18 20:50:53 MDT 2012                                                           |
| * Date : Thu    | 2 Dec 06 10 | :10:19 2012          |              |                                                                                             |
|                 |             | ******               |              | *******                                                                                     |
|                 |             |                      |              |                                                                                             |
|                 |             |                      |              |                                                                                             |
| Attributes      |             |                      |              |                                                                                             |
| P: Propagated   | 1           |                      |              |                                                                                             |
| G: Generated    |             |                      |              |                                                                                             |
| V: Virtual      |             |                      |              |                                                                                             |
| I: Inverted     |             |                      |              |                                                                                             |
| Clock           | Period      | Waveform             | Attributes   | Sources                                                                                     |
| sysClk          | 10.00000    | {0.00000 5.00000}    | P            | {sysClk}                                                                                    |
| gt0_txusrclk_i  | 12.80000    | (0.00000 6.40000)    | P            | {mgtEngine/ROCKETIO_WRAPPER_TILE_1/gt0_ROCKETIO_WRAPPER_TILE_1/gtxe2_1/TXOUTCLK}            |
| gt2_txusrclk_i  | 12.80000    | (0.00000 6.40000)    | P            | {mgtEngine/ROCKETIO_WRAPPER_TILE_i/gt2_ROCKETIO_WRAPPER_TILE_i/gtxe2_i/TXOUTCLK}            |
| gt4_txusrclk_i  | 12.80000    | {0.00000 6.40000}    | ₽            | {mgtEngine/ROCKETIO_WRAPPER_TILE_1/gt4_ROCKETIO_WRAPPER_TILE_1/gtxe2_1/TXOUTCLK}            |
| gt6_txusrclk_i  | 12.80000    | (0.00000 6.40000)    | 2            | <pre>{mgtEngine/ROCKETIO_WRAPPER_TILE_i/gt6_ROCKETIO_WRAPPER_TILE_i/gtxe2_i/TXOUTCLK)</pre> |
| clkfbout        | 10.00000    | {0.00000 S.00000}    | P,G          | {clkgen/mmcm_adv_inst/CLKFBOUT}                                                             |
| cpuC1k          | 20.00000    | (0.00000 10.00000)   | P,G          | {clkgen/mmcm_adv_inst/CLMOUT0}                                                              |
| wbClk           | 20.00000    | (0.00000 10.00000)   | P,G          | {clkgen/mmcm_adv_inst/CLKOUT1}                                                              |
| usbC1k          | 10.00000    | {0.00000 S.00000}    | P,G          | {clkgen/mmcm_adv_inst/CLKOUT2}                                                              |
| phyC1k0         | 10.00000    | (0.00000 5.00000)    | P,G          | {clkgen/mmcm_adv_inst/CLKOUT3}                                                              |
| mb              | 10.00000    | {0.00000 S.00000}    | P,G          | {clkgen/mmcm_adv_inst/CLMOUT4}                                                              |
| phyciel         |             |                      |              |                                                                                             |

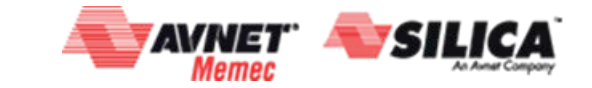

© Copyright 2016 Xilinx

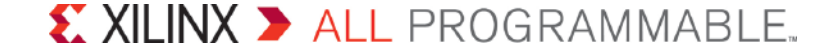

## Labs 3-4

#### > Lab 3: Running check\_timing and report\_clock\_interaction

- Run check\_timing and review results
  - What issues did you find in this design?
  - Review other areas where check\_timing might be useful in your design
- Running report\_clock\_interaction
  - Analyze the report
  - · Identify the column where clock relationships are identified
  - Identify if the path requirements for Setup and Hold

#### > Lab 4: Constraining IOs

- Run check\_timing in the TCL console
  - How many inputs are unconstrained
  - How many outputs are unconstrained
  - Use the XDC template to constrain the unconstrained IO ports

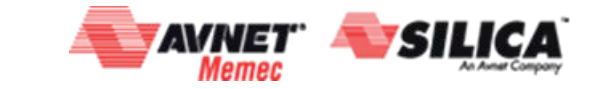

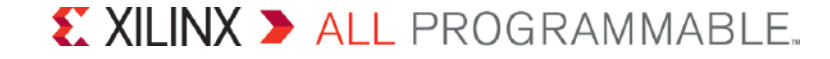

## **Clock Interactions**

#### > Q. How do I know what clocks should be related?

- A. report\_clock\_interactions - sort by Common Primary Clock

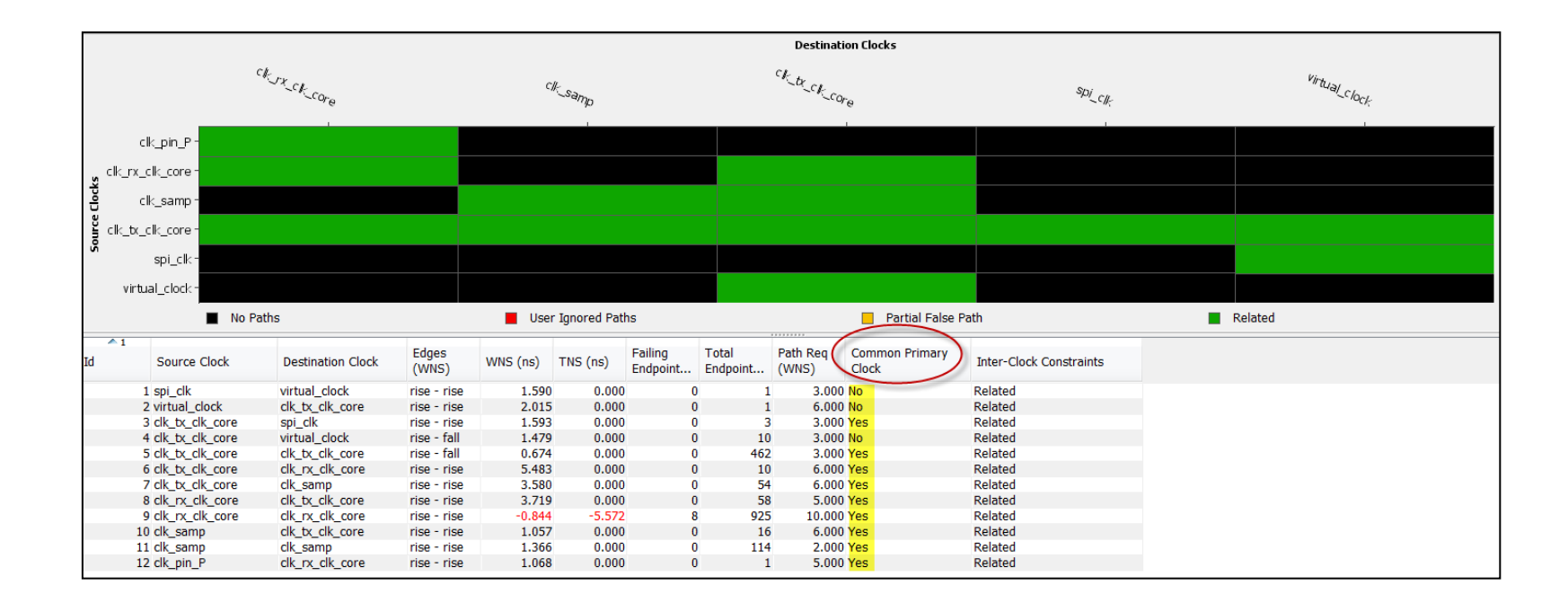

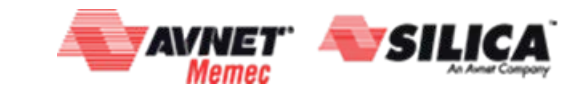

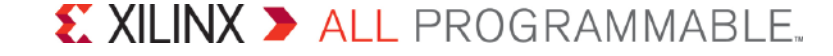

## **Clock Interactions**

#### > Q. How do I know if I have unrealistic path requirements?

- A. report\_clock\_interactions - sort by Path Req (WNS)

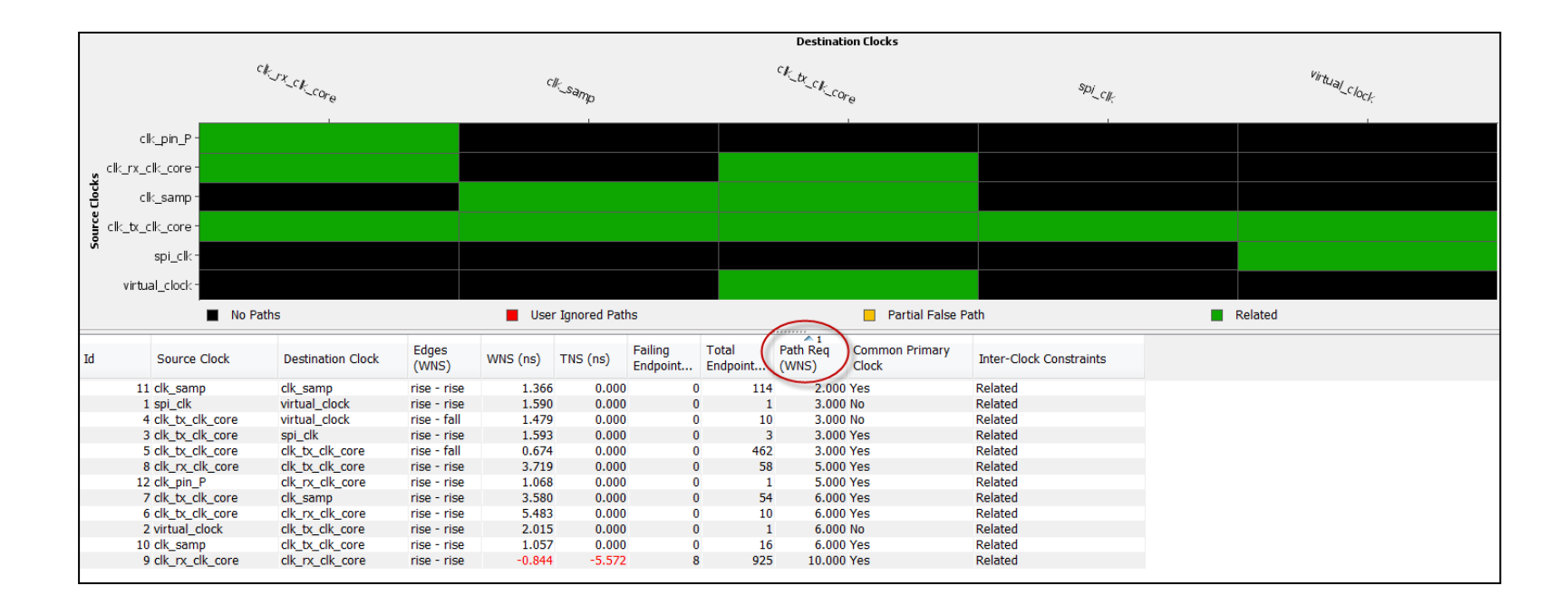

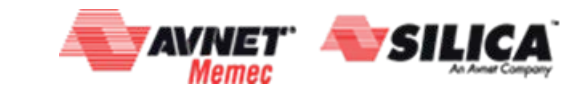

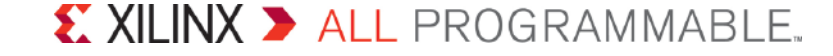

# Lab 5-6

#### > Lab 5: Cross-Probing features in Vivado

- Schematics, RTL, Device Floorplan, etc.
- Run report\_timing\_summary

#### > Lab 6: Last Mile of timing closure

- Is timing closure achieved?
- Review timing results
  - Is the design fully constrained?
  - Are the timing constraints too pessimistic?
- Run report\_drc
- Review all Critical Warning

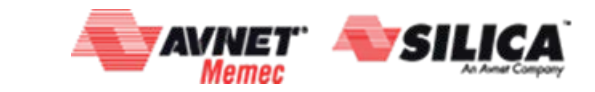

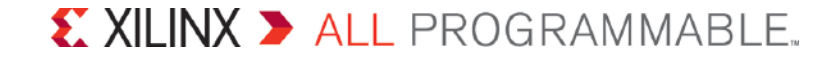
## **Cross-Probing**

> What is the short-cut key for opening the schematic?

– A. F4

Page 21

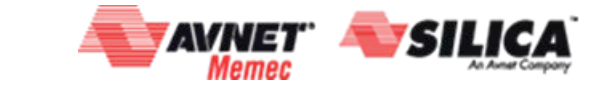

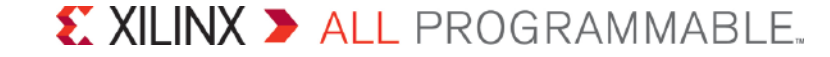

### **Performance Baselining**

This is our most detailed description of performance baselining

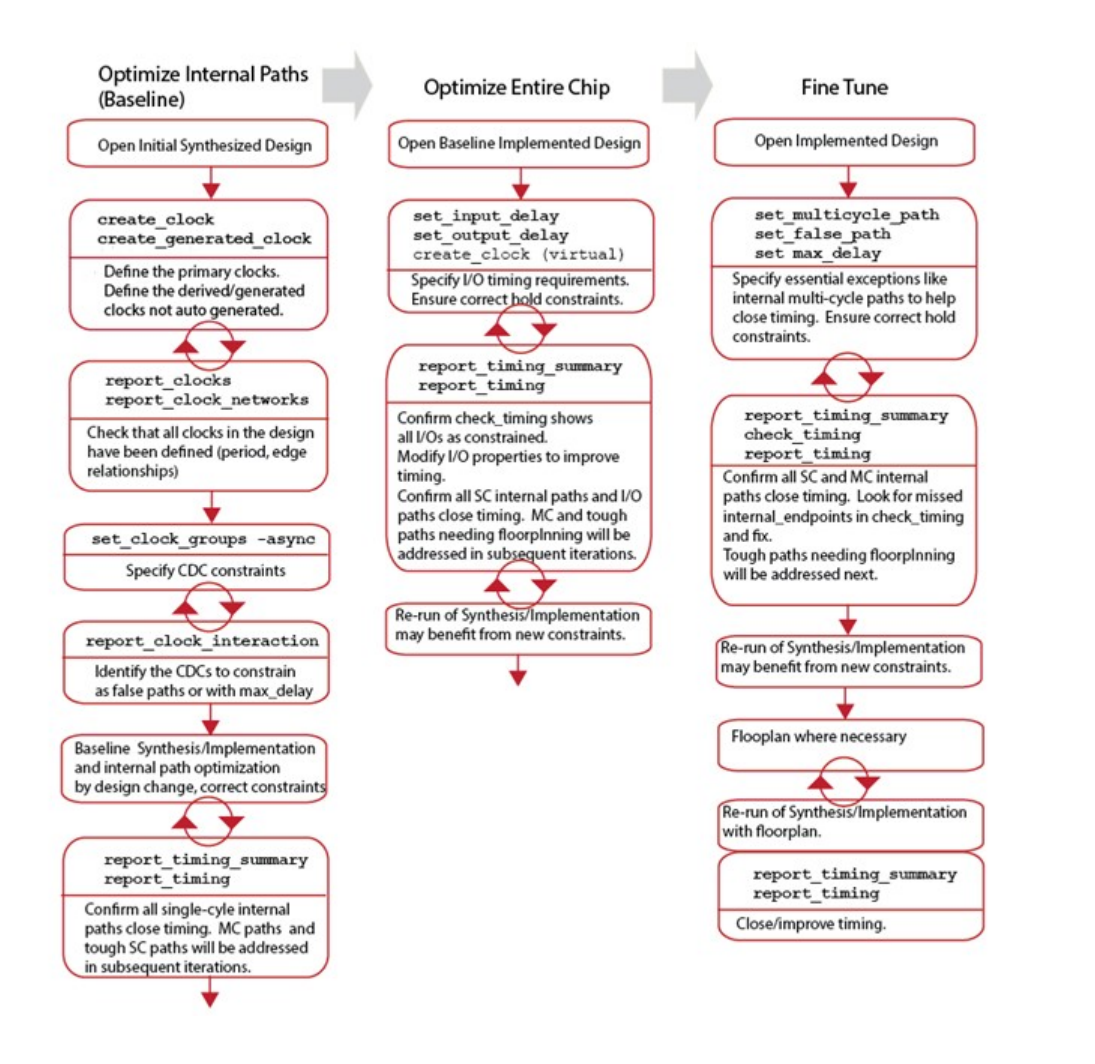

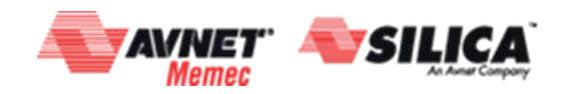

© Copyright 2016 Xilinx

## **Summary**

- > Fully integrated design suite increases efficiency
- > Creating and Validating Timing constraints are easy
  - Use XDC template for help in creating constraints
  - Use the Vivado Design Software's report commands to debug and fine tune constraints
- > Send any feedback to balacha@xilinx.com

### Follow Xilinx on:

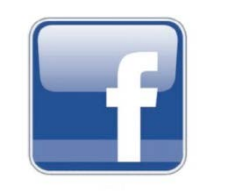

facebook.com/XilinxInc

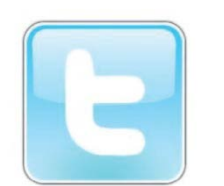

twitter.com/#!/XilinxInc

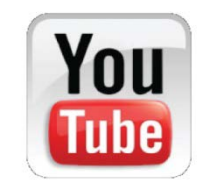

youtube.com/XilinxInc

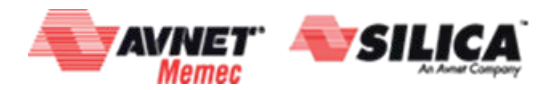

© Copyright 2016 Xilinx

# **Timing Results Post Place Design**

- > Assuming clean timing before place design.
- > Typical causes of large timing violations:
  - High fanout nets
  - Bad floorplan and/or bad IO placement
  - Over utilization
  - SLR crossings on SSI devices
- > Can go to phys-opt even if timing is not clean
  - IFF reasons for bad WNS can be fixed by phys\_opt
  - IFF there are not too many issues

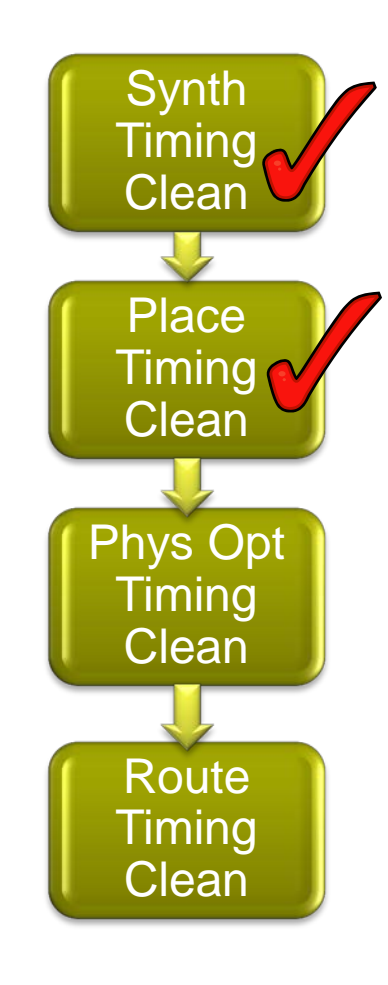

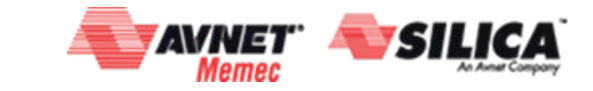

Page 76

# **Timing Results Post Phys Opt Design**

- >Assuming timing clean before phys-opt
- > Typical causes of large timing violations:
  - Phys-opt only works on top offenders
    - Try looping with various options
  - High fanout nets driven from LUTs
  - DONT\_TOUCH attribute preventing optimizations
  - Replace
  - Retime push FFs in/out of BRAMs/SRLs

### > Once timing is clean WNS better than -300ps

- Go to route\_design

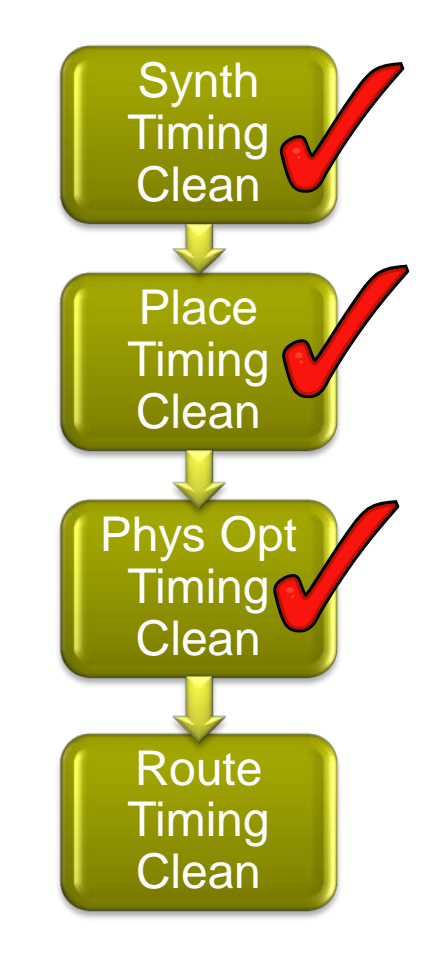

Page 77

# **Timing Results Post Route Design**

- > Assuming timing clean timing before route
- > Typical causes of large timing violations:
  - Hold fixing -> run route\_design with:
    - set\_false\_path -hold -from [all\_registers]
    - Report timing actual vs estimated
  - Congestion

### **>** Tips

- Overconstrain
- Incremental placement
- OOC for sub blocks

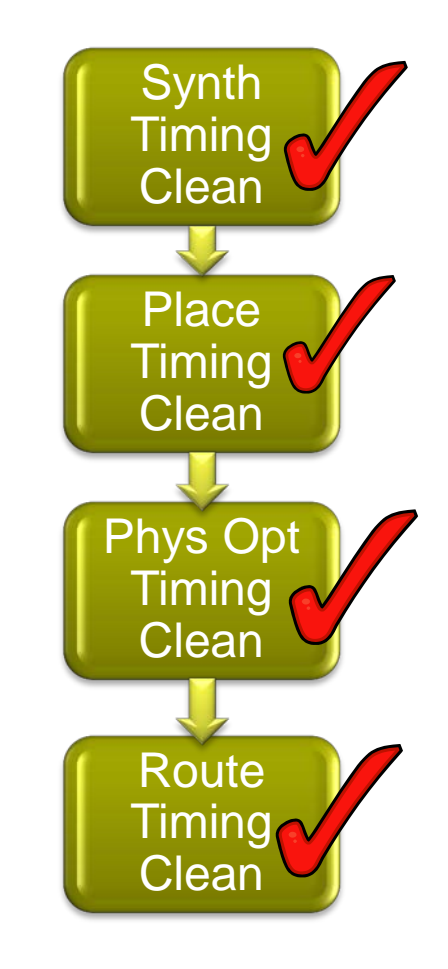

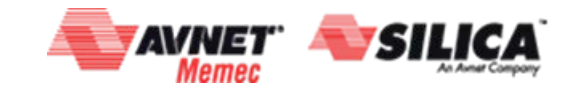

#### 

# **High Fanout Nets Driven by LUTs**

- Recommended to drive high fanout nets from a synchronous start point
- Identify high fanout nets driven by LUTs report\_high\_fanout\_nets – load\_types –max\_nets 100
  - 2012.4 requires <u>placed</u> design
  - 2013.1 hope to be able to do this before placement

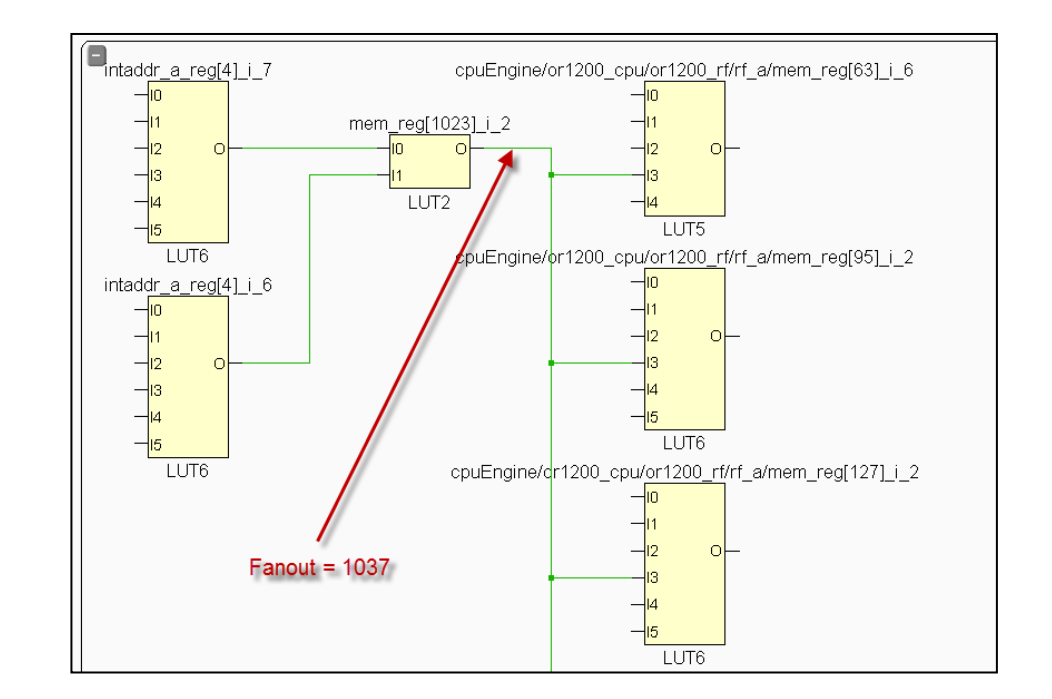

| l Cons | sole   |          |           |           |       |               |           |      |            |              |       |               |       |    |                | - 0                                                             |
|--------|--------|----------|-----------|-----------|-------|---------------|-----------|------|------------|--------------|-------|---------------|-------|----|----------------|-----------------------------------------------------------------|
|        | Device | : xc7k   | 0tfbg676  | -2        |       |               |           |      |            |              |       |               |       |    |                |                                                                 |
| -      |        |          |           |           |       |               |           |      |            |              |       |               |       |    |                |                                                                 |
|        | Fanout | Driver T | npe   Clo | ck Enable |       | 5             | et/Reset  |      |            | Data & Other |       |               | Clock |    |                | Net Name                                                        |
|        |        |          | <br>  Sli | ce   IO   | BRAM/ | DSP/OTHER   S | lice   IO | BRAM | /DSP/OTHER | Slice   I    | D   B | RAM/DSP/OTHER | Slice | IO | BRAM/DSP/OTHER |                                                                 |
| 1      | 1021   | B   FDCE | 1         | 0         | 0     | 0             | 10157     | 0    | 56         | 0            | 0     | 0             | I     | 0  | 0   (          | )   rectify reset                                               |
| 1      | 103    | I LUT2   | 1         | 0         | 0     | 0             | 0         | 0    | 0          | 1037         | 0     | 0             | l .   | 0  | 0   0          | )   cpuEngine/or1200_cpu/or1200_rf/rf_a/n_12332_mem_reg[1023]_i |
|        | 102    | RAMB36E1 | 1         | 0         | 0     | 0             | 0         | 0    | 0          | 1027         | 0     | 0             | 1     | 0  | 0   0          | )   usbEngine0/usb_dma_wb_in/buffer_fifo/fifo_out[3]            |
|        | 102    | RAMB36E1 | 1         | 0         | 0     | 0             | 0         | 0    | 0          | 1027         | 0     | 0             | I     | 0  | 0   0          | )   usbEngine1/usb_dma_wb_in/buffer_fifo/fifo_out[3]            |
|        | 1020   | RAMB36E1 | 1         | 0         | 0     | 0             | 0         | 0    | 0          | 1020         | 0     | 0             | I     | 0  | 0   0          | )   usbEngine0/usb_dma_wb_in/buffer_fifo/fifo_out[2]            |
|        | 1020   | RAMB36E1 | 1         | 0         | 0     | 0             | 0         | 0    | 0          | 1020         | 0     | 0             | 1     | 0  | 0   0          | )   usbEngine1/usb_dma_wb_in/buffer_fifo/fifo_out[2]            |
|        | 560    | )   FDCE | 1         | 0         | 0     | 0             | 0         | 0    | 0          | 560          | 0     | 0             | 1     | 0  | 0   0          | )   usbEngine0/u1/u3/buf0_rl                                    |
|        | 560    | )   FDCE | 1         | 0         | 0     | 0             | 0         | 0    | 0          | 560          | 0     | 0 1           | 1     | 0  | 0   0          | )   usbEngine1/u1/u3/buf0 rl                                    |

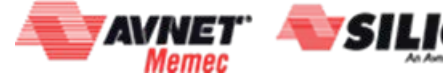

© Copyright 2016 Xilinx

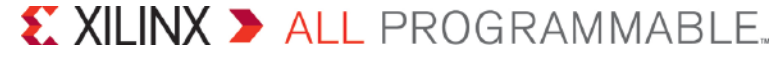

# **High Fanout Nets Driven by LUTs**

### > Upon identifying a group of high fanout nets driven by LUTs, use report\_timing –through to evaluate timing

#### Tcl Console

set high\_fanout\_nets [get\_nets [list cpuEngine/or1200\_cpu/or1200\_rf/rf\_a/n\_12332\_mem\_reg[1023]\_i\_2 cpuEngine/or1200\_du/tbia\_ram/ADDRA[1]]]

report\_timing -max paths 10 -through \$high\_fanout\_nets -name test

| Timing - Report Timing - test |                                           |                               |                                                       |             |             |       |                     |                   |
|-------------------------------|-------------------------------------------|-------------------------------|-------------------------------------------------------|-------------|-------------|-------|---------------------|-------------------|
|                               | <ul> <li>Timing Checks - Setup</li> </ul> |                               |                                                       |             |             |       |                     |                   |
| General Information           | Name                                      | Slack From                    | То                                                    | Total Delay | Logic Delay | Net % | Stages Source Clock | Destination Clock |
| E-Timing Checks (10)          | Constrained (10)                          | )                             |                                                       |             |             |       |                     |                   |
|                               | 😝 📑 Path 1                                | 1.742 usbEngine1/u4/inta_reg/ | C cpuEngine/or1200_cpu/or1200_rf/rf_a/mem_reg[630]/D  | 7.780       | 0.710       | 90.9  | 12 usbClk           | cpuClk            |
|                               | 🖦 📝 Path 2                                | 1.749 usbEngine1/u4/inta_reg/ | C cpuEngine/or1200_cpu/or1200_rf/rf_a/mem_reg[1014]/D | 7.772       | 0.709       | 90.9  | 12 usbClk           | cpuClk            |
|                               | : 📑 🚽 🖓 Path 3                            | 1.752 usbEngine1/u4/inta_reg/ | C cpuEngine/or1200_cpu/or1200_rf/rf_a/mem_reg[86]/D   | 7.771       | 0.741       | 90.5  | 12 usbClk           | cpuClk            |
|                               | 🛛 🏹 Path 4                                | 1.764 usbEngine1/u4/inta_reg/ | C cpuEngine/or1200_cpu/or1200_rf/rf_a/mem_reg[144]/D  | 7.758       | 0.741       | 90.4  | 12 usbClk           | cpuClk            |
|                               | 🗙 📝 Path 5                                | 1.786 usbEngine1/u4/inta_reg/ | C cpuEngine/or1200_cpu/or1200_rf/rf_a/mem_reg[631]/D  | 7.736       | 0.742       | 90.4  | 12 usbClk           | cpuClk            |
|                               | Path 6                                    | 1.790 usbEngine1/u4/inta_reg/ | C cpuEngine/or1200_cpu/or1200_rf/rf_a/mem_reg[342]/D  | 7.733       | 0.741       | 90.4  | 12 usbClk           | cpuClk            |
|                               | 🖓 🚽 🖓 Path 7                              | 1.808 usbEngine1/u4/inta_reg/ | C cpuEngine/or1200_cpu/or1200_rf/rf_a/mem_reg[146]/D  | 7.713       | 0.711       | 90.8  | 12 usbClk           | cpuClk            |
|                               | 🔷 🚽 🔁 Path 8                              | 1.826 usbEngine1/u4/inta_reg/ | C cpuEngine/or1200_cpu/or1200_rf/rf_a/mem_reg[1015]/D | 7.696       | 0.741       | 90.4  | 12 usbClk           | cpuClk            |
|                               | 🚽 🔂 Path 9                                | 1.830 usbEngine1/u4/inta_reg/ | C cpuEngine/or1200_cpu/or1200_rf/rf_a/mem_reg[78]/D   | 7.695       | 0.741       | 90.4  | 12 usbClk           | cpuClk            |
|                               |                                           | 1.833 usbEngine1/u4/inta_reg/ | 'C cpuEngine/or1200_cpu/or1200_rf/rf_a/mem_reg[150]/D | 7.691       | 0.709       | 90.8  | 12 usbClk           | cpuClk            |

© Copyright 2016 Xilinx

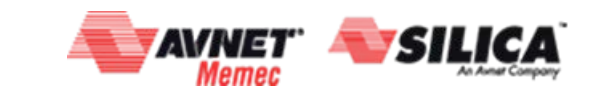

# **Long Logic Paths**

- Identifying long logic paths is useful to diagnose where difficult QoR challenges exist
- Identifying longest logic paths measured by logic levels is helpful, but doesn't always tell the full story

© Copyright 2016 Xilinx

Identifying longest paths measured by I without routing

set\_delay\_model -interconnect none
report\_timing\_summary -max\_paths 10

| Result    | ts name: timing 1                                                                 |                                            |                                   |
|-----------|-----------------------------------------------------------------------------------|--------------------------------------------|-----------------------------------|
|           | Options Advanced                                                                  | Timer Settings                             |                                   |
| Int<br>Sp | terconnect: none<br>beed <u>G</u> rade: estimate<br>none<br>Multi-Corner Configur | a la la la la la la la la la la la la la   |                                   |
|           | Corner name                                                                       | Delay type                                 |                                   |
|           | Slow                                                                              | min_max 💌                                  |                                   |
|           | Fast                                                                              | min_max 👻                                  |                                   |
|           |                                                                                   |                                            |                                   |
| Com       | mand: report_timin                                                                | _summary -delay_type max -report_unconstra | ained -check_timing_verbose -m; 🖗 |
| v 0       | pen in a new ta <u>b</u>                                                          |                                            |                                   |

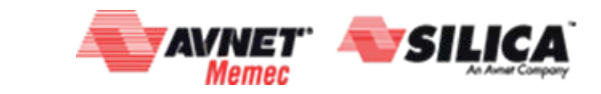

# **Long Logic Paths**

- > Negative slack in timing report with no routing means timing closure not achievable
- > Of larger importance is the nature of the timing paths in each clock domain

### Most frequent offenders

- Paths sourced by unregistered BRAMs
- Paths sourced by SRL
- Paths containing unregistered, cascaded DSF blocks
- Paths with large number of logic levels

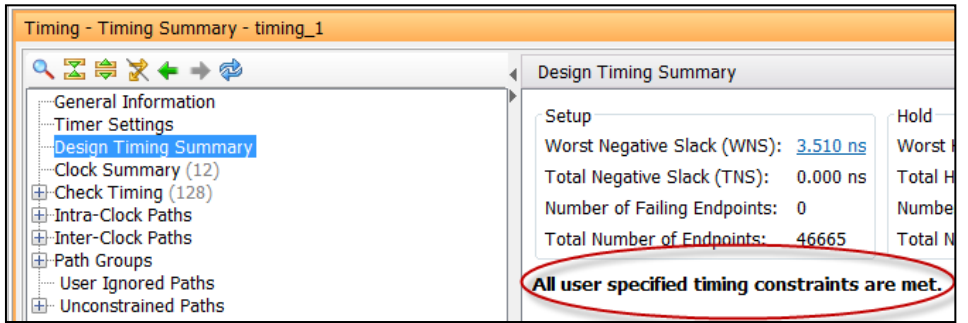

#### Timing - Timing Summary - timing\_1

|   | < \ \set \overline \set \overline \overline | 4 | In         | tra-Clock Pat | hs - phyClk | 0 - Setu | р         |
|---|----------------------------------------------------------------------------------------------------|---|------------|---------------|-------------|----------|-----------|
|   | General Information                                                                                                    |   | 0          | Name          | Stages      | Flack    | From      |
|   | Design Timing Summary                                                                                                    |   | X          | 📝 Path 61     | 14          | 8.798    | usbEngine |
|   | Clock Summary (12)                                                                                                    |   | ×          | 🦻 Path 62     | 13          | 8.851    | usbEngine |
|   | Check Timing (128)                                                                                                    |   | <b>⊳</b> ∎ | 📌 Path 63     | 14          | 8.853    | usbEngine |
|   | ⊡ Intra-Clock Paths                                                                                                    |   |            | 🦻 Path 64     | 14          | 8,853    | usbEngine |
|   | gt0_txusrclk_i                                                                                                    |   | <b></b>    | 📌 Path 65     | 5           | 8 862    | usbEngine |
|   | Setup 11.870 ns (10)                                                                                                    |   |            | 🦻 Path 66     | 6           | 8,864    | usbEngine |
|   | Pulse Width 6.167 ns (30)                                                                                                    |   |            | 🥐 Path 67     | 13          | 8.869    | usbEngine |
|   | ⊞-gt2_txusrclk_i                                                                                                    |   |            | 🦻 Path 68     | 5           | B.877    | usbEngine |
|   | i gt4_txusrclk_i                                                                                                    |   |            | 🦻 Path 69     | 6           | 8.878    | usbEngine |
| 2 | i gt6_txusrclk_i                                                                                                    |   |            | 🦻 Path 70     | 5           | 8.880    | usbEngine |
|   | ⊞ sysClk                                                                                                    |   |            |               |             |          |           |
|   | ⊞ clkfbout                                                                                                    | 8 |            |               |             |          |           |
|   | i i i cpuClk                                                                                                    | 1 |            |               |             |          |           |
|   | Setup 12.610 ns (10)                                                                                                    | 1 |            |               |             |          |           |
|   | Pulse Width 9.729 ns (31)                                                                                                    |   |            |               |             |          |           |
|   | ⊞-fftClk                                                                                                    |   |            |               |             |          |           |
|   | phyClk0                                                                                                    |   |            |               |             |          |           |
|   | Setup 8.798 ns (10)                                                                                                    |   |            |               |             |          |           |
|   | Pulse Width 4.730 ns (31)                                                                                                    |   |            |               |             |          |           |
|   | phyClk1                                                                                                    |   |            |               |             |          |           |
|   | usbClk                                                                                                    |   |            |               |             |          |           |
|   |                                                                                                    |   |            |               |             |          |           |
|   |                                                                                                    |   |            |               |             |          |           |
|   | Han Groups                                                                                                    |   |            |               |             |          |           |
|   | User Ignored Paths                                                                                                    |   |            |               |             |          |           |
| _ | I the Unconstrained Paths                                                                                                    |   |            |               |             |          |           |

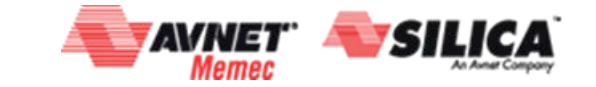

# The Best Kept Secret To Acquire (almost) Free Timing Margin

- > Many Xilinx customers do not pay close attention to jitter when setting up their clocks
- > Unintended consequence is that they are leaving timing margin on the table in the form of higher than necessary clock uncertainty
- Clock uncertainty = ((TSJ<sup>2</sup> + DJ<sup>2</sup>)<sup>1</sup>/2)/2 + PE

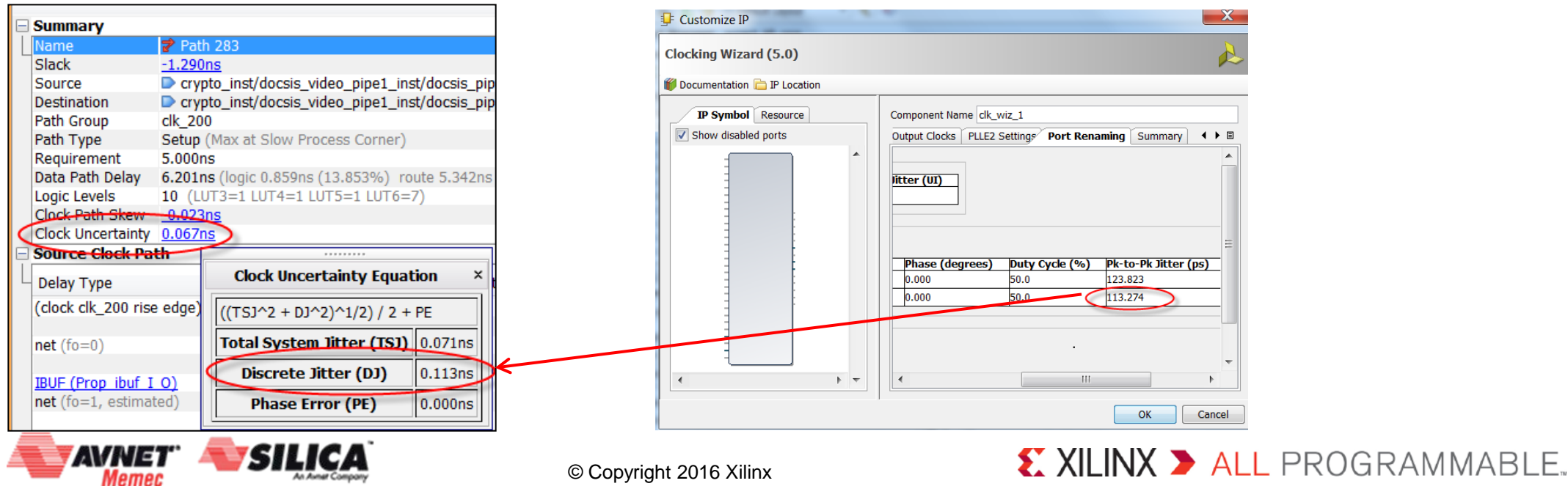

# The Best Kept Secret To Acquire (almost) Free Timing Margin

- > Observation: Running VCO as fast as possible often reduces calculated clock uncertainty in order to buy small amount of margin across thousands of paths at the expense of slightly higher power
- > Recommendataion: Try different options with clock wizard to emulate customer MMCM/PLL configuration to identify best

peak-to-peak jitter pe

|                                                                                                    | Ĩ                                             |                                                                                                    |                      |                                                                         |              |                                                                                                    |  |
|----------------------------------------------------------------------------------------------------|-----------------------------------------------|----------------------------------------------------------------------------------------------------|----------------------|-------------------------------------------------------------------------|--------------|----------------------------------------------------------------------------------------------------|--|
| IP Symbol Resource                                                                                                    | Component Name                                | lk_wiz_1                                                                                                    |                      |                                                                         |              |                                                                                                    |  |
| Show disabled ports                                                                                                    | Clocking Opti                                 | ons   Output Clocks   MMCM S                                                                                                    | ettings   Port Renam | ing Summary                                                             |              |                                                                                                    |  |
| (6, 10-54)<br>- 10-55 (5-10)<br>- 10-5                                                                                                    | Primitive<br>MMCME2                           | ADV 💿 PLLEZ ADV                                                                                                    |                      |                                                                         |              |                                                                                                    |  |
| and (Bal)<br>- Lan<br>- Lan<br>- Cold<br>- Cold<br>- Col | Clocking Feature                              | 25                                                                                                    | Jitter O             | Jitter Optimization                                                     |              |                                                                                                    |  |
|                                                                                                    | Frequency:  Frequency:  Opnamic Ph Safe Clock | Frequency Synthesis Spread Spectrum     Phase Alignment Minimize Power     Dynamic Phase Shift Dynamic Reconfiguration     Safe Clock Startup |                      | Balanced     Maximize Output Jitter     Maximize Input Jitter filtering |              | s option can save 10-50 ps on<br>every path clocked by the<br>CM/PLL. The default option is<br>"Balanced" |  |
| the matter is the second -                                                                                                    | Input Clock Infor                             | mation                                                                                                    | C 10                 |                                                                         |              |                                                                                                    |  |
| - de parte de parte                                                                                                    | Input Clock                                   | k Input Frequency(MHz)                                                                                                    | 10.000 - 022.000     | Ditter Options                                                          | Input Jitter | Source                                                                                                    |  |
| - 3, 034,0<br>6, 035,0<br>6, 045,0<br>6, 045,0<br>6, 044                                                                                                    | Secondary                                     | 100.000                                                                                                    | 41.667 - 246.000     |                                                                         | 0.010        | Single ended clock capable pin                                                                            |  |
| - 55, 2016, 24<br>- 55, 2016, 25<br>- 55, 2017, 25<br>- 55, 2017, 25<br>- 55, 2017, 25<br>- 55, 2017, 25<br>- 55, 2017<br>- 55, 2017<br>- 55, 201<br>- 55, 201<br>-                                                                                                    |                                               |                                                                                                    |                      |                                                                         |              |                                                                                                    |  |

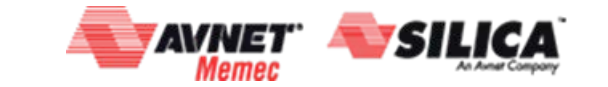

© Copyright 2016 Xilinx

# The Best Kept Secret To Acquire (almost) Free Timing Margin

### > Two real examples & demo

| MMCM/PLL | Jitter Opt     | VCO (MHz) | Clkout3<br>Pk-to-pk<br>jitter (ps) | Uncertainty<br>based on 71<br>ps system<br>jitter (ps) | Saved 16 ps   |
|----------|----------------|-----------|------------------------------------|--------------------------------------------------------|---------------|
| ММСМ     | Balanced       | 1000      | 113                                | 67                                                     | per path over |
| MMCM     | Min Out Jitter | 1400      | 90                                 | 57                                                     | thousands of  |
| PLL      | Min Out Jitter | 1800      | 72                                 | 51 🔭                                                   | paths!!       |

| MMCM/PLL | Jitter Opt     | VCO (MHz) | Clkout3<br>Pk-to-pk<br>jitter (ps) | Uncertainty<br>based on 71<br>ps system<br>jitter (ps) | Saved 87 ps  |
|----------|----------------|-----------|------------------------------------|--------------------------------------------------------|--------------|
| ММСМ     | Balanced       | 1000      | 356                                | 182                                                    | per path on  |
| ММСМ     | Min Out Jitter | 1250      | 226                                | 118                                                    | thousands of |
| PLL      | Min Out Jitter | 1500      | 178                                | 95 📩                                                   | paths!!      |

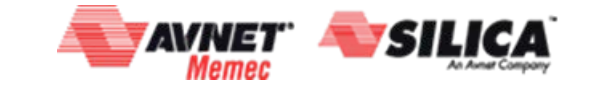

### > Input clock

– 100 MHz

### > Output clocks

- 85 MHz
- 340 MHz

### > Jitter

- 85 MHz (242 ps)
- 340 MHz (200 ps)

| Component Name clk_wiz_0                                                                                                    |                                                         |                                                       |              |                                           |
|----------------------------------------------------------------------------------------------------|---------------------------------------------------------|-------------------------------------------------------|--------------|-------------------------------------------|
| Clocking Options Output Clocks MMCM Setting                                                                                                    | s Port Renaming S                                       | Summary                                               |              |                                           |
| Primi Clocking Options                                                                                                    |                                                         |                                                       |              |                                           |
| Clocking Features                                                                                                    | Jitter Optim                                            | ization                                               |              |                                           |
| Frequency Synthesis     Spread Spectrum     Phase Alignment     Minimize Power     Dynamic Phase Shift     Dynamic Reconfigura     Safe Clock Startup | <ul> <li>Balan</li> <li>Minir</li> <li>Maxin</li> </ul> | ced<br>ize Output Jitter<br>nize Input Jitter filteri | ng           |                                           |
| Input Clock Input Frequency(MHz)                                                                                                    |                                                         | litter Options                                        | Input litter | Source                                    |
| Primary 100.000                                                                                                    | 10.000 - 933.000                                        | UI -                                                  | 0.010 🛞      | Single ended clock capable pin 🔻          |
| Secondary 100.000                                                                                                    | 41.667 - 240.000                                        |                                                       | 0.010        | Single ended clock capable pin $igstar{}$ |
|                                                                                                    | 1                                                       |                                                       | I            |                                           |

| 2 | Clocking Options                  | • Output Clocks | MCM Settings Port Re | naming Summary |        |  |  |  |  |
|---|-----------------------------------|-----------------|----------------------|----------------|--------|--|--|--|--|
|   | Output Freq (MHz) Phase (degrees) |                 |                      |                |        |  |  |  |  |
|   | Output Clock                      | Requested       | Actual               | Requested      | Actual |  |  |  |  |
|   | clk_out1                          | 85 🛛 🔊          | 85.000               | 0.000 💿        | 0.000  |  |  |  |  |
|   | <pre>clk_out2</pre>               | 340 🙁           | 340.000              | 0.000 🙁        | 0.000  |  |  |  |  |
|   | clk_out3                          | 100.000         | N/A                  | 0.000          | N/A    |  |  |  |  |

| Output Clock<br>VCO Freq = 1020.0 | 000 MHz   |                   |                 |                |                      |                  |
|-----------------------------------|-----------|-------------------|-----------------|----------------|----------------------|------------------|
| Output Clock                      | Port Name | Output Freq (MHz) | Phase (degrees) | Duty Cycle (%) | Pk-to-Pk Jitter (ps) | Phase Error (ps) |
| clk_out1                          | clk_out1  | 85.000            | 0.000           | 50.0           | 242.325              | 300.046          |
| clk_out2                          | clk_out2  | 340.000           | 0.000           | 50.0           | 200.090              | 300.046          |

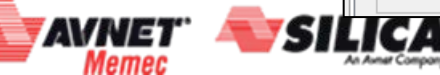

© Copyright 2016 Xilinx

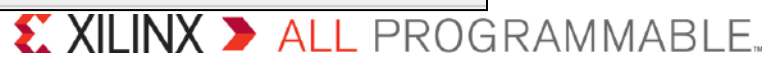

### > Change Jitter Opt

- Minimize Output Jitter

### > Swap output clocks

 Faster clock on clk\_out1 (CLKOUT0 of MMCM) allows for use of fractional divider which results in higher VCO

### > Jitter

- 85 MHz (113 ps)
- 340 MHz (88 ps)

| Clocking Options                                                         | Output Clocks                                       | MMCM Settings       | Port Renaming   | Summary                 |                         |        |
|--------------------------------------------------------------------------|-----------------------------------------------------|---------------------|-----------------|-------------------------|-------------------------|--------|
| Primitive                                                                |                                                     |                     |                 |                         |                         |        |
| Clocking Features                                                        | O FLLEZ ADV                                         |                     | Jitter Optir    | nization                |                         |        |
| Frequency Synth                                                          | hesis 🔲 Sprea                                       | ad Spectrum         | Bala            | nced                    |                         |        |
| V Phase Alignmen                                                         | t 📃 Minin                                           | nize Power          | Mini            | mize Output Jitter      | $\geq$                  |        |
|                                                                          |                                                     |                     |                 |                         |                         |        |
| Dynamic Phase                                                            | Shift 📃 Dynai                                       | mic Reconfiguration | on Max          | imize Input Jitter filt | ering                   |        |
| Dynamic Phase                                                            | Shift 🔲 Dynai<br>tup                                | mic Reconfiguratio  | on Max          | imize input Jitter filt | ering                   |        |
| Dynamic Phase     Safe Clock Start     roput Clock Informatic            | Shift 🔲 Dynai<br>tup<br>on                          | mic Reconfiguratio  | on Max          | imize Input Jitter filt | ering                   |        |
| Dynamic Phase Safe Clock Start nput Clock Informatic                     | Shift 🔲 Dynai<br>tup<br>on<br><b>Input Freque</b>   | mic Reconfiguratio  |                 | Jitter Options          | Input Jitter            | Source |
| Dynamic Phase Safe Clock Start nput Clock Informatic Input Clock Primary | Shift Dynai<br>tup<br>on<br>Input Freque<br>100.000 | mic Reconfiguration | 0.000 - 933.000 | Jitter Options          | Input Jitter<br>v 0.010 | Source |

| Clocking Options Output Clocks MMCM Settings Port Renaming Summary The phase is calculated relative to the active input clock. |                   |         |                 |        |  |  |  |  |  |
|----------------------------------------------------------------------------------------------------|-------------------|---------|-----------------|--------|--|--|--|--|--|
| Output Clock                                                                                                    | Output Freq (MHz) |         | Phase (degrees) |        |  |  |  |  |  |
|                                                                                                    | Requested         | Actual  | Requested       | Actual |  |  |  |  |  |
| clk_out1                                                                                                    | 340               | 340.000 | 0.000 💿         | 0.000  |  |  |  |  |  |
| ✓ clk_out2                                                                                                    | 85 🛛 🕄            | 85.000  | 0.000 💿         | 0.000  |  |  |  |  |  |
| clk_out3                                                                                                    | 100.000           | N/A     | 0.000           | N/A    |  |  |  |  |  |

| Output Clock<br>VCO Free 1275.000 MHz |           |                   |                 |                |   |                      |                  |  |
|---------------------------------------|-----------|-------------------|-----------------|----------------|---|----------------------|------------------|--|
| Output Clock                          | Port Name | Output Freq (MHz) | Phase (degrees) | Duty Cycle (%) | 1 | Pk-to-Pk Jitter (ps) | Phase Error (ps) |  |
| clk_out1                              | clk_out1  | 340.000           | 0.000           | 50.0           |   | 88.242               | 83.270           |  |
| clk_out2                              | clk_out2  | 85.000            | 0.000           | 50.0           |   | 113.465              | 83.270           |  |

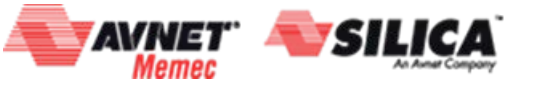

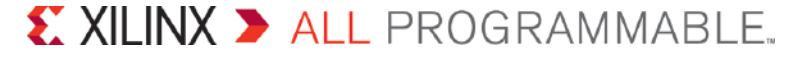

### > Change Primitive

- Use PLL
- **>** Same output clocks

| ompor | nent Name clk_wiz    | _0                           |                  |                       |              |                                  |  |  |  |  |  |  |
|-------|----------------------|------------------------------|------------------|-----------------------|--------------|----------------------------------|--|--|--|--|--|--|
| C     | ocking Options       | Output Clocks PLLE2 Settings | Port Renaming Su | immary                |              |                                  |  |  |  |  |  |  |
| Prim  | MMCME2 AD            | PLLE2 ADV                    |                  |                       |              |                                  |  |  |  |  |  |  |
| Cloc  | Clocking Features    |                              |                  |                       |              |                                  |  |  |  |  |  |  |
| V     | Frequency Synthe     | sis                          | Balanced         | © Balanced            |              |                                  |  |  |  |  |  |  |
| ~     | Phase Alignment      | Minimize Power               | Minimize O       | utput Jitter          |              |                                  |  |  |  |  |  |  |
|       | Dynamic Reconfig     | uration                      | Maximize I       | nput Jitter filtering |              |                                  |  |  |  |  |  |  |
|       | Safe Clock Startu    | p                            |                  |                       |              |                                  |  |  |  |  |  |  |
| Inpu  | ut Clock Information | I                            |                  |                       |              |                                  |  |  |  |  |  |  |
|       | Input Clock          | Input Frequency(MHz)         |                  | Jitter Options        | Input Jitter | Source                           |  |  |  |  |  |  |
|       | Primary              | 100.000                      | 19.000 - 933.000 | UI 👻                  | 0.010 🛛 🕄    | Single ended clock capable pin 💌 |  |  |  |  |  |  |
|       | Secondary            | 100.000                      | 42.872 - 233.250 |                       | 0.010        | Single ended clock capable pin 🔻 |  |  |  |  |  |  |
|       | 1                    |                              |                  | 1                     |              |                                  |  |  |  |  |  |  |

### > Jitter

- 85 MHz (87 ps)
- 340 MHz (69 ps)

#### Clocking Options Output Clocks MMCM Settings Port Renaming Summary

The phase is calculated relative to the active input clock.

| Output Clock        | Output Freq (MHz) |         | Phase (degrees) |        |  |  |
|---------------------|-------------------|---------|-----------------|--------|--|--|
| оптрит сюск         | Requested         | Actual  | Requested       | Actual |  |  |
| clk_out1            | 340 🙁             | 340.000 | 0.000 🛞         | 0.000  |  |  |
| <pre>clk_out2</pre> | 85 🛞              | 85.000  | 0.000 🛞         | 0.000  |  |  |
| clk_out3            | 100.000           | N/A     | 0.000           | N/A    |  |  |

| Output Clock<br>VCO Freq = 1700. | 000 MHz   |                   |                 |                | / |                      |                  |
|----------------------------------|-----------|-------------------|-----------------|----------------|---|----------------------|------------------|
| Output Clock                     | Port Name | Output Freq (MHz) | Phase (degrees) | Duty Cycle (%) |   | Pk-to-Pk Jitter (ps) | Phase Error (ps) |
| clk_out1                         | clk_out1  | 340.000           | 0.000           | 50.0           |   | 69.055               | 82.376           |
| clk_out2                         | clk_out2  | 85.000            | 0.000           | 50.0           | 1 | 87.746               | 82.376           |

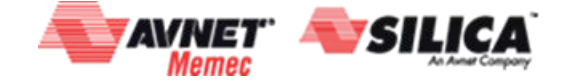

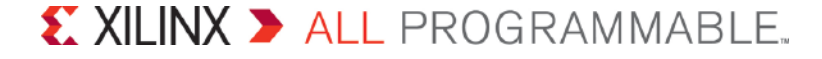

Agenda

> New Tricks with the IDE

> The Best Kept Secret to (almost) Free Timing Margin

### > Sweeping Vivado Directives with Tcl

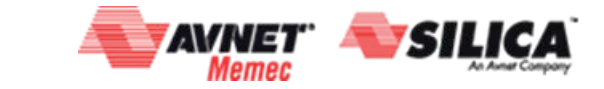

© Copyright 2016 Xilinx

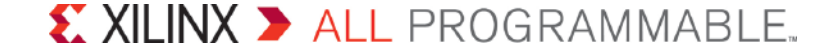

# **ISE Tools That Were Tough To Let Go**

### SmartXplorer

 Ability to run multiple implementation runs with different tool options on a number of different hosts

### > Cost Tables

 Ability to slightly perturb initial random placement to "hopefully" produce a different "slightly better" timing result

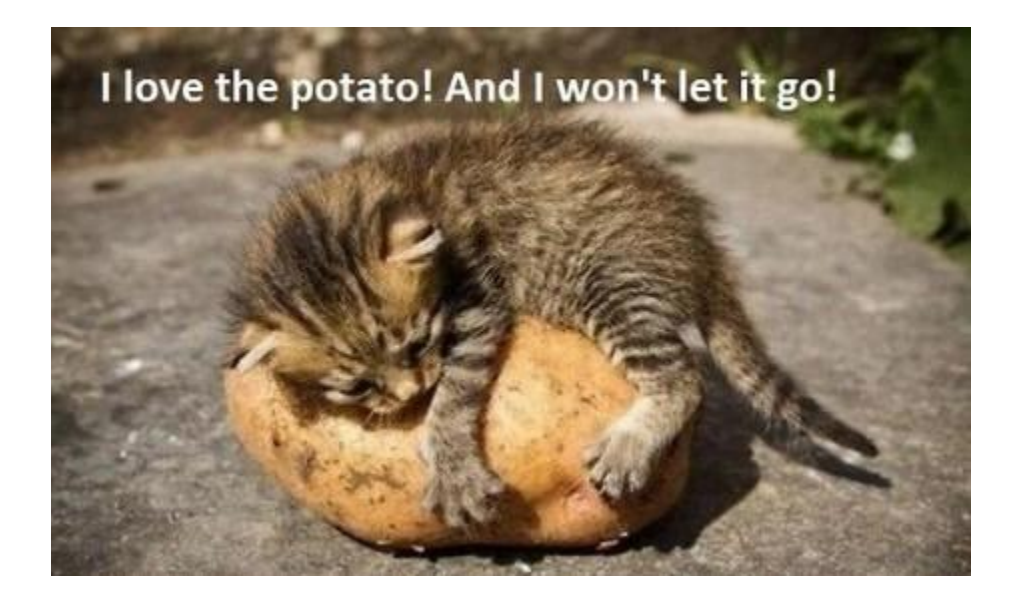

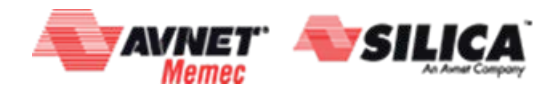

# **Vivado Tool For Running Multiple Builds**

### > Directive: for non-project mode

- "directs" the behavior of a command to choose a set of algorithms
- Building blocks for strategies
- > Uses different algorithms
  - Not random seeds like ISE cost tables
  - More consistent behavior
- But.....many people still ask for Smartxplorer & Seeds

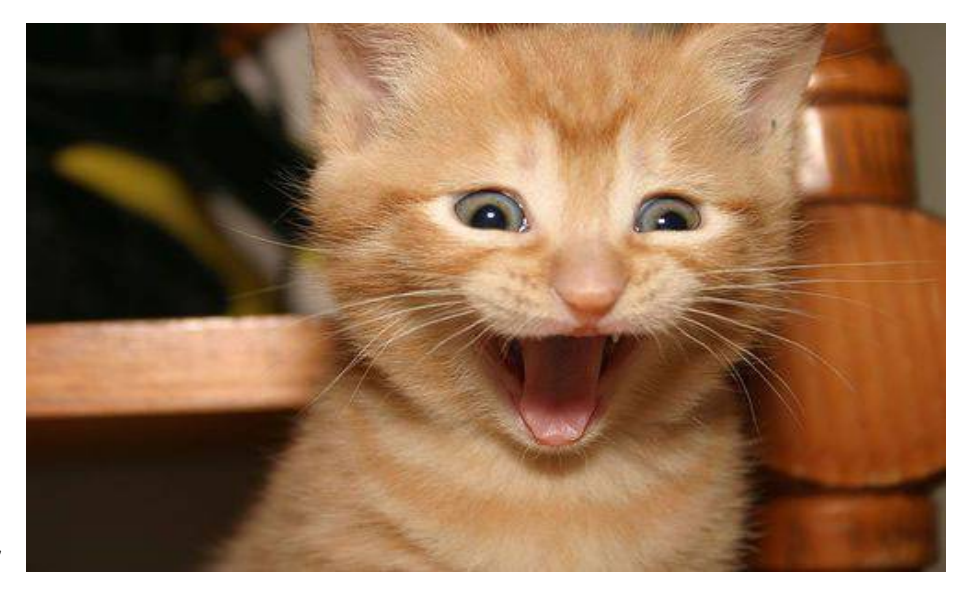

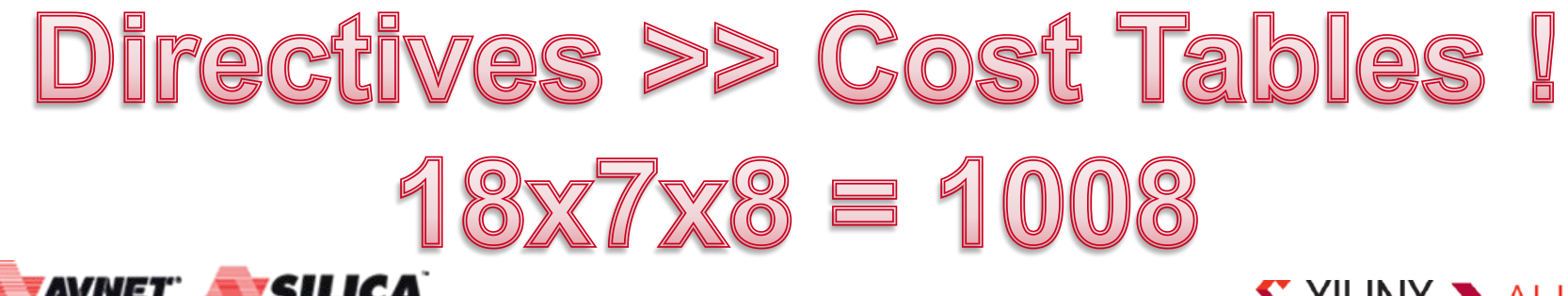

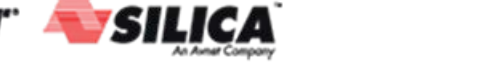

© Copyright 2016 Xilinx

# **Directive Sweeping with Vivado**

**>** Goal: choose the optimal directive for each implementation step

### "Directive Sweeping"

- Tcl script opens command shells, creates directories and launches tool for each implementation step
- Each implementation step uses a unique implementation directive, while keeping the rest of the design constant.
- After each implementation step, compare timing results of the attempts and choose the best candidate(s) to carry forward to next implementation step
  - Look for results that are head-and-shoulders above the rest

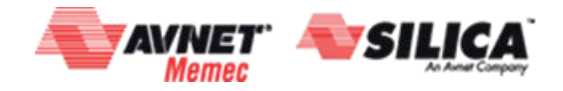

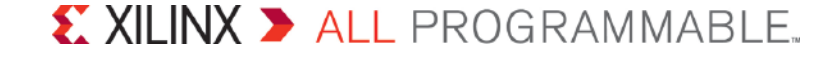

# **Directive Sweeping with Vivado**

- Baseline the design first to ensure timing constraints are reasonable
- Baseline the design first to ensure timing constraints are reasonable (Yes – this is here on purpose)
- Start point is a linked design or optimized design checkpoint with full timing constraints and no floorplan
- For effective time use, launch all attempts for each implementation step in parallel
  - Requires heavy compute resources

|       |                    | WNS                        | TNS              | Number of<br>Failing<br>Endpoints | WHS              | THS               | Number<br>Failing<br>Endpoint |
|-------|--------------------|----------------------------|------------------|-----------------------------------|------------------|-------------------|-------------------------------|
| Synth | 1                  |                            |                  |                                   |                  |                   |                               |
| 2.    | Open ti<br>below.  | he post-synthes            | sis report_timir | g_summary text re                 | port and copy t  | he no_clock sec   | ction of check_               |
|       | Numbe              | r of missing cl            | ock requiremen   | nts in my design:                 |                  |                   |                               |
| 3.    | Run rei            | nort clock net             | works.           |                                   |                  |                   |                               |
| 5.    |                    | enoek_het                  |                  |                                   |                  |                   |                               |
|       | Numbe              | r of unconstrai            | ned clocks in r  | ny design:                        | _                |                   |                               |
| 4.    | Run rep            | port_clock_inte            | eraction -delay  | _type min_max. S                  | ort results by V | VNS path requir   | ement.                        |
|       |                    |                            |                  |                                   | ,                |                   |                               |
|       | Smalle             | st WNS path re             | equirement in r  | ny design:                        |                  |                   |                               |
| 5.    | Sort res           | sults of report_<br>sis.   | clock_interacti  | on by WHS to see i                | f there are larg | e hold violation  | as (> 500 ps) a               |
|       | Largest            | negative WH                | S in my design   | :                                 |                  |                   |                               |
| 6.    | Sort res<br>unsafe | sults of report_<br>below: | clock_interacti  | on by Inter-Clock (               | Constraints and  | list ALL clock    | pairs that sho                |
| 7.    | Upon c             | pening the syn             | thesized design  | n, how many CRITI                 | TCAL_WAR         | VINGS exist?      |                               |
|       |                    |                            |                  |                                   | . –              |                   |                               |
|       | Numbe              | r of synthesize            | d design CRIT    | ICAL WARNINGS                     |                  | _                 |                               |
| 8.    | What t             | ypes of CRITIC             | CAL WARNIN       | GS exist? Cut/pas                 | e examples of    | each type belov   | v.                            |
|       |                    |                            |                  |                                   |                  |                   |                               |
| 9.    | Run rej            | port_high_fanc             | out_nets -load_  | types -max_nets 2:                | 5                |                   |                               |
|       | Numb               | r of high form             | t note NOT 4-    | van hy EE:                        |                  |                   |                               |
|       | inumbe             | a or nigh tanot            | it nets NOT dri  | ven by FF:                        |                  |                   |                               |
|       | Numbe              | r of loads on h            | ighest fanout n  | et NOT driven by F                | F:               | -                 |                               |
| 10    | Implen             | nent design R              | un report timir  | ng summary after e                | ach sten and fi  | ll out table belo | w.                            |
| 10.   | Impien             |                            |                  |                                   |                  |                   |                               |
|       |                    | WNS                        | TNS              | Number of<br>Failing<br>Endpoints | WHS              | THS               | Number<br>Failing<br>Endpoin  |
|       |                    | 4                          | _                | Enupoints                         |                  |                   | Enapoin                       |

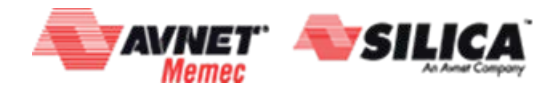

# **Directive Sweeping Flowchart**

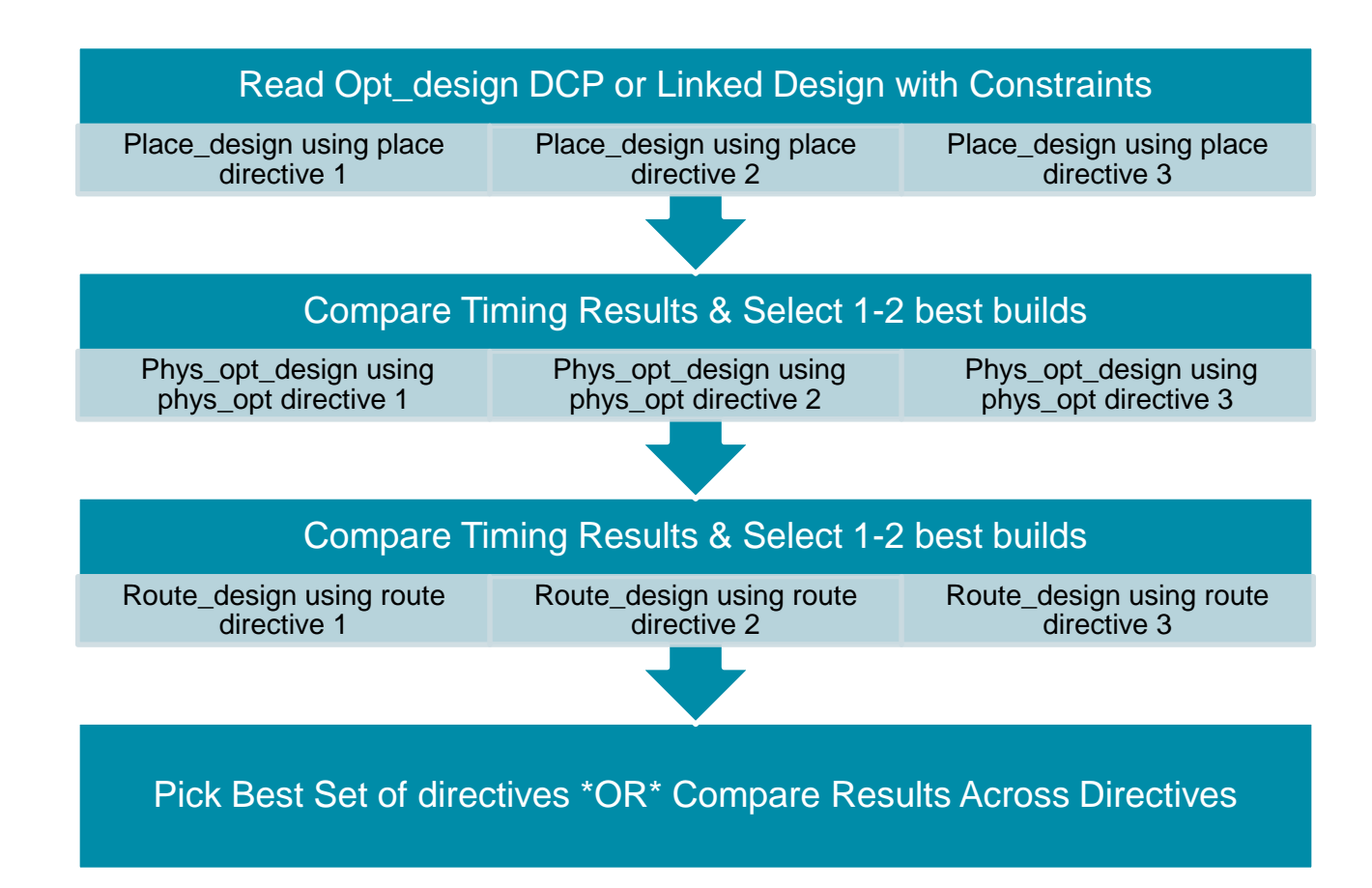

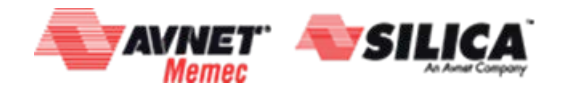

© Copyright 2016 Xilinx

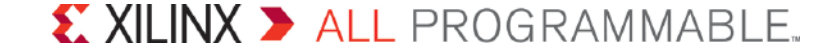

# DesignTimingSummaries.csv

| Route                | Phys_opt | Place             | WNS(ns) | TNS(ns)  | TNS Failing | TNS Total | WHS(ns) | THS(ns) | THS Failing | THS Total | WPWS(ns) | TPWS(ns) | TPWS Faili | TPWS Tota | File na | me   |
|----------------------|----------|-------------------|---------|----------|-------------|-----------|---------|---------|-------------|-----------|----------|----------|------------|-----------|---------|------|
| AdvancedSkewModeling | Explore  | ExtraNetDelay_low | -0.144  | -1.278   | 18          | 356       | 0.096   | 0       | 0           | 356       | 2.1      | 0        | 0          | 850       | route_  | _Ad  |
| AdvancedSkewModeling | Explore  | SpreadLogic_low   | -0.113  | -0.507   | 11          | 356       | 0.111   | 0       | 0           | 356       | 2.1      | 0        | 0          | 850       | route_  | _Ad  |
| Default              | Explore  | ExtraNetDelay_low | -0.144  | -0.47    | 9           | 356       | 0.096   | 0       | 0           | 356       | 2.1      | 0        | 0          | 850       | route_  | _De  |
| Default              | Explore  | SpreadLogic_low   | -0.125  | -1.384   | 24          | 356       | 0.111   | 0       | 0           | 356       | 2.1      | 0        | 0          | 850       | route_  | _De  |
| Explore              | Explore  | ExtraNetDelay_low | -0.144  | -0.657   | 10          | 356       | 0.096   | 0       | 0           | 356       | 2.1      | 0        | 0          | 850       | route_  | _Ex  |
| Explore              | Explore  | SpreadLogic_low   | -0.126  | -1.39    | 24          | 356       | 0.111   | 0       | 0           | 356       | 2.1      | 0        | 0          | 850       | route_  | _Exi |
| HigherDelayCost      | Explore  | ExtraNetDelay_low | -0.191  | -0.622   | 9           | 356       | 0.11    | 0       | 0           | 356       | 2.1      | 0        | 0          | 850       | route_  | _Hi  |
| HigherDelayCost      | Explore  | SpreadLogic_low   | -0.101  | -0.667   | 15          | 356       | 0.111   | 0       | 0           | 356       | 2.1      | 0        | 0          | 850       | route_  | _Hi  |
| MoreGlobalIterations | Explore  | ExtraNetDelay_low | -0.144  | -0.435   | 7           | 356       | 0.096   | 0       | 0           | 356       | 2.1      | 0        | 0          | 850       | route_  | _Mc  |
| MoreGlobalIterations | Explore  | SpreadLogic_low   | -0.136  | -1.457   | 24          | 356       | 0.111   | 0       | 0           | 356       | 2.1      | 0        | 0          | 850       | route_  | _Mc  |
| NoTimingRelaxation   | Explore  | ExtraNetDelay_low | -0.144  | -0.47    | 9           | 356       | 0.096   | 0       | 0           | 356       | 2.1      | 0        | 0          | 850       | route_  | _No  |
| NoTimingRelaxation   | Explore  | SpreadLogic_low   | -0.125  | -1.384   | 24          | 356       | 0.111   | 0       | 0           | 356       | 2.1      | 0        | 0          | 850       | route_  | _No  |
| Quick                | Explore  | ExtraNetDelay_low | -1.899  | -108.065 | 125         | 356       | -0.259  | -9.083  | 60          | 356       | 2.1      | 0        | 0          | 850       | route_  | _Qu  |
| Quick                | Explore  | SpreadLogic_low   | -2.01   | -92.67   | 88          | 356       | -0.249  | -8.126  | 54          | 356       | 2.1      | 0        | 0          | 850       | route_  | _Qu  |
| RuntimeOptimized     | Explore  | ExtraNetDelay_low | -0.284  | -1.987   | 26          | 356       | 0.096   | 0       | 0           | 356       | 2.1      | 0        | 0          | 850       | route_  | _Ru  |
| RuntimeOptimized     | Explore  | SpreadLogic_low   | -0.168  | -1.512   | 29          | 356       | 0.111   | 0       | 0           | 356       | 2.1      | 0        | 0          | 850       | route_  | _Ru  |

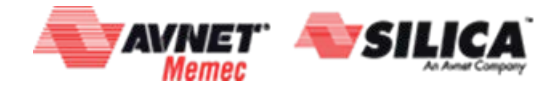

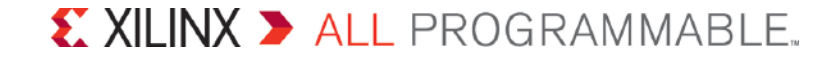

### > Sweep Directives Demo

- Very simple demo (7 files)
- Easy to demo for customers
- Laptop
- Linux
- Linux with remote hosts (using ssh)

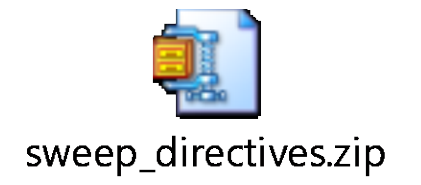

### **Directory Structure**

- place (C:\projects\sweep\_directives) (3)
  - getimsum.tcl
  - sweep\_placement\_directives.tcl
- 🝌 top\_opt.dcp
- physopt (C:\projects\sweep\_directives) (2)
  - getimsum.tcl
  - sweep\_physopt\_directives.tcl
- route (C:\projects\sweep\_directives) (2)
  - getimsum.tcl
  - sweep\_route\_directives.tcl

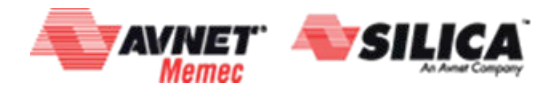

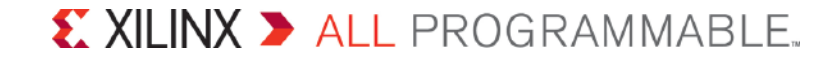

# **Directive Sweeping Results for a Real Design**

- > Design Type: Comms
- **>** Significant IP: 10G XFI x2, RLDRAM I/F
- > Part: xc7v2000t-2L
- > Utilization:
  - Slice: 56%
  - FF: 23%
  - BRAM: 52%
- Clock Frequencies: 200 MHz core, 300+ GT (multiple), 500 MHz RDLRAM, 100 MHz uP

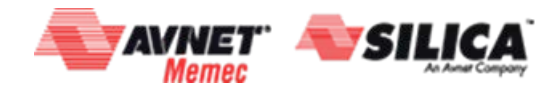

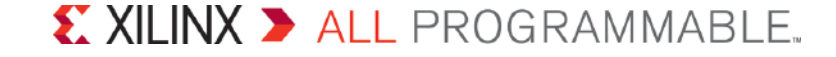

# **Directive Sweeping Results for a Real Design**

- > Create an optimized checkpoint (opt\_design) that does \_not\_ contain a floorplan
- > Tcl script opens command terminals to implement design
- > Tcl script creates directories that match directive names
- > Tcl script runs variation of the script below in each Vivado shell:
  - set place\_directive <directive\_name>
  - read\_checkpoint <opt\_checkpoint>.dcp
  - place\_design -directive \$place\_directive
  - report\_timing\_summary -file \$place\_directive.tmg.rpt
  - write\_checkpoint \$place\_directive.dcp
  - #exit

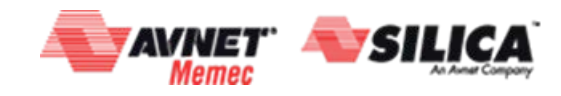

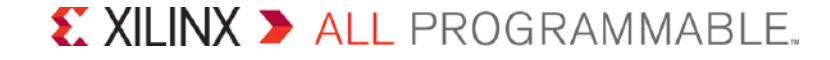

# **Directive Sweeping Results for a Real Design**

### > Created set of composite timing results with tcl script

### > Hold time is not considered

as long as post-place WHS < ~500ps</li>

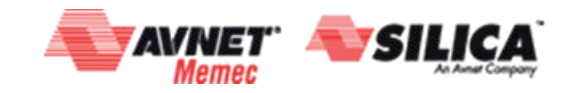

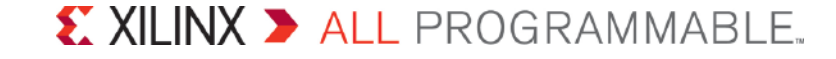

# **Directive Sweeping --- Place\_design Results**

| Place_design<br>Directive | WNS    | TNS       | Total Err |
|---------------------------|--------|-----------|-----------|
| Explore                   | -1.750 | -1706.488 | 974       |
| WLDrivenBlockPlacement    | -1.951 | -1492.123 | 764       |
| LateBlockPlacement        | -1.614 | -877.359  | 548       |
| ExtraNetDelay_high        | -0.836 | -29.283   | 35        |
| ExtraNetDelay_medium      | -1.099 | -48.552   | 44        |
| ExtraNetDelay_low         | -1.341 | -268.127  | 206       |
| SpreadLogic_high          | -1.614 | -954.618  | 591       |
| SpreadLogic_medium        | -1.614 | -954.618  | 591       |
| SpreadLogic_low           | -1.750 | -1706.488 | 974       |
| ExtraPostPlacementOpt     | -1.750 | -1706.488 | 974       |
| SSI_ExtraTimingOpt        | -1.152 | -283.900  | 246       |
| SSI_SpreadSLLs            | -2.107 | -1056.771 | 501       |
| SSI_BalanceSLLs           | -2.005 | -1108.340 | 552       |
| SSI_BalanceSLRs           | -0.886 | -29.709   | 33        |
| SSI_HighUtilSLRs          | -2.450 | -2367.354 | 966       |

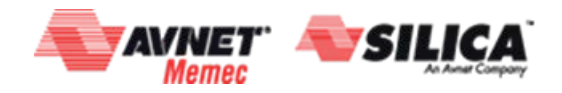

# **Directive Sweeping – Phys\_opt Results (1)**

- The SSI\_BalanceSLRs and ExtraNetDelay\_high had similar results, and were clearly better than the other attempts
- > These two DCPs were chosen for Exploration in phys\_opt\_design

| Phys_opt_design<br>Directive | WNS    | TNS     | Total Err |
|------------------------------|--------|---------|-----------|
| Explore                      | -0.409 | -3.345  | 8         |
| AggressiveExplore            | -0.409 | -2.103  | 5         |
| AlternateReplication         | -0.629 | -17.727 | 28        |
| AggressiveFanoutOpt          | -0.629 | -10.584 | 16        |
| AlternateDelayModeling       | -0.676 | -18.165 | 26        |
| AddRetime                    | -0.629 | -17.231 | 27        |

#### Placement = SSI\_BalanceSLRs

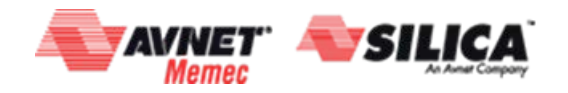

# **Directive Sweeping – Phys\_opt Results (2)**

- The ExtraNetDelay\_high and SSI\_BalanceSLRs had similar results, and were clearly better than the other attempts
- > These two DCPs were chosen for Exploration in phys\_opt\_design

| Phys_opt_design<br>Directive | WNS    | TNS     | Total Err |
|------------------------------|--------|---------|-----------|
| Explore                      | -0.014 | -0.025  | 2         |
| AggressiveExplore            | 0.046  | 0.000   | 0         |
| AlternateReplication         | -0.558 | -19.343 | 35        |
| AggressiveFanoutOpt          | -0.558 | -15.993 | 28        |
| AlternateDelayModeling       | -0.628 | -19.971 | 32        |
| AddRetime                    | -0.558 | -19.343 | 34        |

#### Placement = ExtraNetDelay\_high Placement

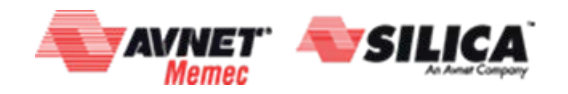

# **Directive Sweeping -- Route\_design Results**

- > Phys\_opt\_design directive AggressiveExplore on placed DCP ExtraNetDelay\_high provided the best result
- > This DCP was selected to run in route\_design

#### Placement = ExtraNetDelay\_high Placement, Phys\_opt = AggressiveExplore

| Route_design<br>Directive | WNS   | TNS   | Total Err |       |
|---------------------------|-------|-------|-----------|-------|
| Explore                   | 0.000 | 0.000 | 0         | Done! |
| NoTimingRelaxation        | N/A   | N/A   | N/A       |       |
| MoreGlobalIterations      | N/A   | N/A   | N/A       |       |
| HigherDelayCost           | N/A   | N/A   | N/A       |       |
| AdvancedSkewModeling      | N/A   | N/A   | N/A       |       |
| RuntimeOptimized          | N/A   | N/A   | N/A       |       |

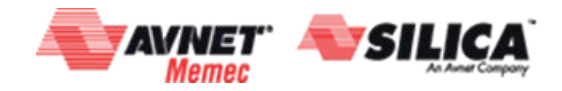

# **Closing Timing after Directive Sweeping**

- Create pblocks by "Reverse Engineering" the floorplan from the final route. See if this improves run time.
- > Incremental design flow to retain placement results

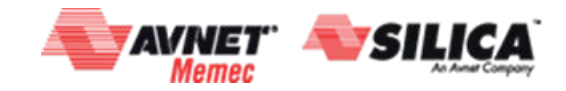

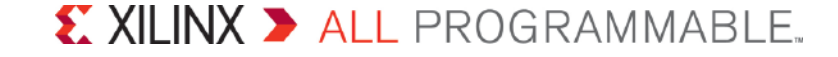

## Conclusion

- > Directive Sweeping can rapidly unearth the optimal implementation options
- A complex design can achieve timing closure without a floorplan, as was demonstrated here
- A good practice is to apply optimal implementation directives before applying any floorplanning constraints
- Looking at WNS in a vacuum is not enough need to consider WNS ALONG with TNS and total number of errors
- If total number of errors < 100 at any step, review those errors to see if they can be easily resolved by design change, constraint change or floorplan
- If TNS is better than -30ns, you can proceed to the next step even if the WNS is worse than -300ps

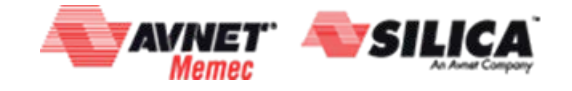

### **Implementation Analysis and Reporting**

### report\_clock\_utilization overhaul

- -New structure and data for UltraScale and UltraScale+
- Includes related clock object and constraint info
- -Text-based maps of utilization by clock region

### report\_design\_analysis improvements

- -Compare estimated without unrouting or loading placement
  - -routed\_vs\_estimated
- -Get the timing paths from logic levels distribution table:
  - -logic\_levels, -end\_point\_clock, -return\_timing\_paths
- Netlist Rent of a placed region
  - -bounding\_boxes
- -Average Initial Router congestion
  - Congestion router sees at outset
  - Identifies real problem areas to analyze against the placement

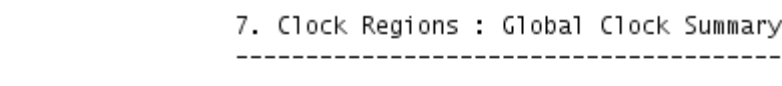

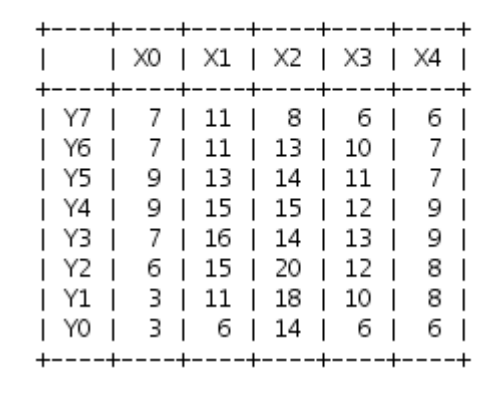

### VU095 Example: Total Global Clocks in each Clock Region

Rent of placed

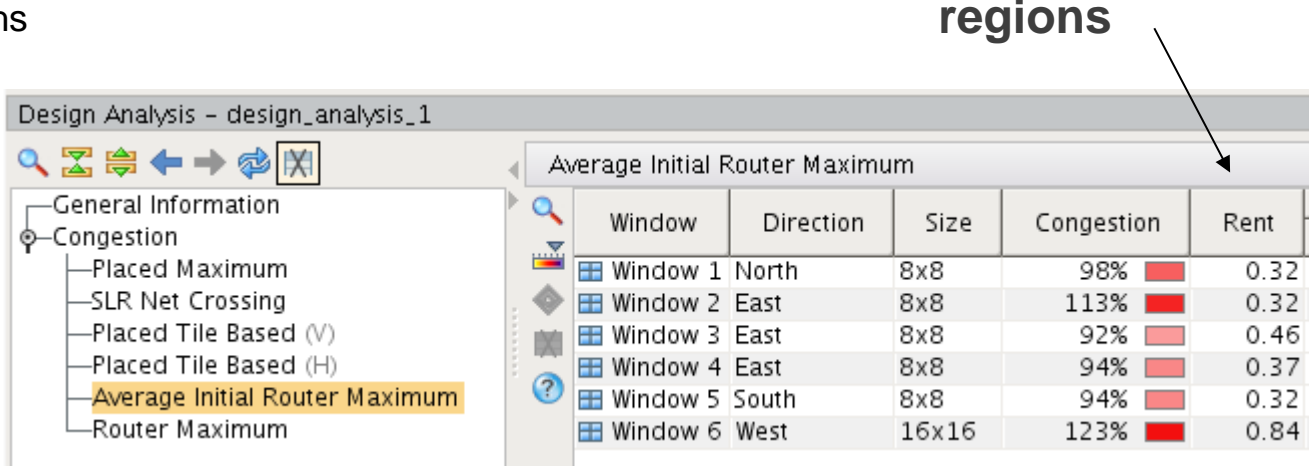